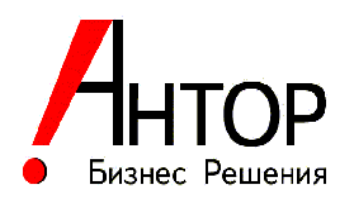

## Программная система планирования территорий ответственности и маршрутов мобильных сотрудников, обслуживающих клиентов

# **ANTOR RouteMaster**

Версия 1.1

Руководство пользователя

2022 год

## Оглавление

| Основные понятия                                                | 6  |
|-----------------------------------------------------------------|----|
| Введение                                                        | 7  |
| Запуск программы                                                | 9  |
| Основное окно программы                                         | 9  |
| Общая схема работы                                              | 10 |
| Режим «Общие»                                                   | 11 |
| Работа с картой                                                 | 11 |
| Выбор карты                                                     | 11 |
| Навигация по карте                                              | 11 |
| Кнопки «Предыдущее местоположение» и «Следующее местоположение» | 11 |
| Кнопки «Добавить избранное» и «Применить избранное»             | 11 |
| Кнопка «Показать территорию»                                    | 12 |
| Кнопки «Главная карта» и «Сделать главной»                      | 12 |
| Кнопка «Вернуть карту на место»                                 | 12 |
| Кнопка «Редактирование региона»                                 | 12 |
| Кнопка «Выделить в регионах»                                    | 12 |
| Кнопка «Лассо»                                                  | 12 |
| Кнопка «Сбросить выделение»                                     | 13 |
| Кнопка «Установить масштаб по выделенному»                      | 13 |
| Кнопка «Удалить все регионы»                                    | 13 |
| Кнопка «Найти на карте по адресу»                               | 13 |
| Режим «Импорт/Экспорт»                                          | 13 |
| Диалог «Настройки импорта                                       | 14 |
| Кнопка «Добавить группу настроек»                               | 14 |
|                                                                 |    |

| 15        |
|-----------|
| 15        |
| 15        |
| 15        |
| 15        |
| 16        |
| 16        |
| БД,<br>17 |
| 18        |
| 18        |
| 18        |
| 19        |
| 19        |
| 19        |
| 19        |
| 19        |
| 21        |
| 21        |
| 21        |
| 22        |
| 22        |
| 23        |
| 23        |
| 23        |
| 23        |
| 23        |
| 23        |
| 23        |
| 23        |
| 24        |
| 24        |
| 24        |
| 25        |
| 27        |
| 30        |
|           |

| Кнопка «Сохранить»                                                |                   |
|-------------------------------------------------------------------|-------------------|
| Кнопка «Откат»                                                    |                   |
| Кнопка «Найти клиента»                                            |                   |
| Кнопка "Стереть с карты"                                          |                   |
| Копка «Расчет»                                                    |                   |
| Кнопка «Обновить гриды»                                           |                   |
| Кнопка «Поменять расположение гридов»                             |                   |
| Кнопка «Пересчитать выбранные маршруты»                           |                   |
| Кнопка Экспорт в Excel                                            |                   |
| Кнопка «Добавить новый маршрут»                                   |                   |
| Кнопки «Пн», «Вт»,, «Пт», «Х»                                     |                   |
| Кнопка «Удалить клиента с маршрута»                               |                   |
| Кнопка «Удалить все визиты к клиенту»                             |                   |
| Кнопка «Пересчитать маршрут»                                      |                   |
| Кнопка «Экспорт в Excel»                                          |                   |
| Кнопка «Редактировать график посещений»                           |                   |
| Кнопка «Показать только выделенные записи»                        |                   |
| Кнопка «Показать все записи»                                      |                   |
| Редактирование порядка посещения в дневном маршруте               | 34                |
| Операции перемещения клиентов и визитов между маршрутами          |                   |
| Перенос клиентов с одного дневного маршрута на другой дневной мар | ошрут34           |
| Перенос клиентов с одного маршрута агента на другой маршрут агент | a36               |
| Автоматическое планирование                                       |                   |
| Настройка параметров алгоритма Savings                            |                   |
| Эквалайзер                                                        | 42                |
| Режим «Редакторы»                                                 | 44                |
| Редактор видов деятельности                                       | 44                |
| Редактор супервайзеров (TSM)                                      | 45                |
| Редактор категорий клиентов                                       | 45                |
| Редактор агентов                                                  | 46                |
| Редактор «Назначение категорий для TSM»                           | 47                |
| Редактор правил (шаблонов) посещений                              | 47                |
| Редактор «Территорий ТСМ»                                         |                   |
| Редактор «Точки старта/финиша»                                    | 49                |
| Отчеты                                                            | 51                |
| Фильтры                                                           | 56                |
| ANTOR RouteMaster Руководо                                        | ство пользователя |

| Создание нового отчета                                                                                                    |
|----------------------------------------------------------------------------------------------------|
| Форматирование, переименование колонок и т.п                                                                                                    |
| Предустановленные отчеты69                                                                                                    |
| Архивы                                                                                                    |
| Режим «Координаты»74                                                                                                    |
| Импорт74                                                                                                    |
| Экспорт74                                                                                                    |
| Геокодировать                                                                                                    |
| Привязать к адресу74                                                                                                    |
| Кнопка «Вычислить дельту». По нажатию на кнопку происходит вычисление дельты выделенных в гриде записей. Дельта вычисляется в метрах между двумя точками: (Долгота, Широта) и (Найденные долгота, широта) |
| Кнопка «Нормально»                                                                                                    |
| Кнопка «Плохо»                                                                                                    |
| Кнопка «Привязано»75                                                                                                    |
| Кнопка «Не привязано»75                                                                                                    |
| Кнопка «Выделить все строки»75                                                                                                    |

## Основные понятия

RTM - Программный продукт ANTOR RouteMaster

Клиент (торговая точка, TT) – точка, которую следует периодически обслуживать (посещать). Клиент характеризуется названием, адресом, частотой посещения, временем обслуживания при каждом визите и т.п.

Агент – (торговый представитель, ТП, мерчандайзер) – сотрудник компании, обслуживающий клиентов в соответствии с составленным для него графиком и маршрутом. Агент может обслуживать только один маршрут.

Маршрут – множество клиентов, обслуживаемых одним агентом. Каждый клиент может обслуживаться только одним агентом. Маршрут агента также называется его территорией или месячным маршрутом (месяц – как самый популярный период планирования).

**Дневной маршрут** – упорядоченная последовательность клиентов, обслуживаемых агентом в течение одного дня. Посещение агентом клиента называется визитом.

**TSM** – (TSM, Territory Sales Manager, супервайзер). Сотрудник компании, отвечающий за обслуживание клиентов на определенной территории. TSM руководит работой определенного множества агентов, которые непосредственно выполняют визиты к клиентам.

**Территория TSM** – географическая территория, за которую отвечает TSM. Точнее говоря, TSM отвечает за обслуживание клиентов, находящихся на этой территории (по определенному виду деятельности).

**Рабочий цикл, период** – период времени, состоящий из целого количества недель, характеризующийся полной повторяемостью правил посещения во времени. Число недель в рабочем цикле может быть от 1 до 4. Число рабочих дней в неделе может быть от 1 до 7.

**Рут-инженер** (от англ. **route engineer**) – сотрудник компании, отвечающий за составление плана работы агентов для одного или нескольких супервайзеров.

Регион – логическая группа клиентов, обслуживание которых планируется отдельно от других регионов. Как правило, регион все же связан с географией в том смысле, что в

регионе сосредоточены клиенты, расположенные в некоторой географической области. Например, может быть регион Урал или Санкт Петербург и область и т.п.

Вид деятельности – Агенты могут посещать одних и тех клиентов с разными целями. Например, один агент ходит в магазин с целью сбора заказов, а другой приходит в тот же магазин с целью проверки расположения товаров на полках (мерчендайзер). Такая цель и называется видом деятельности. По разным видом деятельности клиентов посещают, вообще говоря, разные агенты, и планирование для них ведется раздельно.

Шаблон (правило) посещения – Заранее определенный набор дней, в которые требуется посещать клиента.

**Грид** – таблица на дисплее, содержащая какие-либо данные. Грид отличается от таблицы в базе данных тем, что данные в гриде пропадают после выключения программы, а данные в таблице базы данных остаются.

#### <u>Введение</u>

Назначение разрабатываемого продукта – автоматизировать составление расписания работы торговых агентов или иных мобильных сотрудников, выполняющих периодическое обслуживание клиентов, распределенных на некоторой территории.

Более подробно, имеется множество клиентов (торговых точек, банкоматов, автоматов по продаже напитков и т.п.), распределенных на определенной территории и снабженных географическими координатами и адресом. В этом документе они будут сокращенно называться ТТ или просто клиенты. Специальные мобильные сотрудники (торговые агенты, торговые представители, специалисты по обслуживанию банкоматов) – в этом документе они будут сокращенно называться агентами или ТП – должны периодически посещать и обслуживать этих клиентов. Для каждого клиента указана частота посещения за определенный период, например, 4 раза в месяц. Также указано время на обслуживание, например, 30 мин. Могут быть указаны конкретные дни, в которые следует посещать клиента (например, 1 раз в неделю по четвергам).

Специальные сотрудники, называемые route engineers (RE) или рут инженеры составляют план работы ТП на определенный период, например, на месяц или на три месяца. Этот период называется рабочим циклом. Процесс составления плана называется rerouting или рераутинг.

Составление плана состоит из двух частей. Сначала все клиенты делятся на группы, обслуживаемые одним ТП. Эти группы называются **территориями** или **маршрутами**. Территории должны быть составлены так, чтобы они были как можно более компактными, чтобы ТП в течение рабочего дня тратил минимум времени на перемещение между клиентами и максимум – непосредственно на обслуживание клиентов. С другой стороны, рабочее время ТП в день не должно превышать установленное законодательством или правилами компании (скажем, 8 часов) с учетом времени езды и времени, затраченного на обслуживание клиентов. Таким образом, суммарное время на обслуживание клиентов на территории ТП с учетом перемещения между ними и, возможно, с учетом подъезда к территории от офиса или места жительства ТП не должно превышать установленное рабочее время за период. Например, если период планирования 4 недели (20 рабочих дней), то суммарное время на обслуживание клиентов.

Территории ТП должны быть по возможности сбалансированы так, чтобы объем работы (время) у всех ТП был примерно одинаков.

Вторая часть плана – расписание посещения клиентов торговым представителем на своей территории. А именно, каждый ТП должен получить план на каждый день рабочего цикла с указанием того, каких клиентов он должен обслужить в этот день и в каком порядке. Таким образом, каждый ТП получает план работы на 1-й понедельник рабочего цикла, на 1-й вторник, ..., на 2-й понедельник, 2-й вторник и т.д. Такое расписание ТП на каждый день называется **дневным маршрутом**. Дневные маршруты должны быть составлены так, чтобы они были как можно более компактными, чтобы ТП в течение рабочего дня тратил минимум времени на перемещение между клиентами и максимум – непосредственно на обслуживание клиентов. С другой стороны, они должны быть сбалансированными по времени, то есть, время работы ТП каждый день должно быть примерно одинаковым.

Один и тот же клиент может обслуживаться одновременно по нескольким видам деятельности. Например, может быть вид деятельности сбор заказов и вид деятельности мерчендайзинг. Крупный магазин может обслуживаться сразу по обоим видам деятельности, то есть в него ходят агенты двух видов. Но в небольшой магазин может быть невыгодно посылать двух сотрудников. В этом случае он может обслуживаться только по одному виду деятельности – сбор заказов. (Но при этом обслуживающий магазин агент может также выполнять функции мерчендайзера, и в этом случае просто увеличивается время обслуживания клиента.)

Маршруты и расписания по разным видам деятельности создаются независимо друг от друга.

Надеяться на то, что автоматически построенный план полностью удовлетворит пользователя нельзя. Поэтому должны быть предусмотрены инструменты для интерактивного редактирования плана. Эти инструменты должны быть наглядными, показывать расположение клиентов на карте, позволять выделить группу клиентов на карте, перенести их другому агенту и (или) поменять дни посещения клиентов.

В качестве картографической составляющей используются картографические сервисы Open Street Map, Google и 2GIS. Таким образом, программа будет работать только при наличии доступа в Интернет.

## Запуск программы

| 🐵 Запуск ANTOR R   | outeMaster© | - X          |
|--------------------|-------------|--------------|
| Подключение к БД:  | Москва      | Подключиться |
| Вид деятельности   | основная    |              |
| Регион для работы: | Москва      | Выбрать      |
|                    |             | Выйти        |

При старте программы появляется диалог следующего вида:

Здесь в верхнем выпадающем списке (комбобоксе) показаны доступные подключения к разным базам данных (БД), а после выполнения подключения в нижнем списке показаны регионы, в которых пользователь, запустивший программу, имеет право работать. Пользователь определяется своим Windows логином, с которым он вошел в операционную систему. Разрешение конкретным пользователям запускать программу RouteMaster и их права устанавливаются администратором.

После выбора новой БД в верхнем списке надо нажать на кнопку «Подключиться». После подключения становится доступным список видов деятельности (из которых надо выбрать один) и в нижнем списке появятся доступные текущему пользователю регионы. После выбора региона надо нажать на кнопку «Выбрать». Откроется основное окно программы.

### Основное окно программы

Основное окно программы, открывающееся после запуска показано на следующем рисунке.

Вверху располагаются закладки, соответствующие разным режимам работы, в которых выполняются разные группы функций. Основная работа производится в режиме «Базовые маршруты.

В каждом режиме на верхней полосе расположены кнопки, соответствующие выполнению определенных функций для работы с объектами в режиме. В некоторых режимах имеются гриды (таблицы), содержащие данные в табличной форме. На панели управления над гридом располагаются кнопки для работы с объектами (записями) в этом гриде.

В правой части основного окна находится карта, которую также можно вынести из этого окна на отдельный дисплей. На карте в зависимости от режима работы могут располагаться различные объекты. В режиме «Клиенты» – это клиенты, которых надо обслуживать, в режиме «Базовые маршруты» – это маршруты агентов на период или на определенные дни, в режиме «Редакторы» – это территории супервайзеров и начальные и конечные точки маршрутов агентов, и в режиме «Координаты» – клиенты с их адресами, координатами и пр.

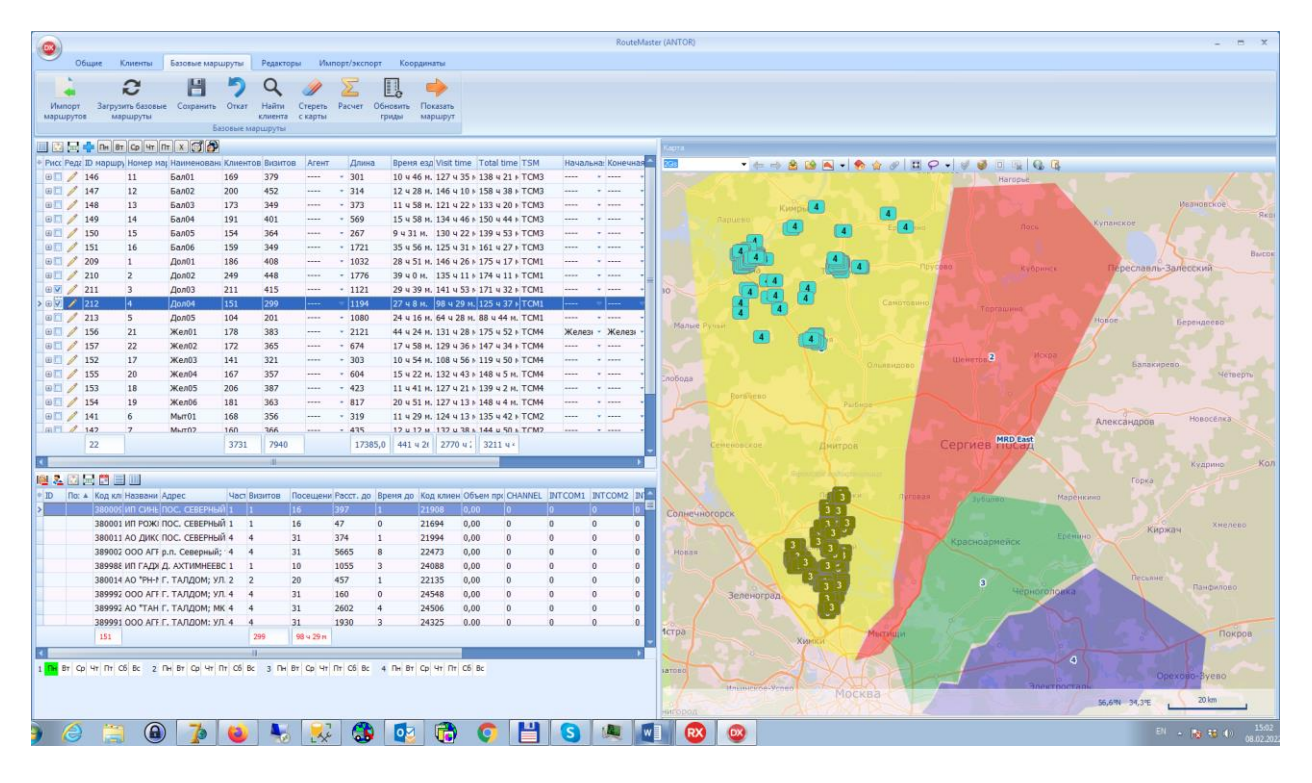

## Общая схема работы

В соответствии с поставленной задачей распределения работы по обслуживанию клиентов между агентами работа по планированию маршрутов агентов организуется следующим образом:

- 1. Импорт данных о клиентах. Необходимые сведения о клиентах включают их адрес и (или) координаты (широту и долготу), категорию, требуемую частоту посещений и время одного посещения. Импорт производится из Excel-файла, подготовленного заказчиком.
- 2. Размещение клиентов на карте (геокодирование). Если клиенты введены вместе со своими координатами, то геокодирование фактически уже проведено. Если же заданы только адреса клиентов, то требуется по адресу определить координаты. Именно этот процесс называется геокодированием.
- 3. Распределение клиентов между супервайзерами. Это делается на основании географии расположения клиентов и категорий клиентов, которых может обслуживать супервайзер. Для решения этой задачи предварительно должны быть созданы территории супервайзеров. Все клиенты, находящиеся на территории супервайзера, находятся в его зоне ответственности и будут обслуживаться агентами, которые подчиняются этому супервайзеру.
- 4. Собственно создание маршрутов агентов. Для каждого супервайзера маршруты для подчиненных ему агентов создаются отдельно и независимо от других супервайзеров. В маршруты включаются только те клиенты, которые относятся к данному супервайзеру, что было определено на предыдущем этапе 3. Маршруты, как правило, создаются автоматически.
- 5. Ручная корректировка созданных маршрутов в интерактивном режиме. Расчет параметров маршрутов (длина, продолжительность, прокладка маршрутов по улицам с использованием модели дорожной сети).
- 6. Подготовка и печать отчетов.

7. Выгрузка результатов планирования (маршрутов агентов) во систему заказчика (экспорт результатов).

### **Режим «Общие»**

Здесь расположены параметры текущего сеанса работы с программой, а также обращение к системе архивации и отчетной системе. Работе с архивами и отчетной системе будут посвящены отдельные разделы.

## <u>Работа с картой</u>

Можно выбрать одну из доступных Интернет карт. В настоящее время доступны карты Google, Bing, Opens Street Map, и 2Гис. Потенциально доступен Яндекс (он есть в списке выбора карт), но по состоянию на октябрь 2021 Яндекс закрыл доступ к своему серверу, так что он пока недоступен.

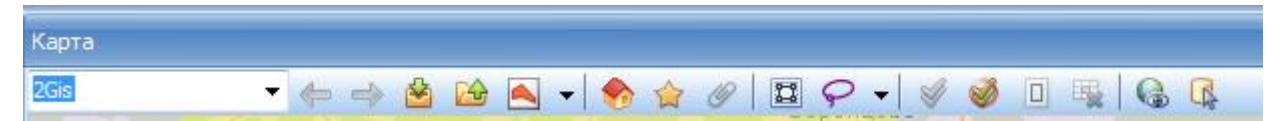

#### Выбор карты

Слева на панели инструментов карты находится комбобокс (выпадающий список) доступных карт. Из него можно выбрать карту, с которой далее будет продолжаться работа. При выходе из программы последняя выбранная карта запоминается и при следующем запуске программы она будет загружена по умолчанию.

#### Навигация по карте

С картой можно работать стандартным образом – перемещать видимый фрагмент карты с нажатой левой кнопкой мыши и менять масштаб видимого фрагмента, вращая колесико мыши. Можно также быстро выделить нужный фрагмент карты, протягивая мышку с нажатой левой кнопкой и нажатыми клавишами Ctrl+Shift на клавиатуре.

Кроме этого есть ряд инструментов для работы с картой, которые вызываются нажатием кнопок на панели инструментов в верхней части карты. Они описаны ниже.

#### Кнопки «Предыдущее местоположение» и «Следующее местоположение»

Просмотренные фрагменты карты запоминаются в специальном списке в оперативной памяти и всегда можно последовательно вернуться к просмотренным ранее фрагментам, а находясь в более раннем фрагменте, можно переместиться к следующему.

#### Кнопки «Добавить избранное» и «Применить избранное»

Видимый фрагмент карты можно добавить в список избранных. Кнопка «Применить избранное» показывает список избранных фрагментов, из которых можно выбрать любой, и он сразу же будет показан в окне карты. Также можно удалить любой из избранных фрагментов. Список избранных фрагментов хранится в оперативной памяти и «забывается» при завершении программы.

#### Кнопка «Показать территорию»

Здесь можно выбрать территорию супервайзера из списка, и при этом будет выбран и показан такой фрагмент карты, в который эта территория помещается целиком.

#### Кнопки «Главная карта» и «Сделать главной»

Пользователь может сделать некоторый фрагмент карты главной картой, нажав на кнопку «Сделать главной». Тогда по кнопке «Главная карта» можно сразу переместиться на этом фрагмент. Например, можно сделать главной картой такой фрагмент, в который помещаются все клиенты, с которыми обычно работают. В отличие от фрагментов, находящихся в списке «Избранные», главная карта запоминается в базе данных и запоминается при выходе из программы.

#### Кнопка «Вернуть карту на место»

По этой кнопке карта, ранее вынесенная на отдельный дисплей, возвращается в главное окно. Вынести карту на отдельный дисплей можно просто схватив ее за заголовок и перетянув на этот дисплей. После этого можно подогнать ее размер под размер этого дисплея. При выходе из программы положение карты, а также размеры гридов, ширина и положение колонок в них сохраняются.

#### Кнопка «Редактирование региона»

Эта кнопка включает режим рисования региона (многоугольника) на карте. После включения этого режима можно с помощью щелчка левой кнопки мышки на карте отмечать вершины многоугольника. После указания последней вершины надо щелкнуть правой кнопкой мыши. Это завершает рисование одной части региона. Можно также создать регион, состоящий из двух и более частей. Для этого после рисования одной части можно нарисовать еще одну часть и т.д. После рисования всех частей надо закрыть режим редактирования региона, нажав повторно на кнопку включения режима редактирования региона.

Если после завершения редактирования региона надо добавить к нему еще одну часть, то можно еще раз включить редактирование региона, нарисовать еще одну часть, но при завершении режима нажать на кнопку включения режима редактирования региона, удерживая нажатой клавишу Ctrl. Если эта клавиша будет не нажата, что первая часть региона будет стерта, и останется только последняя часть.

Регионы нужны для выделения и фильтрации объектов, попавших в регион, то есть, для фильтрации по географическому принципу. Об этому будет рассказано в разделах, посвященных работе с клиентами и с базовыми маршрутами.

Регионы являются временными объектами – они не хранятся в базе данных и пропадают при выходе из программы.

#### Кнопка «Выделить в регионах»

В гриде выделяются объекты, попавшие в нарисованный регион. В режиме «Клиенты» это будут записи в гриде клиентов, а в режиме «Базовые маршруты» – записи в гриде визитов. Для того, чтобы нужные записи были выделены, необходимо, чтобы соответствующие объекты были отображены на карте. То есть, в режиме «Клиенты» на карту должны быть нанесены клиенты, а в режиме «Базовые маршруты» на карте должны быть показаны территории агентов или визиты в дневных маршрутах.

#### Кнопка «Лассо»

Эта кнопка упрощает выделение объектов на карте по сравнению с описанным выше инструментом «Редактирование региона». Достаточно просто нажать на эту кнопку, и после

ANTOR RouteMaster

этого нарисовать любую фигуру накарте, удерживая левую кнопку мыши в нажатом состоянии. Как только кнопка мыши будет отпущена, нарисоанная фигура будет замкнута и объекты, попавшие в нарисованную фигуру (лассо) будут выделены на карте и в гриде. Этими объектами могут быть клиенты (в режиме «Клиенты»), клиенты, расположенные на маршрутах или свободные клиенты или визиты (в режиме «Базовые маршруты»). Если на карте были отбражены клиенты на маршрутах, то на панели под картой будет показана суммарная информация о клиентах, попавших в лассо: количество клиентов, количество визитов, которое требуется к ним совершить («Визитов план»), количество уже запланированных визитов к этим клиентам («Визитов факт»), Время, которое необходимо провести у выделенных клиентов («Время план») и время запланированных визитов к этим клиентам отбражены визиты, то на панели отбражены клиентов требуется к на карте были отображены визиты, то на панели отбражантых клиентов («Время план») и время запланированных визитов к этим клиентам отображены визиты, то на панели отбражания информация о выделенных визитов.

Если нужно к выделенным таким образом (с помощью лассо) еще группу объектов, то надо рисовать лассо с нажатой клавишей Ctrl. Если эта клавиша не нажата, то предыдущее выделение сбрасывается.

#### Кнопка «Сбросить выделение»

#### Кнопка «Установить масштаб по выделенному»

Фрагмент карты меняется таким образом, чтобы нарисованные регионы отобразились в центре и заняли весь фрагмент карты (с небольшими полями).

#### Кнопка «Удалить все регионы»

Удаляются все нарисованные регионы.

#### Кнопка «Найти на карте по адресу»

Вызывается диалоговое окно, в котором можно ввести адрес и показать соответствующую точку на карте. Фактически, выполняется геокодирование тем сервисом, который указан в настройках интернет сервисов на закладке «Общие».

## **Режим «Импорт/Экспорт»**

Прежде, чем начать построение маршрутов агентов, необходимо загрузить в программу клиентов, для обслуживания которых будут стоится маршруты.

Функционал импорта позволяет передать из файла табличного формата данные о клиентах (торговых точках), маршрутах, на основании которых можно будет построить другие, агентах и отдельно о координатах клиентов, для последующего анализа.

Исходным может быть **Excel** или текстовый(**csv**) **файл**. При этом, успех импорта будет зависеть от того, насколько содержимое исходного файла сочетается с расчётными величинами средств построения маршрутов приложения. Это и другие обстоятельства импорта определяются при помощи диалога «Настройки импорта» (см. ниже).

Внимание! Импорт производится с учётом значений общих параметров приложения:

| Регион           | Нижний Новгород 🗸 |   |   |
|------------------|-------------------|---|---|
| Деятельность     | TA PRE            |   | ~ |
| Недель в периоде |                   | 4 |   |
| Дней в неделе    |                   | 5 |   |

, а именно:

- все внесённые данные будут относиться к выбранному региону;
- в случае отсутствия указания на вид деятельности, процедура импорта привлечёт активный;
- в случае импорта дневных маршрутов, оные будут встроены в рамки существующего рабочего режима.

Импорт маршрутов может быть осуществлён, как с днями обслуживания клиентов, так и без них, и импорт маршрутов влечёт за собой и импорт клиентов.

Для каждого из импортируемых объектов предусмотрены отдельные настройки, настройки же всех перечисленных объектов объединяются группу. Возможно создание нескольких таких групп. Например, в случае разбиения региона на отдельные районы, для каждого из них можно подготовить собственную группу настроек.

Группа имеет название, рабочую папку для файлов импорта, комментарий и может быть отмечена, как «импорт по умолчанию», что обеспечивает оперативное выполнение импорта того или иного объекта региона.

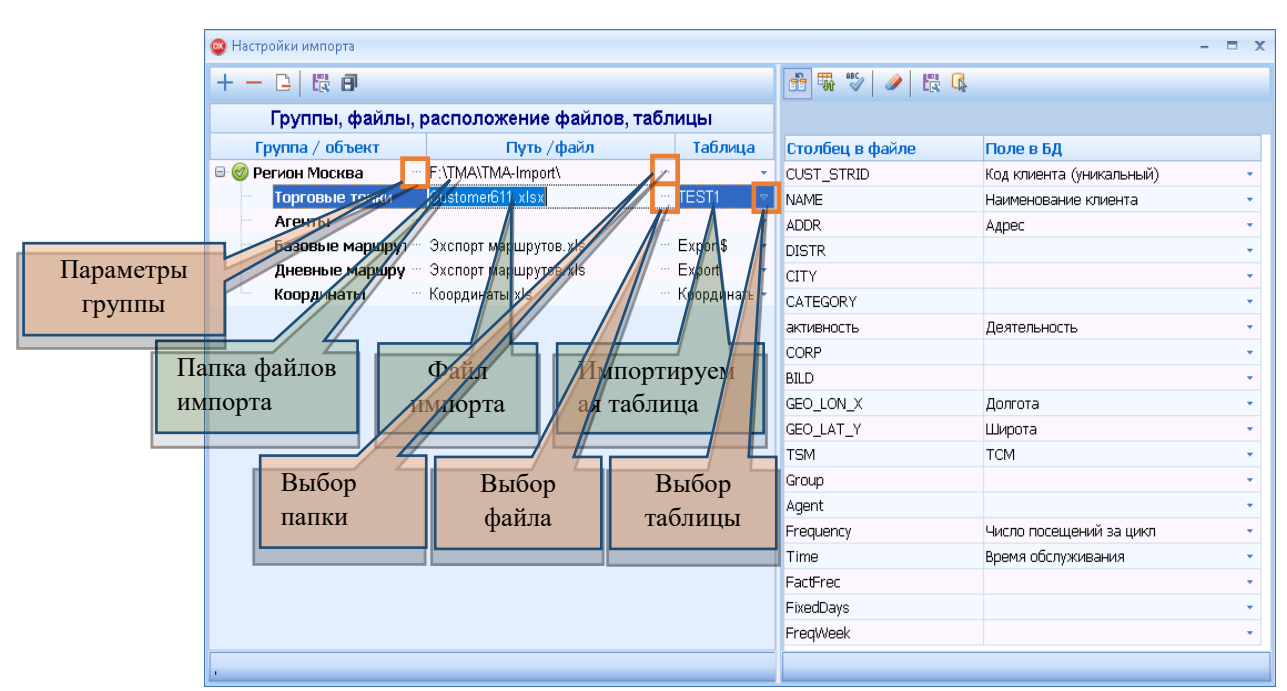

Диалог «Настройки импорта

Окно диалога состоит из двух частей. В левой части отображается древовидная структура групп настроек импорта объектов и средства управления этими настройками. В правой части – средства установления соответствия между столбцами выделенной слева таблицы и полями таблиц базы данных (БД) с которыми взаимодействует приложение.

#### Кнопка «Добавить группу настроек»

Создаётся группа настроек. Сюда входят, как отмечалось ранее, настройки импорта для клиентов, агентов, маршрутов и координат. Каждая настройка должна указывать на файл с исходными данными, а в случае Excel-файла, и на соответствующую его таблицу. Таблицей Excel-файла может считаться либо лист, при условии, что она начинается с ячейки «A1», либо именованный диапазон (см. руководство по Excel).Все файлы настроек группы должны находиться в папке, указанной для группы.

#### Кнопка «Удалить текущую группу»

Удалить группу настроек, заголовок которой выделен. Непосредственному удалению предшествует его подтверждение.

#### Кнопка «Удалить все группы»

Название кнопки «говорит» само за себя. Непосредственному удалению предшествует его подтверждение.

#### Кнопка «Сохранить текущие настройки» Сохранить настройки группы, в которой находится выделение

Сохранить настроики группы, в которой находится выделе

#### Кнопка «Сохранить все настройки» Сохранить настройки всех групп

#### Просмотр/редактирование параметров группы

Для ввода названия группы и пр. нужно воспользоваться диалогом «Параметры группы», который открывается щелчком по кнопке «…», расположенной за названием группы в колонке «Группа/объект» в окне «Настройки импорта» (см. рисунок выше)

| Тараметры группы        | x |
|-------------------------|---|
| Название: Регион Москва |   |
| Комментарий:            |   |
| Импорт по умолчанию: 🔽  |   |
| Ок Отменить             |   |

Выбрать рабочую папку группы можно с помощью системного диалога, который открывается кнопкой «·⊡», расположенной в колонке «Путь/файл», в конце ячейки напротив названия группы. (см. рисунок выше)

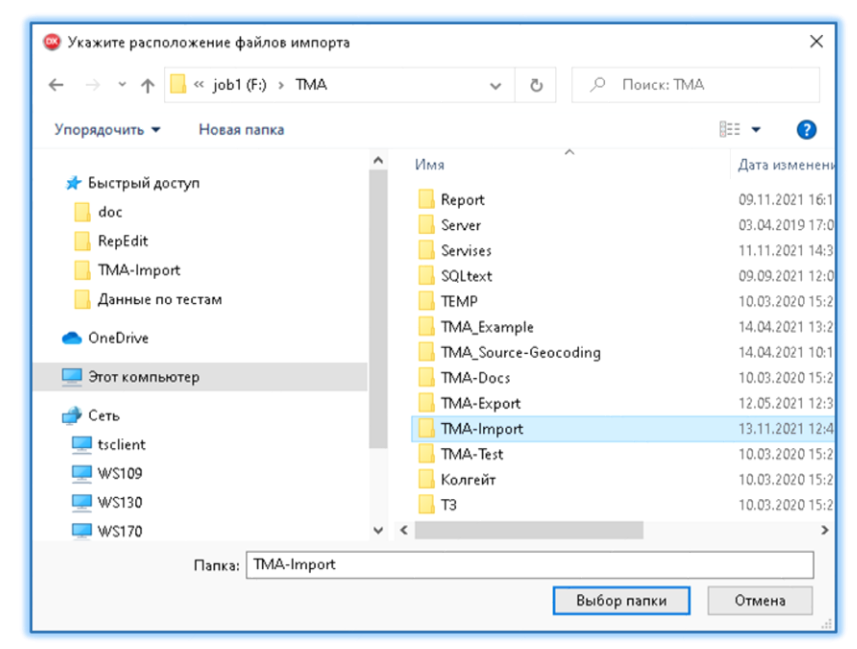

### Выбор файла импорта объекта

Диалог выбора файла открывается кнопкой ..., расположенной в колонке «Путь/файл» за названием объекта в окне «Настройки импорта».

| 🤓 Выбор файла из папки F:\TMA\TMA-Import\ — 📼 🗙            |
|------------------------------------------------------------|
| X I Coordinates.xls                                        |
| Crimea_Routes.xls                                          |
| Crimea_Routes_2.xls                                        |
| 🗙 🗍 Коокдинаты.xls                                         |
| 🗙 🔄 Координаты.xls                                         |
| ХІ Крым.xls                                                |
| 関 Эхспорт маршрутов файл имя которого длиннее пятидесяти : |
| X Эхспорт маршрутов.xls                                    |
| ▼∃0309 екат финал.xlsx                                     |
| × ∃abbott.xlsx                                             |
| Coordinates.xlsx                                           |
| Customer11.xlsx                                            |
|                                                            |
| Фильтр: Ехсеl файлы 🔹 Выбрать Закрыть                      |

#### Выбор таблицы в файле импорта

При импорте из текстового(csv) файла, таблица определяется автоматически. Таблица же в Excel-файле выбирается из списка, выпадающего щелчком по кнопке , расположенной за названием файла в колонке «Таблица»

Примечание: названия листов Excel-файла помечаются значком доллара, названия именованных диапазонов выглядят обычно.

После выбора таблицы в правой части окна диалога «Настройки импорта» должен появиться либо вертикальный список столбцов выбранной таблицы, либо фрагмент самой таблицы (см. далее).

#### Внимание! Требования к названиям столбцов:

- Столбцы, принимающие участие в импорте должны иметь разные (непустые) названия;
- Названия столбцов могут содержать символы: буквы, цифры и: \_()#\*+- /,;%,\$^@\~`'(.! нежелательно).

## Установка соответствия между столбцами импортируемой таблицы и полями таблиц БД, с которой взаимодействует приложение

Такая настройка осуществляется в правой части окна «Настройки импорта», которая может быть представлена одним из двух видов:

| 🥥 Настр         | 🥥 Настройки импорта 🛛 🗕 🗖 🗧 |                                                   |  |  |  |  |  |
|-----------------|-----------------------------|---------------------------------------------------|--|--|--|--|--|
|                 | 👬 🐺 🖤 🥒 🗮 🕵                 |                                                   |  |  |  |  |  |
| ы               |                             |                                                   |  |  |  |  |  |
| Таб <b>лица</b> | Столбец в файле             | Поле в БД                                         |  |  |  |  |  |
| ÷               | CUST_STRID                  | Код клиента (уникальный) 🔹 🔹                      |  |  |  |  |  |
| ST1 👻           | NAME                        | Наименование клиента 🔹                            |  |  |  |  |  |
| -               | ADDR                        | Адрес                                             |  |  |  |  |  |
| (port\$ 🔫       | DISTR                       |                                                   |  |  |  |  |  |
| oport 🝷         | CITY                        | Наименование клиента                              |  |  |  |  |  |
| ординать 🝷      | CATEGORY                    | Долгота                                           |  |  |  |  |  |
|                 | активность                  | Широта                                            |  |  |  |  |  |
|                 | CORP                        | Число посещений за цикл                           |  |  |  |  |  |
|                 | BILD                        | Число посещении в неделю                          |  |  |  |  |  |
|                 | GEO_LON_X                   | Код правила                                       |  |  |  |  |  |
|                 | GEO_LAT_Y                   | Категория                                         |  |  |  |  |  |
|                 | TSM                         | канал<br>Не назиначено <b>D</b> и врем оттистио V |  |  |  |  |  |
|                 | Group                       | Бывод списка                                      |  |  |  |  |  |
|                 | Agent                       |                                                   |  |  |  |  |  |
|                 | Frequency                   | Число посещений за цикл 🔹                         |  |  |  |  |  |
|                 | Time                        | Время обслуживания 🔹                              |  |  |  |  |  |
|                 | FactFrec                    | · · · · · · · · · · · · · · · · · · ·             |  |  |  |  |  |
|                 | FixedDays                   | <b>•</b>                                          |  |  |  |  |  |
|                 | FreqWeek                    | · · ·                                             |  |  |  |  |  |
|                 |                             |                                                   |  |  |  |  |  |
|                 |                             |                                                   |  |  |  |  |  |

#### Вид «Поля соответствия»

| 😳 Настройки импорта – 🗖 🗙                                                                             |                                                                                                    |                                                |                                                                                                    |                                                                                                    |  |  |
|----------------------------------------------------------------------------------------------------|----------------------------------------------------------------------------------------------------|------------------------------------------------|----------------------------------------------------------------------------------------------------|----------------------------------------------------------------------------------------------------|--|--|
|                                                                                                    | 1 🗤 🖓                                                                                                    | 🥒 🛱 🕵                                          |                                                                                                    |                                                                                                    |  |  |
|                                                                                                    | Код клиен                                                                                                    | Наименование клиента                           | Адрес                                                                                                    | Н Не назнач Не назн.                                                                                                    |  |  |
| аблица<br>•<br>•<br>•<br>•<br>•<br>•<br>•<br>•<br>•<br>•<br>•<br>•<br>•<br>•<br>•<br>•<br>•<br>•<br>• | CUST_STRID<br>CR010025<br>CR010025<br>CR010020<br>CR010010<br>CR010009<br>CR010009                                                                                   | NAME<br>Стоповая<br>Стоповая<br>Фиалка<br><br> | АDDR<br>Россия, Респуб<br>Россия, Респуб<br>Россия, Респуб<br>Россия, Респуб<br>Россия, Респуб                                                                                                    | <ul> <li>Код клиента (уникальный)</li> <li>Код клиента (кополнительный)</li> <li>ТСМ</li> <li>Наименов ние клиента</li> <li>Адрес</li> <li>Долгот</li> <li>Широтя</li> </ul>                                    |  |  |
|                                                                                                    | CR010009<br>CR010008<br>CR010006<br>CR010006<br>CR010006<br>CR010005<br>CR010000<br>CR010000<br>CR010000<br>CR010000<br>CR009955<br>CR009954<br>CR009945<br>CR009944 |                                                | Россия, Респуб<br>Россия, Респуб<br>Россия, Респуб<br>Россия, Респуб<br>Россия, Респуб<br>Россия, Респуб<br>Россия, Респуб<br>Россия, Респуб<br>Россия, Респуб<br>Россия, Респуб<br>Россия, Респуб<br>Россия, Респуб<br>Россия, Респуб<br>Россия, Респуб | <ul> <li>Число посещений за цикл</li> <li>ВОДи СПИСКАй в неделю</li> <li>Код правила</li> <li>Канал</li> <li>Деятельность</li> <li>Продажи</li> <li>ДопЧисло1</li> <li>ДопЧисло3</li> <li>ДопСтрока3</li> </ul> |  |  |

#### Вид «Таблица»

Задача пользователя на этом этапе – связать каждый столбец таблицы, данные которого необходимо передать в БД, с соответствующим (принимающим) полем БД. Процедура проста, но требует внимательности. Щелчок по кнопке « >» в конце строки с названием столбца (*вид* «Поля соответствия») приводит к выпадению списка, содержащего перечень

полей БД, подходящих к импорту объекта (в контексте *вида* «Таблица» нужно щелкнуть по кнопке над названием столбца). Щелчком выбирается соответствующее поле.

Невозможно для разных столбцов выбрать одно и тоже поле. Для отмены связи, достаточно стереть название поля соответствия или выбрать из выпавшего списка пункт «Не назначено».

#### Обязательные соответствия, без которых импорт невозможен:

- В случае импорта клиентов или отдельно координат клиентов нужно указать, какому из столбцов импортируемой таблицы соответствует поле «Код клиента(уникальный)», которое однозначно идентифицирует клиента. Как правило, это буквенно-числовой код.
- В случае импорта маршрутов, таких соответствий два: во-первых, «Код клиента(уникальный)», а во-вторых, качестве уникального В идентификатора необходимо маршрута сослаться либо на поле «Название маршрута», либо на поле «Агент». При установке обоих соответствий, приоритет сохраняется за «Название маршрута».

*Не допускаются пустые значения в столбцах, соответствующим обязательным полям!* 

Важное обстоятельство: для некоторых столбцов исходного файла, на момент импорта, требуется наличие в БД соответствующей опорной информации. Например, при импорте столбца с названиями ТСМ, оные должны быть зарегистрированы в БД приложения. Скажем, если в БД есть только такие ТСМ:

| Ρ                | Редактор TSM |    |          |  |  |
|------------------|--------------|----|----------|--|--|
| Добавить Удалить |              |    |          |  |  |
|                  | ID           | Aĸ | Название |  |  |
| >                | 31           |    | ТСМ_НН   |  |  |
|                  | 34           | V  | Урал     |  |  |
|                  | 35           |    | Керчь    |  |  |

то в импортируемом файле не должно быть других. Отсутствующие названия ТСМ, попросту, не передадутся! Аналогично для видов деятельности, агентов и т.д.

**Внимание!** После настройки импорта, удаление, вставка или перемещение столбцов в импортируемой таблице могут привести к сбою этих настроек. Переименование столбцов безопасно.

Кнопка «Показать поля соответствия» Перейти к виду Поля соответствия

Кнопка «Показать таблицу» Перейти к виду *Таблица* 

#### Кнопка «Проверить настройки»

Проверить настройки импорта на корректность. Обратите внимание на формат десятичных дробей в исходном файле. Допускается использование в качестве разделителя целой и дробной частей, как точку, так и запятую. Но не допускается наличие в одном импортируемом столбце дробей разных форматов.

#### Кнопка «Удалить соответствия»

Удалить текущие соответствия. Потребуется подтверждение.

#### Кнопка «Сохранить текущие настройки»

Сохранить настройки группы. Дублирует кнопку в левой части окна диалога.

#### Кнопка «Импортировать»

Открыть диалог «Импорт...объекта».

## Процедура импорта

По щелчку по кнопке «Импортировать» откроется окно диалога «Импорт...объекта», из которого можно запустить процесс в установленном режиме:

| Импорт торговых точек                                                                                                    | x                 |  |
|----------------------------------------------------------------------------------------------------|-------------------|--|
| Выберите режим                                                                                                    |                   |  |
| Вставка                                                                                                    | 🗖 Архивировать    |  |
| 🔿 Добавление/замена                                                                                                    |                   |  |
| В режиме импорта "Вставка" вся информация о<br>клиентах региона будет удалена! Чтобы её не<br>потерять, воспользуйтесь архивацией. |                   |  |
| Controlling                                                                                                    | Выполнить Закрыть |  |
| Состояние                                                                                                    |                   |  |
| 0 %                                                                                                    |                   |  |
|                                                                                                    |                   |  |

#### Режимы импорта

- «Вставка». Новая информация полностью заменит имеющуюся, т.е. перед началом процесса, вся информация о замещающихся объектах региона удалится.
- «Добавление/замена». В этом режиме процедура импорта обновит имеющуюся информацию о клиентах текущего региона, а, также, добавит новых. Режим доступен только для импорта клиентов.

Установка флажка «Архивировать» влечёт за собой запись в архив всей текущей информации о замещающихся объектах.

Запуск процесса импорта – щелчок по кнопке «Выполнить».

Процедура, как правило, занимает некоторое время. Её этапы отображаются в строке «Состояние». Если в процессе импорта возникли ошибки, то информация о них отобразится в разделе «Ошибки»:

| И                                                                                                    | ипорт торговых точек                                  | x                                            |  |  |  |  |  |  |
|----------------------------------------------------------------------------------------------------|-------------------------------------------------------|----------------------------------------------|--|--|--|--|--|--|
|                                                                                                    | Выберите режим                                        |                                              |  |  |  |  |  |  |
|                                                                                                    | 💿 Вставка                                             | 🗆 Архивировать                               |  |  |  |  |  |  |
|                                                                                                    | 🔿 Добавление/замена                                   |                                              |  |  |  |  |  |  |
| В режиме импорта "Вставка" вся информация (<br>клиентах региона будет удалена! Чтобы её не<br>потерять, воспользуйтесь архивацией. |                                                       |                                              |  |  |  |  |  |  |
| C                                                                                                    | состояние: В процессе имі<br>шибки!                   | Выполнить Закрыть<br>порта клиентов возникли |  |  |  |  |  |  |
|                                                                                                    |                                                       | 1%                                           |  |  |  |  |  |  |
| C                                                                                                    | )цийбки:                                              |                                              |  |  |  |  |  |  |
|                                                                                                    | Строка 10: Строка не считалась.                       |                                              |  |  |  |  |  |  |
|                                                                                                    | Закройте диалог(и) импорт<br>исходном файле и повтори | а, исправьте ошибку в<br>ите попытку.        |  |  |  |  |  |  |

Если импорт осуществился в полном объёме, то в строке «Состояние» отобразится сообщение об успешном окончании.

## **Режим «Клиенты»**

Режим «Клиенты предназначен для работы с клиентами – их редактирования, геокодирования, просмотра их положения на карте и фильтрации. Также определяется принадлежность каждого клиента одному супервайзеру на основании территории супервайзера.

Навигация по гриду клиентов производится стандартными средствами с помощью мыши или кнопок вверх-вниз на клавиатуре. Выделить одновременно несколько записей можно, кликая мышкой по записям в гриде с удержанием клавиши Ctrl на нажатом состоянии. Выделить целый диапазон записей можно, кликнув мышью по первой записи диапазона и затем по последней записи, удерживая клавишу Shift в нажатом состоянии.

Панель над гридом клиентов предназначена для поиска. В поле «Введите текст для поиска» надо ввести текст, который требуется найти, например, название клиента или фрагмент названия, и затем нажать на кнопку «Найти». Программа выполняет поиск введенного текста во всех полях таблицы клиентов и накладывает на грид фильтр, в результате чего в гриде остаются записи, у которых в каком-либо поле присутствует введенные текст. Фильтр снимается кнопкой «Очистить».

На панели под гридом клиентов показаны суммарные показатель для клиентов, видимых в гриде. Это количество клиентов, количество визитов, которые к ним требуется совершить, и суммарное количество времени, которое требуется провести у этих клиентов («Объем работ»).

Отсортировать грид по любому столбцу можно, кликнув левой клавишей мыши по заголовку столбца. Например, можно отсортировать записи в алфавитном порядке названий клиентов.

Отфильтровать записи по значению в каком-либо столбце можно, кликнув левой кнопкой мыши по значку в правом верхнем углу заголовка столбца. При этом показывается список всех значений, имеющихся в этом столбце, в котором галочкой можно отметить один или несколько нужных. Затем кликнуть в любом месте грида.

Можно также поменять местами колонки в гриде, просто перетащив их мышкой за заголовок на новое место, и поменять ширину колонок. Расположение и ширина колонок будут запомнены после выхода из программы и восстановлены при следующем запуске.

Можно также скрыть ненужные колонки, нажав на кнопочку \* в верхнем левом углу грида и в появившемся списке снять галочки с колонок, которые не нужны. В дальнейшем их можно таким же способом восстановить.

#### Кнопка Обновить

Перечитываются данные о клиентах из базы данных. Сбрасываются помеченные и выделенные строки в гриде.

#### Кнопка Нанести на карту

На карте кружочками отображаются все клиенты независимо от фильтров и пометок. Клиенты разных категорий изображаются на карте кружками разных цветов.

После того, как клиенты нанесены на карту можно проводить ряд действий с этими нанесенными на карту объектами. А именно:

- Навести мышку на клиента (кружок на карте. Появляется хинт (подсказка) с информацией о клиенте.
- При перемещении фокуса в гриде клиентов текущий помечается на карте кружком с голубой границей.
- При проставлении пометки (галочки) у клиента он выделяется на карте кружком с желтой границей и желтой внутренностью.
- После клика левой кнопкой мыши по клиенту на карте фокус в гриде клиентов меняется он перемещается на соответствующего клиента.
- Клик правой кнопкой по клиенту на карте вызывает окно с более подробной информацией о клиенте, в котором также имеются дополнительные кнопки для работы с клиентом, попавшим по клик. Если в точке с одними и теми же географическими координатами расположено сразу несколько клиентов (скажем, несколько клиентов в одном здании), то в окне будет несколько записей. Окно имеет следующий вид:

| Кл | иенты     |                          | × |
|----|-----------|--------------------------|---|
|    | Идентифик | Название                 |   |
| >  | 24486     | ИП ТИХУ ОЛЬГА НИКОЛАЕВНА |   |
|    |           |                          |   |

Кнопки вверху диалога слева направо вызывают следующие действия:

- ✓ вывод окна редактирования клиента
- ✓ на текущем клиенте в гриде включается пометка (галочка, checkbox)
- ✓ пометки включаются у всех клиентов, попавших под клик
- ✓ пометка у текущего клиента убирается
- 🗸 пометки убираются у всех клиентов, попавших под клик
- ✓ наконец, крестик закрывает окно.
- После завершения рисования региона на карте (после выключения режима рисования) клиенты, попавшие в регион, помечаются галочками в гриде и соответствующие им кружки на карте окрашиваются в желтый цвет.

#### Кнопка Стереть с карты

С карты удаляются все клиенты независимо от фильтров и пометок.

#### Кнопка Распределить по TSM

У всех клиентов удаляется привязка к TSM и заново привязывается в зависимости от территории TSM и координат клиента. Для того чтобы эта операция сработала, необходимо, чтобы были созданы TSM (супервайзеры) и у них были назначены территории. Супервайзеры создаются и редактируются в режиме «Редакторы» В частности, здесь супервайзеру назначается территория, и территории также создаются в режиме «Редакторы». Каждый клиент может быть приписан только к одному супервайзеру. Если

Руководство пользователя

территории супервайзеров пересекаются и клиент оказывается на территории сразу нескольких супервайзеров, то он приписывается к тому супервайзеру, территория которого имеет наименьший идентификатор.

Если клиенты разбиты на категории, то для правильной работы функции распределения клиентов по территориям TSM необходимо какие TSM обслуживают те или иные категории. Делается это в редакторе «Назначение категорий для TSM». Причина в том, что один TSM может отвечать за обслуживание клиентов определенной категории на определенной территории, а за обслуживание клиентов другой категории на той же территории (или пересекающейся с ней) может отвечать другой TSM.

#### Кнопка Выделить все

Выделяются все записи в гриде клиентов (отфильтрованные). И на карте выделяются голубым.

#### Кнопка Пометить выделенные

У выделенных строк в гриде ставятся метки (галочки). Соответствующие клиенты на карте выделяются желтым цветом.

#### Кнопка Убрать пометки у выделенных

У выделенных строк в гриде убираются метки.

#### Кнопка Убрать все пометки

При первом нажатии на кнопку пометки у всех клиентов снимаются, и все клиенты, у которых были пометки, выделяются (синим цветом). При втором нажатии на эту кнопку выделение снимается.

#### Кнопка Отфильтровать помеченные

Фильтруются отмеченные записи в гриде. Кнопка переходит в нажатое состояние. Выделение со строк снимается. При повторном нажатии на кнопку фильтр сбрасывается

#### Кнопка Очистить все фильтры

Снимаются все фильтры, кроме того, который наложен с помощью поиска.

#### Кнопка Показать на карте

Показывает на карте положение выбранного в гриде клиента анимацией синих окружностей

#### Кнопка Массовое редактирование

Вызывается диалог для редактирования отмеченных в гриде клиентов. Диалог выглядит следующим образом:

| 🤓 Массовое реда | актирование — 🗖    | x |
|-----------------|--------------------|---|
| FREQ            | ☑ 1                |   |
| T2V             | 20                 |   |
| TSM_NAME        |                    |   |
| RULE_NAM        |                    |   |
| CATEGOR         |                    |   |
| SALES           |                    |   |
| CUST_NAM        | 🔲 Солние ООО       |   |
| ADDR            | 🔲 Луначарского 131 |   |
| NOVISIT         |                    |   |
| FREQ_MOI        |                    |   |
| T2V_MOD         |                    |   |
|                 |                    |   |
| Сохранить       | Отмена             |   |

Здесь слева выведены названия полей. Нужно отметить галочкой поля, в которые надо внести изменения, и справа от галочек указать изменения, которые надо внести в отмеченные поля. После нажатия на кнопку «Сохранить» во все записи, отмеченные в гриде клиентов, будут внесены одинаковые изменения. В примере на рисунке всем отмеченным клиентам будет назначена частота посещения 1 и время обслуживания 20 минут.

Массовому редактированию здесь подвергаются клиенты, помеченные галочками.

Обратите внимание, что изменить TSM и категорию можно только у клиентов, не назначенных на маршруты.

#### Кнопка Экспорт в Excel

Все колонки и строки грида, видимые на экране, экспортируются в файл Excel.

#### Кнопка Показать место на карте

При нажатии на карте появляется маркер в левом верхнем углу карты, передвинув который можно указать (новое) положение клиента на карте. После перемещения этого маркера на нужное место, надо еще раз нажать на кнопку «Показать место на карте». После этого появится диалог подтверждения «Принять положение?». Подтверждаем и клиент перемещается на новое место. Фактически – это ручное геокодирование. Оно требуется в том случае, когда геокодер не сумел распознать привязанный адрес, но пользователь знает, где расположен клиент и может указать его место на карте.

#### Кнопка Геокодировать

Для текущего клиента или для множества выделенных в гриде клиентов или (для текущего клиента, если ничего не выделено) запускает процесс геокодирования. Точнее, выводится диалоговое окно, управляющее этим процессом. Под геокодированием имеется в виду определение координат точки (широты и долготы) по ее адресу. Диалог выглядит следующим образом:

| 🥺 Геокодирование        | 🔋 Геокодирование 🗖 🗖 🗙 |                                       |              |            |          |       |  |  |
|-------------------------|------------------------|---------------------------------------|--------------|------------|----------|-------|--|--|
| 💟 Стоп на каждой записи | 💿 Только непривязанные | 🔘 Yandex 💿 Open Street 🔘 Google       | Клиент:      | Сидоров ИП |          |       |  |  |
| Выбрано 17 запись(-ей)  | O Bce                  | 💿 DaData Подсказки 🔘 DaData Стандарт. | Внешний код: | 81         |          |       |  |  |
| Исходный адрес: Лу      | иначарского 105        |                                       |              |            |          |       |  |  |
| N Распознанный адрес    |                        |                                       |              | Широта     | Долгота  |       |  |  |
|                         |                        |                                       |              |            |          |       |  |  |
|                         |                        |                                       |              |            |          |       |  |  |
|                         |                        |                                       |              |            |          |       |  |  |
|                         |                        |                                       |              |            |          |       |  |  |
|                         |                        |                                       |              |            |          |       |  |  |
|                         |                        |                                       |              |            |          |       |  |  |
|                         |                        | Начать                                | вязать Проп  | устить П   | овторить | Зыйти |  |  |

Можно геокодировать все выбранные записи или только непривязанные (то есть, негеокодированные) записи. Для геокодирования можно указать один из доступных интернет-сервисов.с остановкой («Стоп на каждой записи») после обработки каждой записи в таблице в нижней половине окна показываются подходящие адреса, которые возвратил интернет-сервис (их может быть несколько), и их координаты. Пользователь выбирает одну из них и далее может нажать на кнопку «Привязать». В этом случае в таблице клиентов будут зарегистрированы координаты выбранного адреса. Если ничего подходящего не нашлось, то можно нажать на кнопку «Пропустить» – в этом случае запись останется в том же состоянии, в каком она и была (т.е., если она была негеокодирована и у нее не было координат, то она так и останется негеокодированной, а если у нее координаты были, то они останутся неизменными. Если результаты геокодирования для данной записи не подходят, то можно выбрать другой сервис и нажать на кнопку «Повторить». После нажатия на кнопку «Привязать» или «Пропустить» программа переходит к обработке следующей записи.

В режиме без остановки программа сразу же указывает для записи те координаты, которые имеет первый найденный адрес, и сразу же переходит к следующей записи.

Надо иметь в виду, что ни один сервис не гарантирует правильное распознавание адреса. Ошибки возможны. В частности, сервис Дадата иногда распознает

#### Редактирование клиента

Для редактирования одного клиента надо дважды кликнуть по нему левой кнопкой мыши. Откроется окно редактирования следующего вида:

| 🤓 Клиент      |                |                                     |            |         |           | -  |     | х |  |  |
|---------------|----------------|-------------------------------------|------------|---------|-----------|----|-----|---|--|--|
| ID клиента    | 21666          | Внешний код                         | 3800003088 |         |           |    |     |   |  |  |
| Название      | AO "PH-MOCKBA" |                                     |            |         |           |    |     |   |  |  |
| Адрес         | С. ВЕДЕНЕЕВСКО | С. ВЕДЕНЕЕВСКОЕ; КРАСНОАРМЕЙСКОЕ Ш. |            |         |           |    |     |   |  |  |
| Регион        | MRD East       |                                     |            |         |           |    |     |   |  |  |
| Долгота Х     | 38,041         | 736 Широта Ү                        | 56         | ,075878 |           |    |     |   |  |  |
| Частота       | 2              | Время визита                        |            | 20      |           |    |     |   |  |  |
| Правило       |                | •                                   | Очистить   |         |           |    |     |   |  |  |
| TSM           | TCM3           | •                                   | Очистить   |         |           |    |     |   |  |  |
| Категория     |                | -                                   | Очистить   |         |           |    |     |   |  |  |
| Не посещать   |                |                                     |            |         |           |    |     |   |  |  |
| ID маршрута   | 151            |                                     |            |         |           |    |     |   |  |  |
| CUST_STRID2   |                |                                     |            |         |           |    |     |   |  |  |
| LINKED        | 1              |                                     |            |         |           |    |     |   |  |  |
| CHANNEL       |                |                                     |            |         |           |    |     |   |  |  |
| INTCOM1       |                |                                     |            |         |           |    |     |   |  |  |
| INTCOM2       |                |                                     |            |         |           |    |     |   |  |  |
| INTCOM3       |                |                                     |            |         |           |    |     |   |  |  |
| STRCOM1       |                |                                     |            |         |           |    |     |   |  |  |
| STRCOM2       |                |                                     |            |         |           |    |     |   |  |  |
| STRCOM3       |                |                                     |            |         |           |    |     |   |  |  |
| CUST_ID       | 21666          |                                     |            |         |           |    |     |   |  |  |
| ACTIVITY_ID   | 1              |                                     |            |         |           |    |     |   |  |  |
| SALES         |                |                                     |            |         |           |    |     |   |  |  |
| VISIT_PATTERI |                |                                     |            |         |           |    |     |   |  |  |
| FREQ_MOD      |                |                                     |            |         |           |    |     |   |  |  |
| T2V_MOD       |                |                                     |            |         |           |    |     |   |  |  |
|               |                |                                     |            |         | Сохранить | ПО | ена |   |  |  |

В нем можно поменять свойства клиента. Некоторые поля выделены желтым цветом – их редактировать нельзя.

Обратите внимание, что здесь есть два поля для частоты и времени посещений. Одна пара – «Частота» и «Время визита» показывает параметры, полученные из файла импорта. А в соответствующие поля FREQ\_MOD и T2V\_MOD можно вводить модифицированные пользователем параметры. Дело в том, что рут-инженер имеет право в определенных пределах менять эти параметры, но потом требуется контролировать что именно и в каких пределах было изменено. В расчетах используется параметры FREQ\_MOD и T2V\_MOD, если они есть. Если же их нет, то используются начальные параметры «Частота» и «Время визита». Для просмотра изменений есть специальный отчет.

ANTOR RouteMaster

## **Режим «Базовые маршруты»**

В этом режиме происходит основная работа с программой. Здесь формируются и редактируются территории агентов и составляются и редактируются их дневные маршруты.

В этом режиме на дисплее располагаются два грида, график посещения текущего клиента \*на нижней панели) и карта. В одном (верхнем или левом) гриде расположен список маршрутов, во втором (нижнем или правом) гриде – список визитов или список клиентов в маршруте агентов.

Расположение гридов (справа-слева или вверху-внизу) пользователь может менять самостоятельно, нажимая на кнопку «Поменять расположение гридов» на панели инструментов над гридом маршрутов. После выхода из программы расположение гридов сохраняется.

Грид маршрутов показан на следующем рисунке. В нем одна строка содержит информацию об одном маршруте (территории) агента. Столбцы в нем показывают общие характеристики маршрута, такие как номер и наименование маршрута, общее число клиентов и визитов в нем, суммарное время всех визитов, длина маршрута и время езды по нему (это сумма длин всех дневных маршрутов и сумма времени езды в каждом дне), а также общее время выполнения маршрута (сумма времени, затрачиваемого на визиты, плюс время езды.

|   |      | XUSK | Пн    | Вт Ср Чт | Пт Х 🗊 🙋   | <b>\$</b> |          |         |       |       |                   |             |             |      |                    |
|---|------|------|-------|----------|------------|-----------|----------|---------|-------|-------|-------------------|-------------|-------------|------|--------------------|
| * | Рисо | вать | Редан | Номер ма | Наименов 🔺 | Цвет м    | Клиентов | Визитов | Агент | Длина | Продолжительность | Visit time  | Total time  | TSM  | Начальная точка    |
| > | ÷    |      | 1     | 4        | Дол04      |           | 151      | 299     | マ     | 1663  | 35 ч 10 м.        | 98 ч 29 м.  | 133 ч 39 м. | TCM1 |                    |
| Γ | ÷    |      | 1     | 5        | Дол05      |           | 104      | 201     | •     | 1083  | 24 ч 7 м.         | 64 ч 28 м.  | 88 ч 35 м.  | TCM1 |                    |
|   | ÷    |      | 1     | 21       | Жел01      |           | 178      | 383     | •     | 1468  | 24 ч 28 м.        | 131 ч 28 м. | 155 ч 56 м. | TCM4 | Железнодорожный оф |
|   | ÷    |      | 1     | 22       | Жел02      |           | 172      | 365     | •     | 635   | 17 ч 22 м.        | 129 ч 36 м. | 146 ч 58 м. | TCM4 |                    |
|   | ÷    |      | 1     | 17       | Жел03      |           | 141      | 321     | •     | 292   | 9ч54м.            | 108 ч 56 м. | 118 ч 50 м. | TCM4 |                    |
|   | ÷    |      | P     | 20       | Жел04      |           | 167      | 357     | •     | 600   | 14 ч 46 м.        | 132 ч 43 м. | 147 ч 29 м. | TCM4 |                    |
|   | ÷    |      | 1     | 18       | Жел05      |           | 206      | 387     | •     | 398   | 11 ч 17 м.        | 127 ч 21 м. | 138 ч 38 м. | TCM4 |                    |
|   | ÷    |      | 1     | 19       | Жел06      |           | 181      | 363     | •     | 699   | 19 ч 3 м.         | 127 ч 13 м. | 146 ч 16 м. | TCM4 |                    |
|   | ÷    |      | 1     | 6        | Мыт01      |           | 168      | 356     | •     | 189   | 7 ч 27 м.         | 124 ч 13 м. | 131 ч 40 м. | TCM2 |                    |
|   | ÷    |      | 1     | 7        | Мыт02      |           | 160      | 366     | •     | 349   | 10 ч 48 м.        | 132 ч 38 м. | 143 ч 26 м. | TCM2 |                    |
|   | ÷    |      | 1     | 10       | Мыт03      |           | 124      | 314     | •     | 508   | 14 ч 7 м.         | 130 ч 13 м. | 144 ч 20 м. | TCM2 |                    |
|   | ÷    |      | 1     | 9        | Мыт04      |           | 133      | 308     | •     | 934   | 23 ч 30 м.        | 126 ч 39 м. | 150 ч 9 м.  | TCM2 |                    |
|   | ÷    |      | 1     | 8        | Мыт05      |           | 154      | 355     | •     | 492   | 12 ч 22 м.        | 127 ч 10 м. | 139 ч 32 м. | TCM2 |                    |

Кроме этого есть еще два вспомогательных столбца. В первом из них есть значок + и checkbox. При нажатии на значок + маршрут агента раскрывается и в нем показываются недели (столько недель, сколько указано параметром «Недель в периоде» в настройках программы. Такой же эффект (раскрытие маршрута) имеет двойной щелчок мышью на строке маршрута. Если раскрыть маршрут агента, а потом щелкнуть правой кнопкой мыши по какой-нибудь неделе, то появится меню следующего вида

```
Отметить все дневные маршруты за неделю
Убрать отметки со всех дневных маршрутов за неделю
Развернуть все недели
```

В нем можно развернуть сразу все недели и поставить или убрать отметки с одной недели, по которой был выполнен щелчок.

Второй столбец с изображенным в нем карандашом служит для включения редактора маршрута. На следующем рисунке показан фрагмент грида маршрутов, на котором раскрыт

|   | C   |     | 151  | Пн    | вт Ср Ч | г Пт 🗴 🥶 🧴   | þ             |            |         |           |                     |             |             |      |                    |
|---|-----|-----|------|-------|---------|--------------|---------------|------------|---------|-----------|---------------------|-------------|-------------|------|--------------------|
| * | Рис | ова | ть   | Редан | Номер м | а Наименов 🔺 | Цвет 🕅 Клиент | ов Визитов | Агент   | Длина     | Продолжительность   | Visit time  | Total time  | TSM  | Начальная точка    |
|   |     | l   |      | 1     | 4       | Дол04        | 151           | 299        | マ       | 1663      | 35 ч 10 м.          | 98 ч 29 м.  | 133 ч 39 м. | TCM1 |                    |
|   | *   | -   | Д    | ень   | Длина   | в Время езд  | ы Время визит | Визитов    | Общее   | вр Начало | ма Окончани Цвет ма | рг          |             |      |                    |
|   |     | Θ   | Неде | ля:1  | 251,2   | 6 5ч25м.     | 24 ч 37 м.    | 71         | 30 ч 2  | м.        |                     |             |             |      |                    |
|   |     |     |      | н     | 22,29   | 0 ч 33 м.    | 4ч55м.        | 13         | 5ч28    | м         | • •                 |             |             |      |                    |
|   |     |     | 🗖 🖪  | r     | 67,71   | 1ч19м.       | 4ч58м.        | 12         | 6ч17    | м         | • •                 |             |             |      |                    |
|   |     |     | 🗆 Q  | р     | 12,93   | 0ч21м.       | 4ч53м.        | 13         | 5ч14    | м         | • • <b>•</b>        |             |             |      |                    |
|   |     |     | 🗖 H  | r     | 116,3   | 6 2 ч 23 м.  | 4ч56м.        | 14         | 7ч19    | м         | • •                 |             |             |      |                    |
| > |     |     |      | r     | 31,96   | 0ч49м.       | 4ч55м.        | 19         | 5ч44    | м         | • •                 |             |             |      |                    |
|   |     |     |      |       |         |              |               |            |         |           |                     |             |             |      |                    |
|   |     |     |      | 0     | 414.0   | 7 0 07       | 04 40         |            | 22 10   |           |                     |             |             |      |                    |
|   |     | Ð   | неде | ля:2  | 414,2   | 7 8437М.     | 24 4 42 M.    | 80         | 33 4 19 |           |                     |             |             |      |                    |
|   |     | ÷   | Неде | ля:3  | 520,6   | 2 11 ч 2 м.  | 24 ч 41 м.    | 70         | 35 ч 44 | ·         |                     |             |             |      |                    |
|   |     | ÷   | Неде | ля:4  | 477,1   | 9 10ч6м.     | 24 ч 29 м.    | 78         | 34 4 33 | 3         |                     |             |             |      |                    |
|   |     |     |      |       | 1663    | 35 ч 10 м    |               |            |         |           |                     |             |             |      |                    |
|   | ÷   | [   |      | 1     | 5       | Дол05        | 104           | 201        | •       | 1083      | 24 ч 7 м.           | 64 ч 28 м.  | 88 ч 35 м.  | TCM1 |                    |
|   | ÷   | [   |      | 1     | 21      | Жел01        | 178           | 383        | •       | 1468      | 24 ч 28 м.          | 131 ч 28 м. | 155 ч 56 м. | TCM4 | Железнодорожный оф |
|   | ÷   | [   |      | P     | 22      | Жел02        | 172           | 365        | •       | 635       | 17 ч 22 м.          | 129 ч 36 м. | 146 ч 58 м. | TCM4 |                    |
|   | ÷   | [   |      | P     | 17      | Жел03        | 141           | 321        | •       | 292       | 9ч54м.              | 108 ч 56 м. | 118 ч 50 м. | TCM4 |                    |

маршрут номер 4, в нем раскрыт список недель, а на первой неделе раскрыт еще и список дней.

Сheckbox-ы рядом с маршрутами служат для пометки маршрутов (территорий) агентов и их дневных маршрутов. Пометки используются в двух целях. Во-первых, если поставить галочку у маршрута агента (или у нескольких маршрутов), то он будет изображен на карте квадратиками цвета, который назначен на данный маршрут. Если отображается маршрут (территория) агента, то на карте показываются все клиенты, обслуживаемые в этом маршруте, причем в квадратике стоит номер маршрута. Если отображается дневной маршрут, то на карте показываются визиты в этом дневном маршруте, причем в квадратик имеет цвет, соответствующий дню, и в нем показан порядковый номер визита в течение дня.

Отображаться на карте могут либо территории агентов, либо дневные маршруты, но не все вместе. На следующем рисунке на карте показаны два маршрута, отмеченные галочками – 4-й и 5-й.

| <b>OX</b>      |             |                    |            |          |                |         |         |               |                    |             | RouteMaster ( | ANT  | OR) _ =                               | х        |
|----------------|-------------|--------------------|------------|----------|----------------|---------|---------|---------------|--------------------|-------------|---------------|------|---------------------------------------|----------|
|                | Общие       | Клиенты            | Базовы     | е маршру | ты Реда        | акторы  | Импорт  | /экспорт      | Координаты         |             |               |      |                                       |          |
| -              | 2           |                    | 5          | 0        |                | 2       |         |               |                    |             |               |      |                                       |          |
| Barmirau       | <b>.</b>    |                    |            | Найти    | Степеть        | Pacuer  | Ege     |               |                    |             |               |      |                                       |          |
| мар            | шруты       | ine coxpani        | -          | клиента  | с карты        | Tucher  | grids   |               |                    |             |               |      |                                       |          |
|                |             | 10-10-10           | Базовые м  | аршруты  |                |         |         |               |                    |             |               |      | I.                                    | _        |
|                |             | н Вт Ср Ч1         | nr x (     | J 🔊      |                |         |         |               |                    |             | an a tai an   |      | Карта                                 |          |
| Рисова         | гь Pe,      | дак номер м<br>🖉 🔺 | а наименов | в▲ Цвет  | КЛИЕНТО<br>151 | 200     | в Агент | цлина<br>1662 | продолжительност   | OR III 20 M | 10tal time 1  |      |                                       | be       |
| > 🗉 🚺          |             | 5                  | Дол04      |          | 104            | 201     |         | 1083          | 24 y 7 M.          | 64 ч 28 м.  | 88 4 35 M. T  | CI   | Manoe                                 |          |
|                | 1           | 21                 | Жел01      |          | 178            | 383     | •       | 1468          | 24 ч 28 м.         | 131 ч 28 м. | 155 ч 56 м. Т | С    | Басилево                              |          |
| ± [            | 1 /         | 22                 | Жел02      |          | 172            | 365     | •       | 635           | 17 ч 22 м.         | 129 ч 36 м. | 146 ч 58 м. Т | c    | ильинское Горедок                     |          |
| ±              |             | 17                 | Жел03      |          | 141            | 321     | •       | 292           | 9 ч 54 м.          | 108 ч 56 м. | 118 ч 50 м. Т | C    |                                       |          |
|                |             | 20                 | Жел04      |          | 167            | 357     | •       | 208           | 14 ч 46 м.         | 132 4 43 M. | 147 4 29 M. T | C    |                                       | 1        |
|                |             | 19                 | Жел06      |          | 181            | 363     |         | 699           | 19 4 3 M.          | 127 4 21 M. | 146 4 16 M. T | c    |                                       |          |
|                |             | ¢ 6                | Мыт01      |          | 168            | 356     | *       | 189           | 7ч27м.             | 124 ч 13 м. | 131 ч 40 м. Т | ci 🚽 | Кимры 🕘 👘 Кон Прако Спас-Угол         | <b>1</b> |
| ± [            | 1 /         | 7                  | Мыт02      |          | 160            | 366     | •       | 349           | 10 ч 48 м.         | 132 ч 38 м. | 143 ч 26 м. Т | С    |                                       |          |
| ±              | ] /         | 10                 | Мыт03      |          | 124            | 314     | *       | 508           | 14 ч 7 м.          | 130 ч 13 м. | 144 ч 20 м. Т | a    | С С С С С С С С С С С С С С С С С С С |          |
|                |             | 9<br>1 8           | Мыт04      |          | 133            | 308     | •       | 934<br>402    | 23 4 30 M.         | 126 4 39 M. | 150 4 9 M. T  | a    | 4 рислон                              |          |
|                | J /         | 0                  | MBITUJ     |          | 134            | 333     |         | 192           | 12 9 22 9.         | 127 4 10 M. | 139 4 32 M. T | 4    |                                       |          |
|                |             |                    |            |          |                |         |         |               |                    |             |               | _    |                                       |          |
|                |             |                    |            |          |                |         |         |               |                    |             |               |      | Федоровское Села                      |          |
|                |             |                    |            |          |                |         |         |               |                    |             |               |      |                                       |          |
|                |             |                    |            |          |                |         |         |               |                    |             |               |      | Дмитрова                              | Þe,      |
|                |             |                    |            |          |                |         |         |               |                    |             |               |      |                                       |          |
|                |             |                    |            |          |                |         |         |               |                    |             |               | -11  |                                       |          |
|                |             |                    |            |          | 3731           | 7940    |         | 16760,00      | 417 ч 21 м.        |             |               | -    | s <sup>er</sup>                       |          |
|                |             | • -                |            |          |                |         |         |               |                    |             |               |      |                                       |          |
|                |             |                    |            |          |                |         |         |               |                    |             |               |      | Констант                              | инс      |
| * ID 1103      | код<br>заог | 018470 00          | вание      | NF .     |                |         | Адре    |               | voe: vn Heurnanius | a: n 50     | 4401          |      | Ве 🕽 ТКИ 🔰 Шег                        | иет      |
|                | 3890        | 127633 ИП          | БУБНОВА М  | иадонна  | михайло        | BHA     | Д. ТА   | ТИЩЕВО;       | ул. д.17           | л, д.50     | 2             |      |                                       | Б        |
|                | 3899        | 958759 ИП          | карпенко   | POMAH AH | натольев       | ИЧ      | д.п.    | СНТ МЕЧТ      | А, УЛ. ПЕРВАЯ ЛИНИ | я, д.1      | 1             |      | побода                                |          |
|                | 3890        | 140834 ИП          | ШАРИФОВ    | ИЛГАР ГА | МИЛ ОГЛЬ       | d       | пос.    | ГОРШКОВ       | 0; Д.2; ШАУРМА     |             | 2             |      |                                       |          |
|                | 3899        | 799977 AO          | дикси юг   |          |                |         | пос.    | ГОРШКОВ       | 0; Д.41            |             | 4             |      | Рогачево                              |          |
|                | 104         |                    |            |          |                |         |         |               |                    |             |               | -    |                                       |          |
|                | columb.     | n of n             |            | 1        |                |         | lu- n   | o6 n          |                    |             |               | 2    |                                       |          |
| 1 <b>1H</b> BT | Cp 4T I     | IT CO BC           |            |          | ло вс 3        | IN BT C |         | C0 BC 4       | пн вт ср чт пт с   | D BC        |               |      |                                       |          |
|                |             |                    |            |          |                |         |         |               |                    |             |               |      |                                       | 0        |
|                |             |                    |            |          |                |         |         |               |                    |             |               |      | 57,0°N 38.0°E 10 km                   | П        |
|                |             |                    |            |          |                |         |         |               |                    |             |               |      | Gynnica                               |          |
|                |             |                    |            |          |                |         |         |               |                    |             |               |      |                                       | 1.55     |

На следующем рисунке показан дневной маршрут на среду

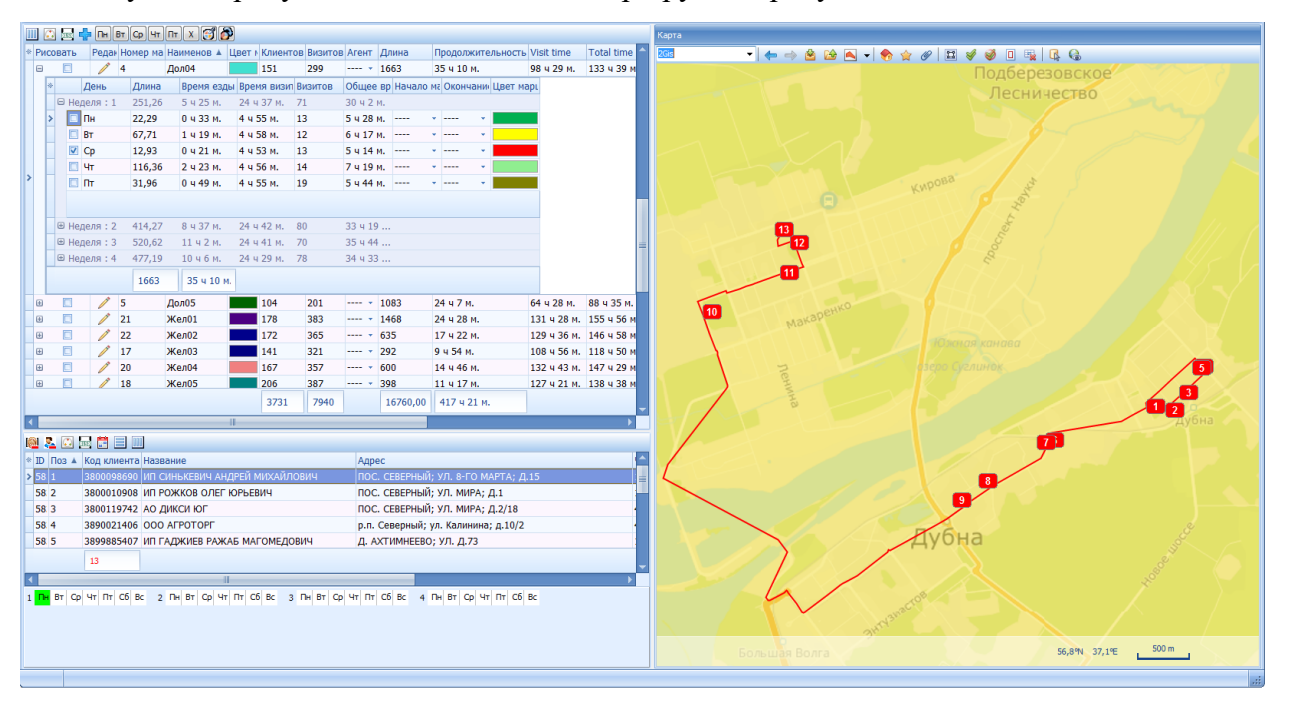

На верхней полосе инструментов (большие кнопки) располагаются кнопки, соответствующие операциям над всем множеством маршрутов и визитами в них. Над каждым из двух гридов есть своя панель инструментов, на которой располагаются кнопки для совершения операций над объектами в этом гриде.

Теперь рассмотрим кнопки, предназначенные для выполнения разных операций с маршрутами. Сначала рассмотрим кнопки на верхней полосе инструментов.

#### Кнопка «Загрузить базовые маршруты»

Загружает территории агентов и дневные маршруты агентов из БД в оперативную память. Основная работа по редактированию маршрутов ведется в оперативной памяти из записывается в БД по нажатию на кнопку «Сохранить».

#### Кнопка «Сохранить»

Сохраняет маршруты в БД.

#### Кнопка «Откат»

Откатывает (отменяет последнюю операцию редактирования маршрутов).

#### Кнопка «Найти клиента»

Открывается диалог, изображенный на следующем рисунке.

| 🐵 Поиск клиента  | 🔋 Поиск клиента 🛛 🗙 🗙 |               |           |                    |        |  |  |
|------------------|-----------------------|---------------|-----------|--------------------|--------|--|--|
| Условия поиска   |                       | Логика поиска | а по неск | ольким п           | юлям   |  |  |
| 🔲 Полное совпаде | ние                   | 🦲 Логическо   | е "И"     | 🔘 Логическое "ИЛИ" |        |  |  |
| Код клиента:     |                       |               |           |                    | ×      |  |  |
| Наименование:    |                       |               |           |                    | ×      |  |  |
| Адрес клиента:   |                       |               |           |                    | ×      |  |  |
|                  |                       | Найти         | Показ     | ать                | Отмена |  |  |

Здесь можно ввести условие поиска, например, название клиента или его код. Далее программа найдет этого клиента и покажет, в каком он находится маршруте, то есть, в гриде маршрутов поставит фокус на этот маршрут, а в гриде клиентов в этом маршруте поставит фокус на этот маршрут.

#### Кнопка "Стереть с карты"

Стирает с карты маршруты агентов (на весь период или дневные маршруты), в зависимости от того, что не ней нарисовано.

#### Копка «Расчет»

Вызывает диалог управления автоматического планирования, который будет описан ниже.

#### Кнопка «Обновить гриды»

Обновляет гриды маршрутов и визитов на основании данных в оперативной памяти.

Перейдем к рассмотрению операций над конкретными маршрутами и визитами. Кнопки, управляющие этими операциями, расположены непосредственно над гридами (маленькие кнопки).

Сначала рассмотрим кнопки, расположенные на панели инструментов над гридом маршрутов.

#### Кнопка «Поменять расположение гридов»

Гриды маршрутов располагаются один под другим или один рядом с другим (слева и справа). Расположение один род другим может быть удобнее в том случае, когда работа ведется на одном дисплее и карта занимает много места (около половины ширины дисплея). Расположение один рядом с другим будет удобнее, когда карта вынесена на отдельный дисплей, и два грида, расположенные один рядом с другим могут занять всю ширину одного дисплея.

#### Кнопка «Пересчитать выбранные маршруты»

Вызывает диалог управления пересчетом маршрутов. Пересчету подвергаются все дневные маршруты выделенных маршрутов агентов (их количество указано в нижней части диалога). Под пересчетом дневного маршрута подразумевается прокладка маршрута движения (как правило, по улицам), вычисление длины маршрута и времени езды по нему, а также установление оптимального порядка обслуживания клиентов. Диалог пересчета маршрутов выглядит следующим образом.

| Пересчет дневных маршрутов 🛛 🗙            |  |  |  |  |  |  |  |
|-------------------------------------------|--|--|--|--|--|--|--|
| Настройки                                 |  |  |  |  |  |  |  |
| Пересчитать порядок обслуживания:         |  |  |  |  |  |  |  |
| Сервис пересчета: OpenStreet Antor 🗸      |  |  |  |  |  |  |  |
| Оптимизация: 🔘 по расстоянию 🔘 по времени |  |  |  |  |  |  |  |
| 🔲 учет платных дорог                      |  |  |  |  |  |  |  |
| Прокладка маршрута                        |  |  |  |  |  |  |  |
| Выбор сервиса: OpenStreet Antor           |  |  |  |  |  |  |  |
| 🔲 для пешехода (Yandex)                   |  |  |  |  |  |  |  |
| Скорость от базовой: 100 🚔 %              |  |  |  |  |  |  |  |
|                                           |  |  |  |  |  |  |  |
| Выйти Прервать Рассчитать                 |  |  |  |  |  |  |  |
| Всего выбрано дневных маршрутов: 40       |  |  |  |  |  |  |  |

Если есть необходимость установить оптимальный порядок обслуживания клиентов в рейсе, то надо включить галочку «Пересчитать порядок обслуживания» и выбрать сервис пересчета (то есть, сервис, который будет строить матрицу расстояний между клиентами, необходимую для решения задачи коммивояжера. В простейшем случае для ускорения расчетов можно строить матрицу расстояний по прямым (без учета улиц и правил проезда по ним). Если эта галочка не включена, то маршрут будет проложен без изменения порядка точек в нем.

Также надо выбрать сервис для прокладки маршрутов.

В окошке «Скорость от базовой» можно ввести на сколько (в процентах) следует уменьшить или увеличить скорость езды по сравнению с той, которая используется сервисом прокладки маршрута. Например, если мы проложили маршрут, используя Open Street Мар и видим, что получается слишком быстро, мы можем уменьшить скорость и, тем самым увеличить время езды, установив параметр «Скорость от базовой» равным, например, 80%.

При расчете по прямым скорость считается равной 50 км/час. Если это слишком быстро по мнению пользователя, то надо уменьшить скорость с помощью параметра «Скорость от базовой».

Далее надо нажать кнопку «Рассчитать», дождаться окончания процесса, и затем нажать на «Выйти».

После этого в гриде маршрутов и дневных маршрутов будут заполнены столбцы «Длина» и «Время езды», а также столбцы «Расст. до след» и «Время до след». Эта операция может быть отменена (можно выполнить откат). Поэтому после выполнения расчета рекомендуется сохранить результаты в БД.

#### Кнопка Экспорт в Excel

Все колонки и строки грида, видимые на экране, экспортируются в файл Excel.

#### Кнопка «Добавить новый маршрут»

Предназначена для создания нового маршрута. Новый маршрут создается пустым и под ним создается необходимое количество дневных маршрутов (также пустых). Далее в маршрут можно добавлять клиентов с помощью операций drag&drop (будут описаны ниже). Созданием нового маршрута управляет такой диалог:

| 8 | Ввод параметров               | x               |
|---|-------------------------------|-----------------|
|   |                               | Ввод параметров |
|   | Выберите TSM:                 |                 |
|   | Выберите агента (не обязателы |                 |
| / | OK                            | Отмена          |

Здесь необходимо выбрать TSM, к которому будет относиться этот маршрут (это обязательно) и агент (по желанию). Затем нажать на OK. Будет создан пустой маршрут, Которому будет назначен номер и название с использованием префикса выбранного TSM и порядкового номера среди маршрутов этого TSM. Например, если выбран «Железнодорожный» с префиксом «Жел» и у этого TSM уже есть маршруты Жел01 – Жел06, то новому маршруту будет присвоено название Жел07.

#### Кнопки «Пн», «Вт», ..., «Пт», «Х»

Эти кнопки предназначены для наложения фильтров по дням недели. Например, если нажать на «Пн», то в каждой неделе будет из всех дней показан только понедельник и таким образом можно будет сравнить работу агента в один понедельник с его работой в другие понедельники. Кнопка «Х» убирает все эти фильтры.

Дневные маршруты перекрашиваются только в тех месячных маршрутах, которые отмечены галочками.

Далее рассмотрим кнопки, расположенные на панели инструментов над гридом визитов (клиентов).

#### Кнопка «Удалить клиента с маршрута»

Удаление одного выделенного клиента (всех визитов к нему) с маршрута агента. При этом клиент перемещается в список свободных.

#### Кнопка «Удалить все визиты к клиенту»

Удаление всех визитов к выделенному клиенту. При этом клиент перемещается на «Неделю 0», но остаётся на том же маршруте агента.

Для того, чтобы удалить один визит к клиенту следует воспользоваться «Редактором графика посещений» (см. ниже).

#### Кнопка «Пересчитать маршрут»

Здесь пересчитывается один дневной маршрут, визиты которого показаны в гриде. Если в гриде показаны клиенты, обслуживаемые агентом за весь период (клиенты месячного маршрута), то никаких действий эта кнопка не производит. В остальном пересчет выполняется точно так же, как и по кнопке «Пересчитать выбранные маршруты», и диалог управления пересчетом выглядит точно так же.

#### Кнопка «Экспорт в Excel»

Все колонки и строки грида текущего дневного маршрута, видимые на экране, экспортируются в файл Excel.

#### Кнопка «Редактировать график посещений»

Вызывает диалог редактирования графика посещений выделенных клиентов. Диалог редактирования графика посещений:

| Редактор графика посе                                                                                                    | щений Х                                                |  |  |  |  |  |  |
|----------------------------------------------------------------------------------------------------|--------------------------------------------------------|--|--|--|--|--|--|
| Магнит<br>Перекресток<br>Пятерочка                                                                                               |                                                        |  |  |  |  |  |  |
| Наименование клиента:                                                                                                    | Магнит                                                 |  |  |  |  |  |  |
| Код клиента:                                                                                                    | 391428                                                 |  |  |  |  |  |  |
| Адрес клиента:                                                                                                    | 394065, Воронежская обл, Воронеж г, Па                 |  |  |  |  |  |  |
| Время обслуживания:                                                                                                    | 80                                                     |  |  |  |  |  |  |
| 1 Пн Вт Ср Чт Пт (                                                                                                    | Сб Вс 2 <mark>Пн</mark> Вт Ср <mark>Чт Пт</mark> Сб Вс |  |  |  |  |  |  |
| 3 <b>Пн</b> Вт Ср <b>Чт Пт</b> (                                                                                                 | Сб Вс 4 Пн Вт Ср Чт Пт Сб Вс                           |  |  |  |  |  |  |
| <ul> <li>Применить текущий график ко всем клиентам</li> <li>Переместить всех с част. не более 1 пос. в неделю на: Пн </li> </ul> |                                                        |  |  |  |  |  |  |
| Всего клиентов: 3                                                                                                    | Выйти Применить                                        |  |  |  |  |  |  |

В диалоге в списке отображается перечень клиентов (по названию), график посещений которых может быть отредактирован. Редактирование возможно несколькими способами:

- 1. Редактирование графика для одного выделенного в списке клиента. Для информации его характеристики отображаются ниже списка. И ещё ниже показан сам график. Редактирование происходит путём пометки (или снятия) кликом мыши конкретного дня недели на конкретной неделе. После непосредственного редактирования применение изменение происходит путём на нажатия на кнопку «Применить». Если эта кнопка не будет нажата и пользователь выйдет из диалога или перейдёт к другому клиенту в списке (выделит другого клиента), то ранее отредактированный график не будет применён и не будет сохранён.
- 2. Если при изменения графика оказывается, что запланированных посещений меньше, чем требуется, то отмеченные дни выделяются желтым цветом. Если запланированных посещений больше, чем требуется, то отмеченные дни

выделяются красным цветом. Если же запланированных посещений ровно столько, сколько требуется, то отмеченные дни выделяются зеленым цветом.

- 3. Массовое редактирование графика редактирование графика для всех клиентов в списке. Этот способ редактирования используется для применения графика сразу всем клиентам в списке. Для этого нужно отредактировать график помечая (или снимая) кликом мыши конкретные дни недели на неделях. Затем необходимо отметить флажок «Применить текущий график ко всем клиентам» и нажать на кнопку «Применить». В этом каждому клиенту в списке будет назначен выбранный в диалоге график посещений.
- 4. Перемещение визитов с частотой не более один в неделю. Это другой режим массового редактирования графика. При установке флажка «Перенести всех с частотой не более одного посещения в неделю на» необходимо также выбрать день недели, на который предполагается осуществить перенос. После выбора дня недели и нажатия на кнопку «Применить» будут перенесены все дни у всех клиентов, у которых график отвечает следующему указанному условию. А именно для клиентов, у которых есть визит хотя бы на одной из четырёх недель, причём только 1 раз. Посещения будут назначены на выбранный день только на тех неделях, в которых у клиента уже есть посещения. Посещения для клиентов, не удовлетворяющих этому условию останутся неизменными. При таком способе редактирования текущий график посещений вообще не рассматривается.

#### Кнопка «Показать только выделенные записи»

Оставляет в гриде только выделенных на момент нажатия клиентов.

#### Кнопка «Показать все записи»

Отображает в гриде все записи.

#### Редактирование порядка посещения в дневном маршруте

Для ручного изменения порядка посещения клиентов в дневном маршруте надо просто перетянуть мышкой клиента на новое место в гриде визитов. Если в дневном маршруте есть стартовая точка, то переместить клиента на первое место (перед начальной точкой) невозможно. Аналогично, если в дневном маршруте есть финишная точка, то переместить клиента на последнее место (после финишной точки точкой) невозможно.

После изменения порядка визитов длина дневного маршрута и время езды в нем обнуляется. Чтобы вычислить их, необходимо маршрут пересчитать (операция «Пересчитать маршрут»), причем в диалоговом окне, управляющем пересчетом маршрутов, надо убрать галочку «Пересчитать порядок обслуживания», чтобы программа оставила тот порядок, который пользователь установил вручную.

## <u>Операции перемещения клиентов и визитов между</u> маршрутами

## Перенос клиентов с одного дневного маршрута на другой дневной маршрут

Перенос клиента (визита к нему) с одного дневного маршрута на другой дневной маршрут может быть осуществлён несколькими способами drag-and-drop. При переносе визита на новый дневной маршрут визит перемещается в конец нового дневного маршрута, так что после передачи визита порядок обслуживания клиентов в изменившихся дневных маршрутах надо пересчитать.

- 1. *Из грида в грид*. Из грида визитов текущего дневного маршрута в любой день на любой неделе раскрытого грида маршрута агента. Необходимо выделить один или более визитов в гриде и левой кнопкой мыши переместить в любой день на любой неделе текущего маршрута агента. При этом, если визит к клиенту в дне, на который происходит перенос уже есть, то новый визит создан не будет, но с того дня откуда осуществляется перенос визит будет удалён.
- 2. *На карте*. Если отобразить дневные маршруты на карте, то можно выделить (удерживая клавишу Shift) один или несколько визитов одного дневного маршрута, схватить эту группу визитов мышью и перенести на другой дневной маршрут на карте. При перемещении необходимо добиться отображения многоугольника маршрута-назначения.

На скриншоте ниже выделенные на карте два красных визита с номерами 3 и 4, перемещаются на фиолетовый маршрут.

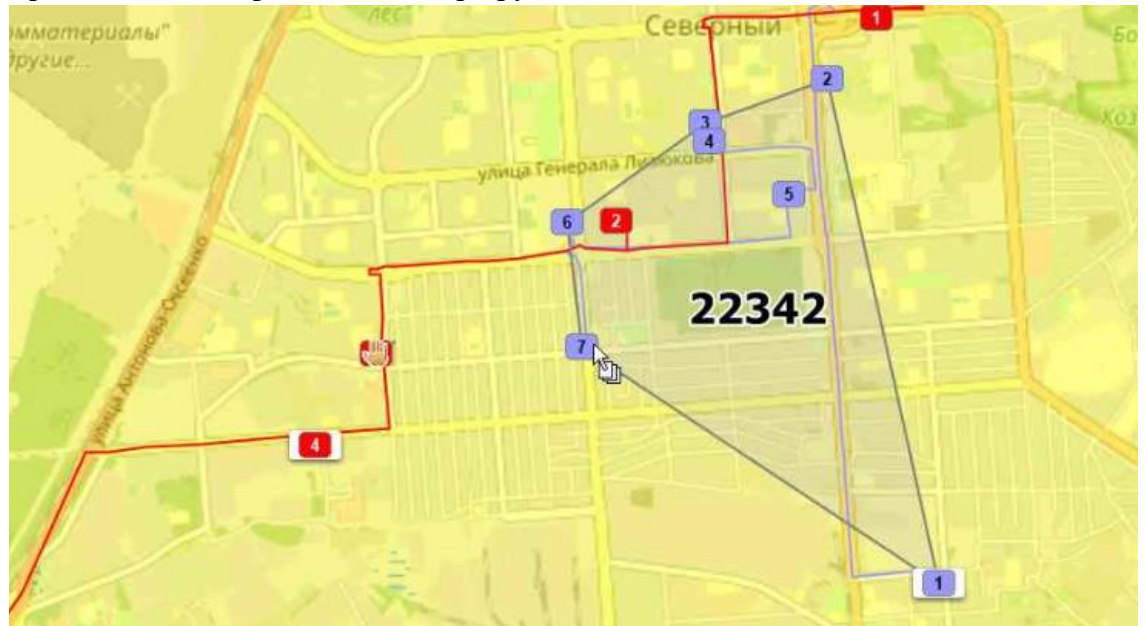

После такого перемещения визитов первого маршрута они окрасились в фиолетовый цвет, что говорит теперь об их принадлежности ко второму маршруту.

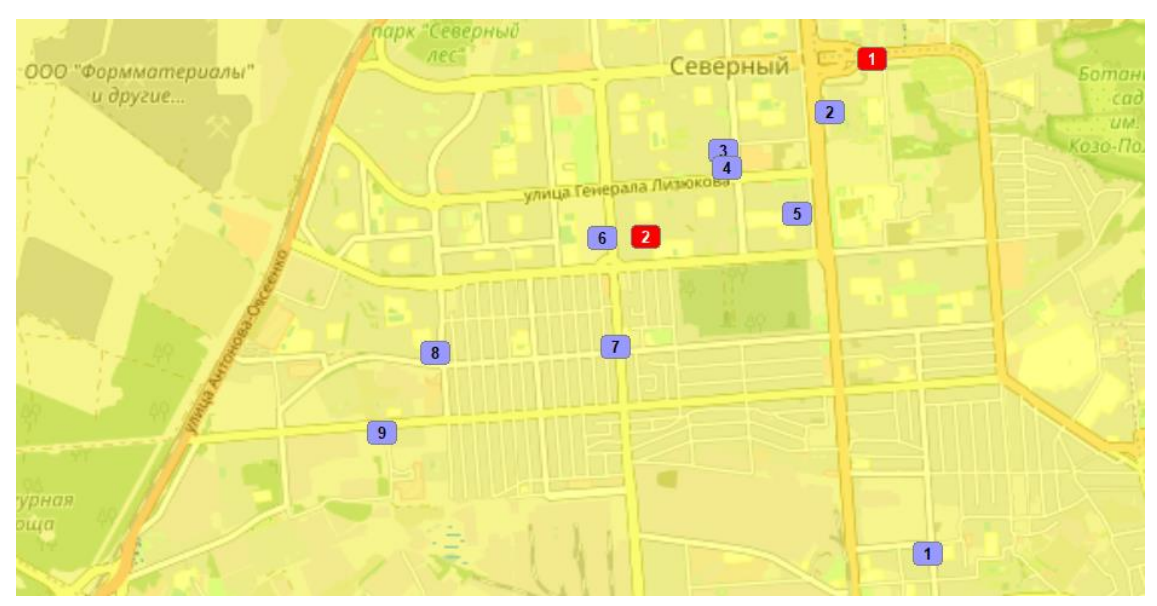

3. С карты в грид. Также возможно перемещение визитов с карты в дневной маршрут раскрытого грида маршрута агента.

| ♦ Ри                                  | совать | Редакто  | p ID Ma | рш 🔺 Номер г | Наименование  | Цвет    | г марі Клиенто | е Визитов   | Агент | Длина | ^ | Openstreet | VX |     | 🕯 🗠 | -         | 1   | 1 19    |        | 4   | 🤞 IC  |     | R   | 6   |   |
|---------------------------------------|--------|----------|---------|--------------|---------------|---------|----------------|-------------|-------|-------|---|------------|----|-----|-----|-----------|-----|---------|--------|-----|-------|-----|-----|-----|---|
| 8                                     | -11-   | 1        | 3162    | 5            | Bop05         |         | 22             | 204         |       | - 199 |   |            |    |     |     | actorio a |     |         |        |     |       |     |     | -   | - |
|                                       | 0      | День     | Длина   | Время езды   | Время визитов | Визитов | Общее врем     | : Цвет марь |       |       |   | териалы"   |    |     |     |           |     |         |        | 0   | еве   | DHE | NI- |     |   |
| >                                     | 🕀 Hej  | деля:1   | 55,13   | 6418 M.      | 46 4 20 M.    | 51      | 52 4 38 M.     |             |       |       |   | e          |    |     |     | 71        |     |         |        |     |       |     |     | -   |   |
|                                       | 0      | Пн       | 5,71    | 0ч57м.       | 6ч45м.        | 6       | 7ч42м.         |             |       |       |   |            |    |     |     |           |     |         |        |     |       | -   |     | 2   |   |
|                                       | 2      | BT D     | 8,72    | 0ч15м.       | 6ч5м.         | 7       | 6ч20м.         |             |       |       |   |            | 10 |     |     |           |     |         |        |     | 13    |     |     | 1   |   |
|                                       | > 🔽    | Cp 🔛     | 12,24   | 0 ч 21 м.    | 7ч5м.         | 9       | 7 ч 26 м.      |             |       |       |   |            |    |     |     |           |     |         |        |     |       | 4)  |     |     |   |
|                                       | 目      | Чт       | 9,58    | 1 ч 36 м.    | бч40м.        | 6       | 8ч16м.         |             |       |       |   |            |    |     |     |           | ули | la Lei  | iepana | TIM | SUKUB |     | -   | 11. |   |
|                                       |        | Πτ       | 5,15    | 0 ч 52 м.    | 6ч5м.         | 6       | 6ч57м.         |             |       |       |   | 12.25      | 11 |     |     |           |     |         | -      |     |       |     | 5   |     |   |
|                                       |        | C6       | 5,38    | 0 ч 54 м.    | бч40м.        | 8       | 7ч34м.         |             |       |       |   |            |    |     |     |           |     |         | 6      |     |       |     | 1   |     |   |
|                                       |        | Bc       | 8,35    | 1ч23м.       | 7ч0м.         | 9       | 8 ч 23 м.      |             |       |       |   |            | 6  | 24  | -   | _         |     | 12.22.1 | 1      |     | 1.0   |     |     | 1   |   |
| · · · · · · · · · · · · · · · · · · · |        |          |         |              |               |         |                |             |       |       |   | J.         | 2. |     |     |           |     |         |        |     |       |     |     |     |   |
|                                       | @ Hej  | аеля : 2 | 48,00   | 840M.        | 46 u 20 m.    | 51      | 54 y 20 M.     |             |       |       |   |            |    |     |     |           |     |         | 4      |     |       |     |     | 4   |   |
|                                       | 🕀 Hej  | деля: 3  | 48,00   | 8 4 0 M.     | 46 ч 20 м.    | 51      | 54 ч 20 м.     |             |       |       |   |            |    | ~   |     |           |     |         | 0      |     |       |     |     | -11 |   |
|                                       | 🕀 Hej  | деля:4   | 48,00   | 840M.        | 46 ч 20 м.    | 51      | 54 4 20 M.     |             |       |       |   | 2          |    |     |     |           |     |         |        |     |       |     |     |     |   |
|                                       |        |          | 199     | 30 4 18 M.   |               |         |                |             |       |       |   | a star     | 6  | - 0 | -   |           |     |         |        |     |       |     |     |     |   |
|                                       |        | 1        | 3163    | 6            | Bop06         |         | 6              | 76          |       | - 84  |   | TA         |    | -   | -   |           |     |         |        |     |       |     |     |     | - |

4. Из грида в маршрут на карте. Функция переноса из грида дневного маршрута в другой дневной маршрут на карте не предусмотрена.

*Примечание*. В результате перемещения визитов из маршрута в маршрут изменяются оба маршрута, поэтому описание обоих маршрутов (прокладка по дорогам) и их характеристики (длина, продолжительность) обнуляются.

#### Перенос клиентов с одного маршрута агента на другой маршрут агента

Перенос (перемещение) клиента с одного маршрута на другой маршрут может быть осуществлён несколькими способами drag-and-drop, причем переносить клиента между маршрутами агентов можно только в пределах одного TSM. То есть, передать клиента с маршрута агента, подчиняющегося одному TSMT агенту, подчиняющемуся другому TSM, нельзя. Клиент передается вместе со всеми своими визитами, причем перемещенные визиты встают в конец дневных маршрутов, на которые они были перемещены. Таким образом, после передачи клиента с одного маршрута на другой порядок обслуживания клиентов в изменившихся маршрутах надо пересчитать. Перенос клиента между маршрутами возможен следующими способами.

1. *Из грида в грид*. Из грида клиентов текущего маршрута на другой маршрут в гриде маршрутов. Необходимо выделить один или более клиентов в гриде-списке клиентов и левой кнопкой мыши переместить в любой другой маршрут в гриде маршрутов. На скриншоте ниже показан пример переноса одного клиента из маршрута 17 в маршрут 18.
| 田        | E        | 1   | 3173        | 16  | Bop16  |          | 17          | 152         |            | *     | 336        | 56 ч 4 м. |
|----------|----------|-----|-------------|-----|--------|----------|-------------|-------------|------------|-------|------------|-----------|
|          |          | Û   | 3174        | 17  | Bop17  | 11       | 23          | 216         | Terre .    |       | 222        | 37 4 0 M. |
| Œ        |          | 1   | 3175        | 18  | Bop18  |          | 8           | 100         |            | ÷     | 170        | 28 4 18 M |
| Ð        |          | 1   | 3176        | 19  | Bop19  |          | 21          | 196         |            | *     | 200        | 33 ч 20 м |
|          |          |     | 20          |     |        |          | 278         | 2856        |            |       | 3003,0     | 499 4 33  |
| 3        |          |     |             | JUL |        |          |             |             |            |       | -          |           |
| <u>.</u> | ()<br>() |     |             |     |        |          |             |             |            |       |            |           |
| ID       | Поз      | з 🔺 | Код клиента | Наз | вание  | Адрес    |             |             |            |       |            |           |
| 1        |          |     | 647098      | Mar | нит    | 394087,  | Воронежск   | ая обл, Вор | онеж г, Ло | моно  | осова ул,  | дон № 11  |
|          | 1        |     | 388296      | Mar | нит    | 394068,  | Воронежск   | ая обл, Вор | онеж г, Хо | льзу  | нова ул, , | дом № 38/ |
|          |          |     | 375091      | Пят | ерочка | Воронеж  | кская обл., | г.Воронеж,  | Шишкова    | ул. 1 | 44 n.II    |           |
|          |          |     | 344181      | Цен | трторг | г. Ворон | еж Тимиря   | зева 11     |            |       |            |           |
|          |          |     | 358206      | Пят | ерочка | Воронеж  | кская обл., | г.Воронеж,  | Хользунов  | ва ул | 385        |           |
|          |          |     | 389720      | Mar | нит    | 394068,  | Воронежск   | ая обл, Вор | онеж г, Ш  | ишко  | ва ул, до  | M № 1075  |
|          |          |     | 384328      | Пят | ерочка | Воронеж  | кская обл., | г.Воронеж,  | Ломоносо   | ва ул | 114/36     |           |
|          |          |     | 23          |     |        |          |             |             |            |       |            |           |
|          |          |     |             |     |        |          |             |             |            |       |            |           |

2. *На карте*. Если отобразить маршруты на карте, то можно выделить (удерживая клавишу Shift) одного или несколько клиентов маршрута, схватить эту группу клиентов мышью и перенести на другой маршрут на карте. При перемещении необходимо добиться отображения многоугольника маршрута-назначения.

На скриншоте ниже выделенные на карте два клиента из маршрута 13 в маршрут 14.

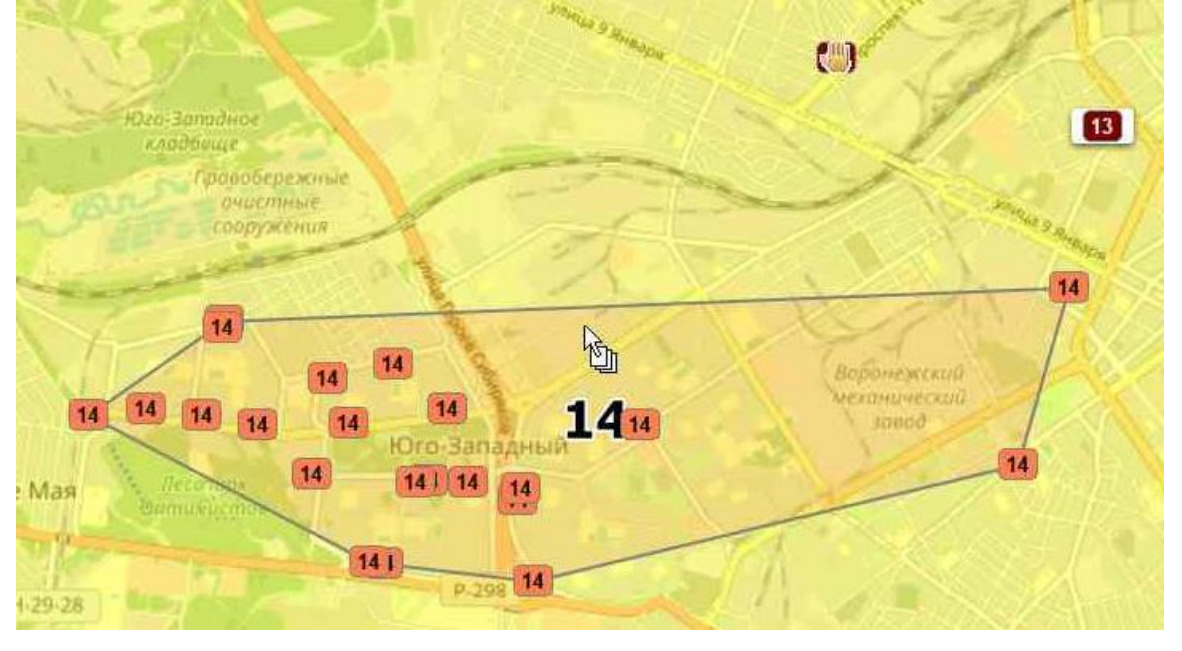

После перемещения перемещённые клиенты сразу перекрашиваются в цвет маршрута-назначение. В область выделения могут попасть клиенты с разных маршрутов. Тогда при перемещении все они перейдут на новый маршрут, а те из них, которые уже были на целевом маршруте, останутся без изменений. Это же касается и перемещения выделенных клиентов с карты на другой маршрут в гриде (см. следующий пункт).

3. *С карты в грид*. Возможно перемещение клиента с карты в маршрут в гриде. На скриншоте перемещается 2 выделенных клиента на карте с маршрута 18 в маршрут 19 в гриде.

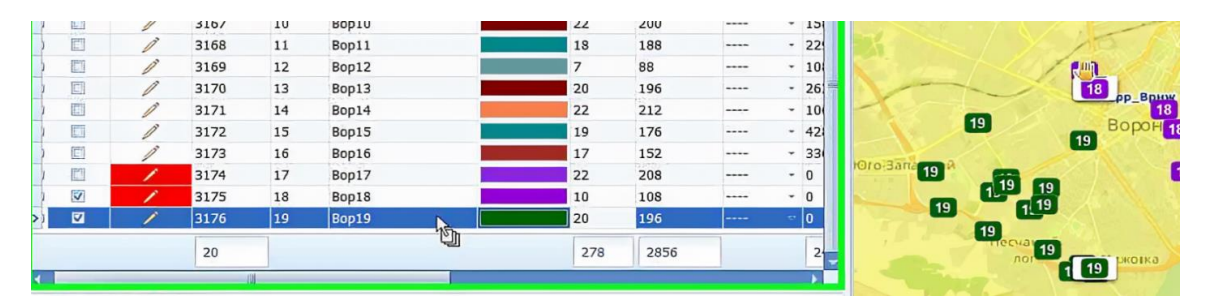

**Примечание 1**. Клиент из маршрута в маршрут перемещается со всеми его визитами (с графиком посещений), которые у него были в маршруте-источнике. Если клиент в маршруте-источнике был на «Неделе 0» (то есть без графика посещений), то и в маршрут-назначение он тоже переместиться на «Неделю 0». **Примечание 2**. В результате перемещения клиентов из маршрута в маршрут изменяются оба маршрута, поэтому характеристики (длина, продолжительность) обоих маршрутов сбрасываются.

## Автоматическое планирование

Процесс автоматического создания маршрутов запускается из диалога, который

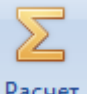

открывается при нажатии на кнопку «Расчет» ( Расчет ). Эта кнопка открывает диалог управления расчетами, который выглядит следующим образом:

|   | Запуск ра | счетов                                                     |                  |                     |              | - = x                   |
|---|-----------|------------------------------------------------------------|------------------|---------------------|--------------|-------------------------|
| C | писок TSM | Маршруты агентов                                           |                  |                     |              |                         |
| * | ID        | Имя                                                        | Время работы     | Кол-во агентов      | Префикс      |                         |
|   | 1         | MRD East                                                   | 420              | 20                  | M            |                         |
|   | 6         | TCM1                                                       | 420              | 6                   | Дол          |                         |
|   | 7         | TCM2                                                       | 420              | 6                   | Мыт          |                         |
|   | 8         | TCM3                                                       | 450              | 6                   | Бал          |                         |
|   | 9         | TCM4                                                       | 420              | 6                   | Жел          |                         |
|   |           |                                                            |                  |                     |              |                         |
|   | Постр     | роить маршруты алгоритмом (<br>роить маршруты по трансп. з | Savings<br>адаче |                     |              | Настройка<br>Эквалайзер |
|   | 🔽 Сразу   | же построить расписание                                    |                  | Удалить маршруты вы | ыбранных TSM | Выйти                   |

Здесь в гриде показан список имеющихся TSM или список маршрутов агентов (в зависимости от закладки). На нижней панели находятся кнопки, выполняющие функции, связанные с расчетами. Состав кнопок зависит от активной закладки. Сначала рассмотрим операции, относящиеся к TSM.

## Настройка параметров алгоритма Savings

Максимальное количество агентов, между которыми надо распределить работу по обслуживанию клиентов одного TSM, берется из свойства "Кол-во агентов" параметрах (TSM) (см. следующий рисунок). Также из этого свойства берется точка начала маршрутов агентов, подчиненных TSM-у. Для этого алгоритма указание точки начала маршрутов обязательно.

| Добавить Удалить                                                                               |        |
|------------------------------------------------------------------------------------------------|--------|
|                                                                                                |        |
| ID Ак Название 🔺 Территория Total work Кол-во areн Начало маршрута Окончание маршрута Префи Вр | мя раб |
| 1         WRD East         MRD East         480         20          M                          | 420    |
| 6 🗹 ТСМ1 1 480 6 Долгопрудный Дол                                                              | 420    |
| 7 🗹 ТСМ2 2 480 6 Мыт                                                                           | 420    |
| 8 🗹 ТСМЗ 3 480 6 Бал                                                                           | 450    |
| 9 🗹 ТСМ4 4 480 б Жел                                                                           | 420    |
|                                                                                                |        |
| Зак                                                                                            | рыть   |

Максимальная суммарная продолжительность маршрута агента в день (включая езду) берется из параметра «Total work time» этого TSM, а время, отведенное для обслуживания клиентов в день (без учета езды) задается параметром «Время работы». Последний параметр используется при построении расписания обслуживания клиентов, когда они уже распределены по агентам.

Остальные параметры настраиваются в диалоге, который появляется после нажатия на кнопку "Настрйка" в диалоге управления расчетами, причем для каждого TSM эти параметры свои.

| R | (Параметры TSM                                                                                                    |              | - = x    |
|---|----------------------------------------------------------------------------------------------------|--------------|----------|
| Г | TCM:                                                                                                    | TCM1         |          |
|   | Алгоритм:                                                                                                    |              |          |
|   | Параметры алгоритма                                                                                                    |              |          |
|   | Общие                                                                                                    |              |          |
|   | Подробность протокола                                                                                                    | 1            |          |
|   | Средняя скорость (ки/ч)                                                                                                    | 40           |          |
|   | Пункт возврата                                                                                                    | Без возврата |          |
|   | Дополнительные                                                                                                    |              |          |
|   | Максимальное время оптимизации маршрутов (в сек.)                                                                           | 240          |          |
|   | Показывать окно, отражающее ход планирования в одной зоне                                                                   |              | V        |
|   | Специальные                                                                                                    |              |          |
|   | Точки, находящиеся на расстоянии меньше этого (в метрах) объединяются                                                       | 1500         |          |
|   | Близкие точки объединяются, пока суммарное кол-во визитов к ним не превышает этого значения                                 | 20           |          |
|   | Близкие точки объединяются пока их кол-во <= этого значения                                                                 | 10           |          |
|   | Максимальное количество торговых точек, которое может обслужить агент за период                                             | 250          |          |
|   | Максимальное количество визитов, которое агент может совершить за период                                                    | 450          |          |
|   | Коэффициент, на который унножается расстояние от офиса до каждой точки, учитывая, что агент выезжает на маршрут каждый день | 7            |          |
|   | Коэффициент, на который умножается расстояние между точками                                                                 | 3            |          |
|   | Выровнять маршруты после автоматического планирования                                                                       | 0            |          |
|   | Внутренние                                                                                                    |              |          |
|   | Коэффициент для расстояний по прямой                                                                                        | 1            |          |
|   | Оптимизация                                                                                                    |              |          |
|   | Распределять не распределенные заявки в первую очередь                                                                      |              | <b>V</b> |
|   | % времени на улучшение конпактности                                                                                         | 90           |          |
|   |                                                                                                    |              |          |
|   |                                                                                                    |              |          |
|   | Сохранить                                                                                                    |              | Отмена   |

Перечень параметров этого алгоритма приведен ниже.

Общие:

Подробность протокола – алгоритм может вести протокол своей работы в текстовом файле, который находится рядом с ехе-файлом программы.. Значекние 0 этого параметра означает, что протокол не ведется, 1 – ведется протокол минимальной подробности, 2 – более подробный протокол, 3 – еще более подробный. Протокол может помочь разработчику программы разобраться в проблемах. Для конечного пользователя он бесполезен.

Средняя скорость – задает скорость передвижения, используемую для оценки времени, необходимого агенту, чтобы перемещаться между обслуживаемыми пунктами и для подъезда от точки выезда до района, где располагаются обслуживаемые пункты. Положение точки выезда задается в столбце «Начало маршрута» в редакторе TSM.

Пункт возврата – здесь надо задавать значение «Без возврата», то есть программа старается учитываеть время, необходимое агенту для подъезда от точки выезда до района, где располагаются обслуживаемые пункты, но обратный путь не учитывается.

#### Дополнительные:

Максимальное время оптимизации маршрутов (в сек.) – здесь можно поставить время, которое программа тратит на оптимизацию первого варианта построенных маршрутов. При назначении этого времени надо учитывать количество обслуживаемых точек. Если их 200-300 штук, то можно поставить, например, 60 сек.

Показывать окно, отражающее ход планирования в одной зоне – лучше этот параметр включить, чтобы был виден ход работы.

#### Специальные:

Точки, находящиеся на расстоянии меньше этого (в метрах) объединяются – для уменьшения размерности задачи имеет смысл заранее распределить точки, которые

40

находятся близко друг к другу, одному агенту. Например, точки, находящиеся на расстоянии не более 500 м друг от друга.

**Близкие точки объединяются, пока суммарное кол-во визитов к ним не превышает этого значения** – При объединении близких точек (предыдущий параметр) может оказаться, что количество визитов к ним очень велико и один агент заведомо не сможет их обслужить. Чтобы блокировать подобное объединение как раз и вводится ограничение.

**Близкие точки объединяются, пока их кол-во** <= этого значения – Этот параметр аналогичен предыдущему, но ограничение накладывается на суммарное количество точек, а не визитов.

**Максимальное количество торговых точек, которое может обслужить агент за период** – здесь указывается максимальное количество точек, которое один агент может обслужить за период (например, за месяц).

**Максимальное количество визитов, которое агент может совершить за за период** – здесь указывается максимальное количество визитов, которое один агент может совершить за период (например, за месяц).

Коэффициент, на который умножается расстояние от офиса до каждой точки, учитывая, что агент выезжает на маршрут каждый день

Коэффициент, на который умножается расстояние между точками

Количество агентов, на которых надо поделить работу

**Выровнять маршруты после автоматического планирования** – чтобы попытаться выровнять маршруты по продолжительности (включая время езды и время обслуживания) надо поставить здесь 7. Если выравнивать не требуется, то 0.

Коэффициент для расстояний по прямой – можно поставить 1. В настоящее время не используется.

#### Оптимизация:

Распределять нераспределенные заявки в первую очередь – при оптимизации первоначально полученного решения программа ставит определенные цели и пытается достичь их в определенном порядке. Таких целей вообще говоря три – дораспределить на маршруты точки, которые остались нераспределенными в начальном решении, сократить количество маршрутов (то есть в данном случае агентов, которые могут выполнить работу) и улучшить конфигурацию (внешний вид маршрутов – здесь это называется компактностью). Компактность всегда улучшается в последнюю очередь, а вот порядок выполнения первых двух целей можно менять. В данному случае рекомендуется сначала дораспределять оставшиеся точки, то есть, поставить галочку для этого параметра.

% времени на улучшение компактности – время, отведенное на оптимизацию распределяется между описанными выше целями определенным образом. Этот параметр указывает, какая часть этого времени будет портачена на улучшение компактности. Оставшееся время будет провну поделено между двумя другими целями. Рекомендуется поставить где-то 75–90%.

## Эквалайзер

Эквалайзер предназначен подбора параметров (времени посещения и/или частоты) для клиентов в зависимости от их категорий с тем, чтобы имеющегося количества агентов хватило для обслуживания всех клиентов. Наоборот, можно оценить количество агентов, необходимых для выполнения работы с текущими значениями параметров клиентов (но без учета перемещения между ними, то есть еще до составления маршрутов).

Подобранные значения параметров могут быть сохранены в базе данных. Причем новые значения параметров сохраняются в отдельных полях, отличных от тех полей, в которые частота и время посещения были импортированы. Благодаря этому появляется возможность сравнить исходные параметры с параметрами, модифицированными пользователями. Для сравнения предназначен отчет «Клиенты с разными плановыми и требуемыми визитами».

Рассмотрим работу эквалайзера на примере.

Для рассматриваемого примера список категорий клиентов выглядит следующим образом:

| Реда | ктор категорий | x |
|------|----------------|---|
| Доб  | авить Удалить  |   |
| ID   | Название       |   |
| 1    | Категория 1    |   |
| 2    | Категория 2    |   |
| 3    | Категория З    |   |
|      |                |   |
|      |                |   |
|      |                |   |
|      |                |   |
|      |                |   |
|      |                |   |
|      |                |   |
|      |                | _ |
|      | Закрыть        |   |

В этом примере присутствует 3 категории клиентов.

Диалоговое окно эквалайзера выглядит следующим образом:

Для всех клиентов в нижнем гриде выведены суммарные характеристики по категориям.

В «эквалайзере» можно подобрать оптимальный состав агентов, исходя из требуемой нагрузки по категориям клиентов и/или подгруппам категорий. В верхнем гриде отображаются клиенты для каждой категории разделённые на подгруппы. В одну подгруппу попадают клиенты одной категории и с одновременно равными частоте и времени посещению. То есть, если у клиентов одной категории одно и тоже значение частоты и одно и тоже значение времени посещения, то они попадают в одну подгруппу. Если хотя бы одно из значений у них будет отличаться, то они попадут в разные подгруппы. В гриде подгруппы именуются как хх-уу, где хх – значение частоты, а уу – значение времени посещения. Подгруппы формируются только из исходных значений частоты и времени посещений, которые не меняются при редактировании этих параметров.

Щелкая мышью по бегункам или изменяя вручную значения частоты и времени посещения, можно изменять нагрузку в подгруппе клиентов. При этом суммарные характеристики по категориям сразу же пересчитываются. Таким образом пользователь может наблюдать за значениями объёма работ по отдельным категориям и суммарно, следить за числом требуемых для этого объёма работ агентов.

После внесённых изменений по частоте и времени посещений, пользователь может сохранить эти значения. После сохранения эти изменённые значения частот и/или времени посещений будут использованы при расчёте маршрутов (построении маршрутов агентов программой). Если для каких-то клиентов частота и/или время посещения не было изменено, то при расчёте маршрутов для таких клиентов будут использоваться исходные значения.

# Режим «Редакторы»

Здесь сосредоточены редакторы различных объектов, с которыми работает программа:

- видов деятельности
- категорий клиентов
- супервайзеров (TSM)
- назначений категорий клиентов супервайзерам
- правил (шаблонов) посещений
- территорий супервайзеров
- точек старта и финиша агентов

#### Редактор видов деятельности

| Реда | ктор видов деятельности | х                   |
|------|-------------------------|---------------------|
| Доб  | авить Удалить           |                     |
| ID   | Название                | Активно             |
| 1    | TA PRE                  |                     |
| 4    | Расставление по полкам  | <ul><li>✓</li></ul> |
| 3    | Уговаривание            | <ul><li>✓</li></ul> |
|      |                         |                     |
|      |                         |                     |
|      |                         |                     |
|      | 3                       | акрыть              |

В окне должен уже присутствовать хотя бы один вид деятельности, так как программа уже запускается только для работы под каким-то видом деятельности. Смотри раздел «Запуск программы».

В окне можно отредактировать существующую запись: «Название» (попав в режим редактирования щелчком мыши на соответствующей ячейке), «Активно» (однократным нажатием мыши поставив или сняв активность).

По нажатию на кнопку «Добавить» можно добавить новую запись.

По нажатию на кнопку «Удалить» можно удалить выделенную запись.

## Редактор супервайзеров (TSM)

| P | едак | стор TSM |          |            |            |                 |               |                 |                    | x       |
|---|------|----------|----------|------------|------------|-----------------|---------------|-----------------|--------------------|---------|
|   | 1068 | авить    | /далить  |            |            |                 |               |                 |                    |         |
|   | ID   | Активно  | Название | Территория | Время рабо | Total work time | Кол-во агенто | Начало маршрута | Окончание маршрута | Префикс |
| > | 45   |          | TCM4     | Ворон4     | 420        | 480             | 10            |                 |                    |         |
|   | 44   | V        | TCM_Bop  | Терр_Врнж  | 420        | 480             | 30            | Старт 2         |                    | Вор     |
|   |      |          |          |            |            |                 |               |                 |                    |         |
|   |      |          |          |            |            |                 |               |                 |                    |         |
|   |      |          |          |            |            |                 |               |                 |                    |         |
|   |      |          |          |            |            |                 |               |                 |                    |         |
| _ |      |          |          |            |            |                 |               |                 |                    |         |
|   |      |          |          |            |            |                 |               |                 |                    | Закрыть |
|   |      |          |          |            |            |                 |               |                 |                    |         |

В окне можно отредактировать существующую запись, нажав двойным щелчком мыши на соответствующей строке. Появится редактор вида

| Γ  | ID | Активно Названи    | ie 🔺 | Терр | итория          | Время   | рабо- | Total w | ork time | Кол-во агент | Начало | маршрута | Окончание маршрута | Префикс   |
|----|----|--------------------|------|------|-----------------|---------|-------|---------|----------|--------------|--------|----------|--------------------|-----------|
|    | 45 | IZI TCM4           |      | Воро | H4              |         | 420   |         | 480      | 10           |        |          |                    |           |
|    |    | ID                 |      | 45   | Активно         |         | 5     | 7       |          |              |        |          |                    |           |
|    |    | Название           | TCM4 |      | Территория      |         | Ворон | 4       |          |              |        |          |                    |           |
| a. |    | Время работы (мин) |      | 420  | Total work time | e (min) |       | 480     |          |              |        |          |                    |           |
|    |    | Кол-во агентов     |      | 10   | Начало маршр    | рута    |       |         |          |              |        |          |                    |           |
|    |    | Окончание маршрута |      |      | Префикс         |         |       |         |          |              |        |          |                    |           |
|    |    |                    |      |      |                 |         |       |         |          |              |        |          | Принять            | Отклонить |

В нём все поля, кроме ID могут быть отредактированы. Для сохранения изменений необходимо нажать на кнопку «Принять». При нажатии на кнопку «Отклонить» редактор закрывается и изменения не сохраняются.

По нажатию на кнопку «Добавить» можно добавить новую запись.

По нажатию на кнопку «Удалить» можно удалить выделенную запись.

Также есть массовое редактирование выделенных записей. Для этого надо выделить одну или несколько записей и щелкнуть на гриде TSM-ов правой конпкой мыши. Откроется контекстное меню, в котором есть пункт «Массовое редактирование». Само массовое редактирование выполняется так же, как и массовое редактирование клиентов (описано в разделе «Режим «Клиенты»».

#### Редактор категорий клиентов

| Реда | актор категорий | x  |
|------|-----------------|----|
| Доб  | бавить Удалить  |    |
| ID   | Название        |    |
| 2    | 2 Звонок        |    |
| 6    | 5 Новый         |    |
| 1    | Посещение       |    |
|      |                 |    |
|      |                 |    |
|      |                 |    |
|      |                 |    |
|      |                 |    |
|      |                 |    |
|      |                 |    |
|      |                 | 51 |
|      | Закрыть         |    |

В окне можно отредактировать существующую запись «Название», попав в режим редактирования щелчком мыши на соответствующей ячейке.

По нажатию на кнопку «Добавить» можно добавить новую запись.

По нажатию на кнопку «Удалить» можно удалить выделенную запись.

## Редактор агентов

| Реда | Редактор агентов |      |                 |                    |         |    |  |  |
|------|------------------|------|-----------------|--------------------|---------|----|--|--|
| До   | бавить Удалить   |      |                 |                    |         |    |  |  |
| ID   | Название 🔺       | TSM  | Начало маршрута | Окончание маршрута | Активно |    |  |  |
| 51   | Иванов           | TCM4 |                 |                    |         |    |  |  |
| 50   | Новый агент      |      | Офис            |                    | V       |    |  |  |
| 52   | Сидоров          |      |                 |                    |         |    |  |  |
|      |                  |      |                 |                    |         |    |  |  |
|      |                  |      |                 |                    |         |    |  |  |
|      |                  |      |                 |                    |         |    |  |  |
|      |                  |      |                 |                    |         |    |  |  |
|      |                  |      |                 |                    | Закон   | Th |  |  |
|      |                  |      |                 |                    | Darpoi  | 10 |  |  |

В окне можно отредактировать любое поле (кроме поля ID) существующей записи.

По нажатию на кнопку «Добавить» можно добавить новую запись.

По нажатию на кнопку «Удалить» можно удалить выделенную запись.

| •  | Назначение категорий для TSM |           |        | - = x   |
|----|------------------------------|-----------|--------|---------|
| ID | TSM                          | Посещение | Звонок | Новый   |
| 44 | ТСМ_Вор                      | ✓         |        |         |
| 45 | TCM4                         |           | V      |         |
|    |                              |           |        |         |
|    |                              |           |        |         |
|    |                              |           |        |         |
|    |                              |           |        |         |
|    |                              |           |        | Закрыть |

# Редактор «Назначение категорий для TSM»

В этом редакторе можно устанавливать или снимать соответствие категорий клиентов и TSM. То есть определять возможность или невозможность обслуживания категорий клиентов определённым TSM. Установка или снятие осуществляется установкой или снятием соответствующих флажков.

## Редактор правил (шаблонов) посещений

Шаблоны посещений (правило графика посещений) предназначены для установки торговым точкам заранее определённого графика посещений. После вызова диалога появится окно вида:

| Редактирования ша | блонов по            | сещений   |         |    |    |                  |              |                   | x        |
|-------------------|----------------------|-----------|---------|----|----|------------------|--------------|-------------------|----------|
| Доступные шаб     | лоны                 |           |         |    |    |                  |              | Добавить Изменить | Удалить  |
| Код               | Наи                  | менование | шаблона |    |    |                  |              | Комментарий       | ^        |
| 12 BT +4T         |                      |           |         |    |    | Четные           |              |                   |          |
| 1 еще один        |                      |           |         |    |    | Четные           |              |                   |          |
| 2 Fridays         |                      |           |         |    |    |                  |              |                   |          |
| 3 Irregular       |                      |           |         |    |    | XXXX             |              |                   |          |
| 5 1NH + 2NH       |                      |           |         |    |    | 1-й и 2-1 понеде | льники       |                   |          |
| 6 1cp + 3cp       |                      |           |         |    |    | 1-я и 3-я среда  |              |                   |          |
| 7 три пятницы     |                      |           |         |    |    | три пятницы (1-  | я, 2-я, 3-я) |                   |          |
|                   |                      |           |         |    |    |                  |              |                   |          |
|                   |                      |           |         |    |    |                  |              |                   | ¥        |
| [                 | [ <b>12]</b> BT + 41 | r         |         |    |    |                  |              |                   |          |
| Неделя 1          | Пн                   | Вт        | Ср      | Чт | Пт | <b>C6</b>        | Bc           |                   |          |
| Неделя 2          | Пн                   | Вт        | Ср      | Чт | Пт | C6               | Bc           |                   |          |
| Неделя 3          | Пн                   | Вт        | Ср      | Чт | Πт | <b>C6</b>        | Bc           |                   |          |
| Неделя 4          | Пн                   | Вт        | Ср      | Чт | Пт | <b>C6</b>        | Bc           |                   |          |
|                   |                      |           |         |    |    |                  |              |                   |          |
|                   |                      |           |         |    |    |                  |              |                   |          |
|                   |                      |           |         |    |    |                  |              |                   |          |
|                   |                      |           |         |    |    |                  |              |                   |          |
|                   |                      |           |         |    |    |                  |              | Сохранить         | Отменить |
| Количество шаблон | ов = 7               |           |         |    |    |                  |              |                   |          |

В окне можно отредактировать существующую запись, нажав на кнопку «Изменить». Появится окно вида:

| Редактирования ша | аблонов п  | осещений   |       |                 |           |       |    |                   | ×        |
|-------------------|------------|------------|-------|-----------------|-----------|-------|----|-------------------|----------|
| Доступные шаб     | блоны      |            |       |                 |           |       |    | Добавить Изменить | Удалить  |
| Код               | Hai        | именование | шабло | она             |           |       |    | Комментарий       | ^        |
| 12 BT + 4T        |            |            |       |                 | Четн      | ые    |    |                   |          |
| 1 еще один        |            |            | 1     | Обавить/редакти | ровать ша | блон  |    | x                 |          |
| 2 Fridays         |            |            | _     |                 |           |       |    |                   |          |
| 3 Irregular2      |            |            |       | Код Наимено     | вание ша  | блона |    |                   |          |
| 5 1NH + 2NH       |            |            |       | 2 Fridays       |           |       |    |                   |          |
| 6 1cp + 3cp       |            |            |       | Комментарий к   | шаблону   |       |    |                   |          |
| 7 три пятницы     |            |            |       | только пятницы  |           |       |    |                   |          |
|                   |            |            |       |                 |           |       |    |                   |          |
|                   |            |            |       |                 | -         |       |    |                   | ¥        |
|                   | [2] Friday | s          |       | OK              | Отмена    |       |    |                   |          |
| Неделя 1          | Пн         | Вт         | Ср    |                 |           |       |    |                   |          |
| Неделя 2          | Пн         | Вт         | Ср    | Чт              | Пт        | C6    | Bc |                   |          |
| Неделя 3          | Пн         | Вт         | Ср    | Чт              | Пт        | C6    | Bc |                   |          |
| Неделя 4          | Пн         | Вт         | Ср    | Чт              | Пт        | C6    | Bc |                   |          |
|                   |            |            |       |                 |           |       |    |                   |          |
|                   |            |            |       |                 |           |       |    |                   |          |
|                   |            |            |       |                 |           |       |    |                   |          |
|                   |            |            |       |                 |           |       |    |                   |          |
|                   |            |            |       |                 |           |       |    | Сохранить         | Отменить |
| Количество шаблон | нов = 7    |            |       |                 |           |       |    |                   |          |

В окне можно изменить «Наименование шаблона» и/или «Комментарий к шаблону».

Изменение дней посещений в шаблоне происходит путём выделения/снятия прямоугольных ячеек таблицы с днями недели кликом левой кнопки мыши. Сохраняется шаблон по нажатию на кнопку «Сохранить».

По нажатию на кнопку «Добавить» можно добавить новую запись.

По нажатию на кнопку «Удалить» можно удалить выделенную запись.

## Редактор «Территорий ТСМ»

Этот режим редактирования предназначен для изменения, создания новых или удаления существующих территорий TCM. Территория TCM – это графический объект (в виде многоугольника) на карте.

| ID | Цвет | Название   | Активность | Карта                  |
|----|------|------------|------------|------------------------|
| 32 |      | Терр_Врнж  | V          | Openstreet 🗸 🦾 🛶 🏘 🚱 🛋 |
| 33 |      | Терр_Врнж2 |            | ALANCA VIL             |
| 34 |      | Терр_Врнж3 |            |                        |
|    |      |            |            | Терр_Врнж2<br>Добавить |

Нажатием на кнопку «Плюс» можно создать новую территорию.

При нажатии правой кнопкой мыши на строке существующей территории можно вызвать контекстное меню. В нём есть пункты для того, чтобы: «Изменить параметры», «Удалить» текущую территорию или «Удалить все территории». Эти же функции есть в панели инструментов на карте.

ANTOR RouteMaster

Текущую территорию можно отредактировать, добавляя новые точки (углы) в многоугольнике и перемещая их.

### Редактор «Точки старта/финиша»

Этот режим редактирования предназначен для изменения, создания новых или удаления существующих точек Старта/Финиша для дневных маршрутов.

| Виды<br>деятельност | TSM  | Категории<br>клиентов | Агент | И Назначение<br>категорий для TSN | Правил<br>И пос | а (шаблоны)<br>сещения | ССС Редактиров<br>Территор | ать — — — — — — — — — — — — — — — — — — — | Редактировать 😪 -            |               |             |
|---------------------|------|-----------------------|-------|-----------------------------------|-----------------|------------------------|----------------------------|-------------------------------------------|------------------------------|---------------|-------------|
| L                   |      |                       | 1 44  | кторы                             |                 |                        | территор                   | in rem                                    | To skill crup to printing of |               |             |
| Название            |      | Код                   |       | \дрес                             |                 | Долгота                | Широта                     | Комментар                                 | рий                          | Карта         |             |
| 🖊 Офис Арза         | амас | 12345                 | 1     | Арзамас, ул Ленина                | а,д 30          | 43,67085               | 55,4269                    | Централы                                  | ный офис                     | 2Gis          | ✓           |
| 🧪 Тверь Скл         | ад   | Уникальный            | і код | Гверская обл, г Твер              | ь, пр-кт        | 35,86537               | 56,85471                   | Склад цен                                 | тр                           |               |             |
| 🧪 Старт Тор         | жок  | Уник код              |       | \дрес                             |                 | 34,62067               | 56,97586                   |                                           |                              |               |             |
| 🧪 Финиш То          | ржок | Уникальный            | і код | Адрес                             |                 | 34,56339               | 57,04894                   |                                           |                              | 52.           |             |
|                     |      |                       |       |                                   |                 |                        |                            |                                           |                              | )B0<br>Вышгоі | Большое Виц |

Нажатием на кнопку «Плюс» можно создать новую точку (новая запись в гриде).

Нажатием на кнопку с красным крестиком можно удалить точку (запись в гриде).

Кнопка с рисунком в виде глобуса служит для вызова диалога привязки точки (геокодирование) по адресу.

При нажатии кнопкой мыши на значке с карандашом (расположен в первом столбце грида) соответствующей записи откроется редактор характеристик этой записи вида:

|   | Название                      | •                                                    | Код            | Адрес         |               |              | Долгота  | Широта           | Комментарий |           |
|---|-------------------------------|------------------------------------------------------|----------------|---------------|---------------|--------------|----------|------------------|-------------|-----------|
| 1 | 🖍 Офис Арзамас 🛛 12345 г Арза |                                                      | г Арза         | мас, ул Ленин | а, д 30       | 43,67085     | 55,4269  | Центральный офис |             |           |
|   | Название<br>Код               | е <mark>Офис Арзамас</mark><br>1 12345<br>а 43,67085 |                | Адрес         | г Арзамас, у  | ил Ленина, д | ı, 30    | 8                |             |           |
|   | Долгота                       |                                                      |                | ,67085        | Konnenzanuŭ   | Центральнь   | ий офис  |                  |             |           |
|   | Широта                        |                                                      | 5              | 5,4269        | Коннентарии   |              |          |                  |             |           |
|   |                               |                                                      |                |               |               |              |          |                  | Принять     | Отклонить |
| 1 | Тверь Ск                      | лад                                                  | Уникальный код | Тверск        | ая обл, г Тве | рь, пр-кт    | 35,86537 | 56,85471         | Склад центр |           |
| P | Старт То                      | ржок                                                 | Уник код       | Адрес         |               |              | 34,62067 | 56,97586         |             |           |
| 1 | Финиш То                      | оржок                                                | Уникальный код | Адрес         |               |              | 34,56339 | 57,04894         |             |           |

Здесь можно изменить:

«Название» точки. При назначении на маршруте будет отображаться в параметрах маршрута (в гриде маршрутов).

«Адрес» (необходим для определения географических координат точки, геокодирования). Более подробную информацию по настройке сервисов геокодирования см. в соотв. разделе руководства.

«Код» (необязательное поле). Заполняется вручную пользователем, если необходимо для выгрузки во внешнюю систему.

«Долгота» и «Широта» - географические координаты в системе координат WGS 84.

*Примечание*. Может возникнуть ситуации, при которой пользователь изменит значения геокоординат старт/финиш точек, которые уже назначены на маршруты. В этом случае пересчёт дневных маршрутов, в которых присутствуют такие точки, возлагается на пользователя.

«Комментарий» - любой комментарий пользователя.

вызова диалога привязки точки (геокодирование) по адресу

Кнопка с рисунком в виде глобуса служит для вызова диалога привязки точки (геокодирование) по адресу, введённому в поле «Адрес».

Привязать точку можно вручную, передвигая флажок непосредственно на карте.

# Отчеты

Система отчетов позволяет конструировать шаблон отчета и выводить его с данными в готовом виде.

На вкладке «Общие» расположена кнопка «Отчеты», по нажатию на которую вызывается диалоговое окно «Отчеты». В данном окне можно создать новый, отредактировать шаблон отчета, а также посмотреть готовый отчет.

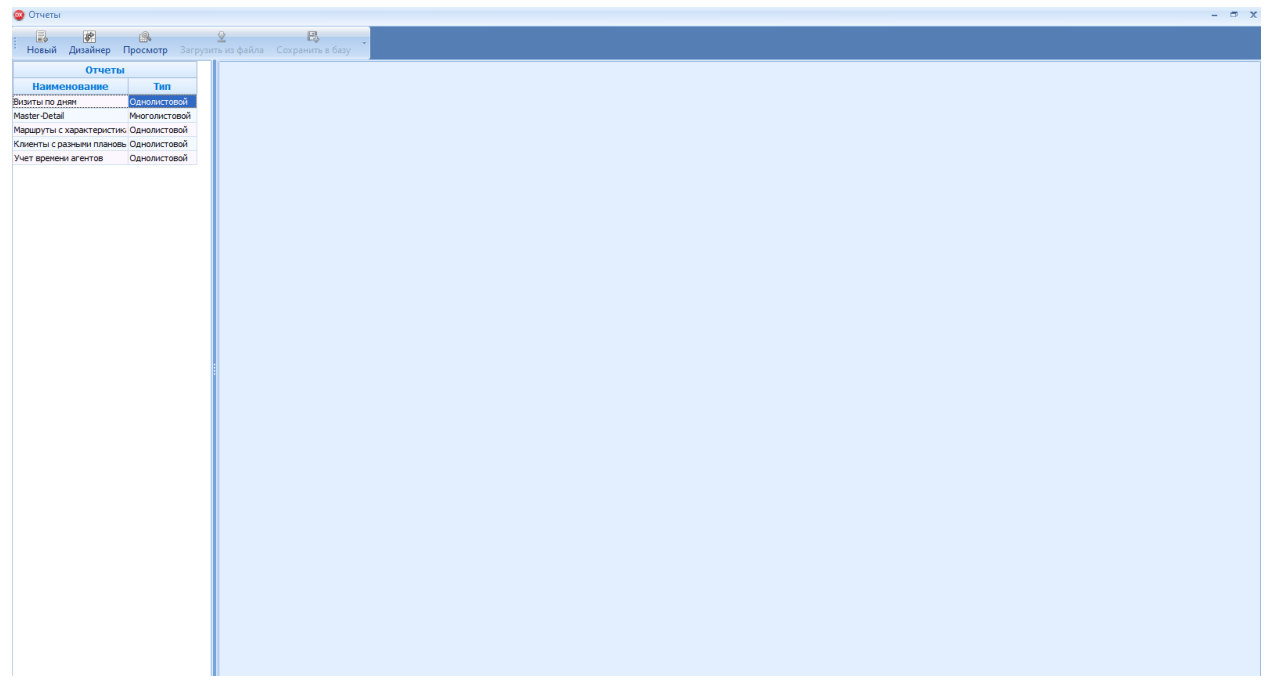

Для того, чтобы посмотреть готовый отчет нужно выбрать слева из списка нужный отчет и нажать кнопку «Просмотр».

| 🤓 Отчеты         |              |              |                  |               |  |  |  |  |
|------------------|--------------|--------------|------------------|---------------|--|--|--|--|
| Новый            | Дизайнер     | Просмотр     | 民<br>нить в базу |               |  |  |  |  |
| с Просмотр       |              |              |                  |               |  |  |  |  |
| Наименование Тип |              |              |                  |               |  |  |  |  |
| Визиты по дн     | ям           |              |                  | Однолистовой  |  |  |  |  |
| Master-Detail    |              |              |                  | Многолистовой |  |  |  |  |
| Маршруты с у     | карактеристи | ками         |                  | Однолистовой  |  |  |  |  |
| Клиенты с ра     | зными плано  | Однолистовой |                  |               |  |  |  |  |
| Учет времени     | агентов      |              |                  | Однолистовой  |  |  |  |  |

В процессе построения отчета пользователю выводится текущий статус, расположенный в правой нижней части экрана. Фраза «Идет подготовка к построению отчета...» означает, что на данном этапе идет сбор данных.

Идет подготовка к построению отчета...

Данная фраза затем сменяется на процент выполнения. Это означает, что данные собраны и происходит заполнение ими шаблона отчета. Выполнено 5%

По достижении 100% выводится готовый отчет.

Например, выберем отчет «Master-Detail» и нажмем кнопку «Просмотр». После отображения статусов выполнения на экран выведется вот такой отчет.

| <u>о</u> отчеты                                                |                      |                                     |                   |                                                      |                      |                    |                        |     | - ® X                                                                                                    |
|----------------------------------------------------------------|----------------------|-------------------------------------|-------------------|------------------------------------------------------|----------------------|--------------------|------------------------|-----|----------------------------------------------------------------------------------------------------|
| I Новый Дизайнер Просмотр Загрузить из файла Сохрани           | <b>В</b><br>нить в б | asy ×                               |                   |                                                      |                      |                    |                        |     |                                                                                                    |
| Отчеты                                                         | Ē                    |                                     |                   |                                                      |                      |                    |                        |     | Фильтр 4 х                                                                                                |
| Наименование Тип                                               |                      | A                                   | в                 | с                                                    | D                    | E                  | F                      | ^   | -                                                                                                    |
| Визиты по дням Однолистовой                                    | 1                    | Название маршрута                   | M01               |                                                      |                      |                    |                        |     | Базовые маршруты                                                                                          |
| Master-Detaí Многолистовой                                     |                      |                                     |                   |                                                      |                      |                    |                        |     | фильтр И «корень»                                                                                         |
| Маршруты с характеристиками Однолистовой                       | 2                    | Общая длина маршрута                | 0                 |                                                      |                      |                    |                        |     | Нажните кнопку, чтобы добавить новое условие                                                              |
| Клиенты с разными плановыми и требуемыми визитами Однолистовой | 3                    | Вид деятельности                    | TA PRE            |                                                      |                      |                    |                        |     |                                                                                                    |
| учет времени агентов Однолистовой                              | 4                    |                                     |                   |                                                      |                      |                    |                        |     |                                                                                                    |
|                                                                | 5                    | Неделя                              | 1                 |                                                      |                      |                    |                        |     |                                                                                                    |
|                                                                | 6                    | День                                | 1                 |                                                      |                      |                    |                        |     |                                                                                                    |
|                                                                | 7                    | Дневная длина маршрута              | 0                 |                                                      |                      |                    |                        |     |                                                                                                    |
|                                                                | 8                    | Время езды в минутах                | 0                 |                                                      |                      |                    |                        |     |                                                                                                    |
|                                                                | 9                    |                                     |                   |                                                      |                      |                    |                        |     |                                                                                                    |
|                                                                | 10                   | Клиент                              | Визит             | Адрес                                                | Частота<br>посещения | Время<br>посещения | Внешний код<br>клиента |     | Базовые дневные маршруты                                                                                  |
|                                                                | 11                   |                                     | 0                 |                                                      |                      |                    |                        |     | фильтр И «корень»                                                                                         |
|                                                                | 12                   | ΟΟΟ "ΑΓΡΟΤΟΡΓ"                      | 1                 | Д. РАСТОВЦЫ; Д.1А                                    | 4                    | 31                 | 3899952618             |     | Нажните кнопку, чтобы добавить новое условие                                                              |
|                                                                | 13                   | АО "ТАНДЕР" ММ ДАТО                 | 2                 | ПОС.НОВОСИНЬКОВ<br>О; МКР.ДУБРОВО;<br>Д.6А ; КОРП.А; | 4                    | 31                 | 3899957449             |     |                                                                                                    |
|                                                                | 14                   | ООО СОЮЗ СВ. ИОАННА<br>ВОИНА        | 3                 | ПОС.<br>НОВОСИНЬКОВО;<br>Д.51А                       | 4                    | 32                 | 3899952361             |     |                                                                                                    |
|                                                                | 15                   | ИП ШАБАНОВ<br>ВЛАДИСЛАВ ЮРЬЕВИЧ     | 4                 | пос.<br>ново-синьково;<br>д.555                      | 4                    | 21                 | 3800136181             |     |                                                                                                    |
|                                                                | 16                   | АО ДИКСИ ЮГ                         | 5                 | ПОС.<br>НОВОСИНЬКОВО;<br>Д.44; СТР.1                 | 4                    | 31                 | 3899800065             |     | визиты в оазовых длевных наршрутах     фильтр И «корень>     Нажните кнопку, чтобы добавить новое условие |
|                                                                | 17                   | ПК ДМИТРОВСКОЕ<br>РАЙПО             | 6                 | Д. БУНЯТИНО, УЛ.<br>ЦЕНТРАЛЬНАЯ, Д.3                 | 4                    | 21                 | 3800096386             |     |                                                                                                    |
|                                                                | 18                   | ИП АЛЕКСЕЕНКО<br>НИКОЛАЙ ВАСИЛЬЕВИЧ | 7                 | с. куликово; <mark>д</mark> .56А                     | 2                    | 17                 | 3899792980             |     |                                                                                                    |
|                                                                | 19                   | ИП КОЛМАКОВА МАРИНА<br>ВЛАДИМИРОВНА | 8                 | с. куликово; д.38                                    | 4                    | 21                 | 3899792974             |     |                                                                                                    |
|                                                                | 20                   | ИП ВЕТРОВ ВИКТОР<br>ВАСИЛЬЕВИЧ      | 9                 | ПОС. НАСАДКИНО;<br>УЛ. 2А                            | 4                    | 21                 | 3899833170             |     |                                                                                                    |
|                                                                | 21                   | ЗАО СИБУР-ПЕТРОКОН                  | 10                | С. НОВОГУСЛЕВО;<br>СТР. 93                           | 1                    | 5                  | 3890007013             |     |                                                                                                    |
|                                                                | 22                   | 000 AFPOTOPF                        | 11<br>M04 M05 M06 | г. Дубна; ул.<br>мот мов моэ м10                     | 4<br>M11 M12 M <     | 31                 | 3890021138             | , v |                                                                                                    |

Область просмотра готового отчета состоит из верхней панели с кнопками для сохранения в файл, предварительного просмотра перед печатью, печати и настройки печати ÷ 

самой области просмотра, расположенной в центре

|    | A                                   | в      | с                                    | D                    | E                  | F                      | ^ |
|----|-------------------------------------|--------|--------------------------------------|----------------------|--------------------|------------------------|---|
| 1  | Название маршрута                   | M01    |                                      |                      |                    |                        |   |
| 2  | Общая длина маршрута                | 0      |                                      |                      |                    |                        |   |
| 3  | Вид деятельности                    | TA PRE |                                      |                      |                    |                        |   |
| 4  |                                     |        |                                      |                      |                    |                        |   |
| 5  | Неделя                              | 1      |                                      |                      |                    |                        |   |
| 6  | День                                | 1      |                                      |                      |                    |                        |   |
| 7  | Дневная длина маршрута              | 0      |                                      |                      |                    |                        |   |
| 8  | Время езды в минутах                | 0      |                                      |                      |                    |                        |   |
| 9  |                                     |        |                                      |                      | _                  |                        |   |
| 10 | Клиент                              | Визит  | Адрес                                | Частота<br>посещения | Время<br>посещения | внешний код<br>клиента |   |
| 11 |                                     | 0      |                                      |                      |                    |                        |   |
| 12 | ΟΟΟ "ΑΓΡΟΤΟΡΓ"                      | 1      | Д. РАСТОВЦЫ; Д.1А                    | 4                    | 31                 | 3899952618             |   |
| 13 | АО "ТАНДЕР" ММ ДАТО                 | 2      | ПОС.НОВОСИНЬКОВ<br>О; МКР.ДУБРОВО;   | 4                    | 31                 | 3899957449             |   |
|    |                                     |        | Д.6А ; КОРП.А;                       |                      |                    |                        |   |
| 14 | ООО СОЮЗ СВ. ИОАННА<br>ВОИНА        | 3      | ПОС.<br>НОВОСИНЬКОВО;<br>Д.51А       | 4                    | 32                 | 3899952361             |   |
| 15 | ИП ШАБАНОВ<br>ВЛАДИСЛАВ ЮРЬЕВИЧ     | 4      | ПОС.<br>НОВО-СИНЬКОВО;<br>Д.55Б      | 4                    | 21                 | 3800136181             |   |
| 16 | АО ДИКСИ ЮГ                         | 5      | ПОС.<br>НОВОСИНЬКОВО;<br>Д.44; СТР.1 | 4                    | 31                 | 3899800065             |   |
| 17 | ПК ДМИТРОВСКОЕ<br>РАЙПО             | 6      | Д. БУНЯТИНО, УЛ.<br>ЦЕНТРАЛЬНАЯ, Д.З | 4                    | 21                 | 3800096386             |   |
| 18 | ИП АЛЕКСЕЕНКО<br>НИКОЛАЙ ВАСИЛЬЕВИЧ | 7      | С. КУЛИКОВО; <mark>Д.</mark> 56А     | 2                    | 17                 | 3899792980             |   |
| 19 | ИП КОЛМАКОВА МАРИНА<br>ВЛАДИМИРОВНА | 8      | С. КУЛИКОВО; Д.38                    | 4                    | 21                 | 3899792974             |   |
| 20 | ИП ВЕТРОВ ВИКТОР<br>ВАСИЛЬЕВИЧ      | 9      | ПОС. НАСАДКИНО;<br>УЛ. 2А            | 4                    | 21                 | 3899833170             |   |
| 21 | ЗАО СИБУР-ПЕТРОКОН                  | 10     | С. НОВОГУСЛЕВО;<br>СТР. 93           | 1                    | 5                  | 3890007013             |   |
| 22 | ΟΟΟ ΑΓΡΟΤΟΡΓ                        | 11     | г. Дубна; ул.                        | 4                    | 31                 | 3890021138             | ~ |

HI 4 F HH M01 M02 M03 M04 M05 M06 M07 M08 M09 M10 M11 M12 M 4

и расположенной справа панели фильтров, с помощью которых можно строить отчеты с условиями.

| Фильтр 🗜 🗙                                   |
|----------------------------------------------|
| Базовые маршруты                             |
| фильтр И <корень>                            |
| Нажмите кнопку, чтобы добавить новое условие |
|                                              |
|                                              |
|                                              |
|                                              |
|                                              |
|                                              |
|                                              |
| вазовые дневные маршруты                     |
| Нажмите кнопку, чтобы добавить новое условие |
|                                              |
|                                              |
|                                              |
|                                              |
|                                              |
|                                              |
|                                              |
| Визиты в базовых дневных маршрутах           |
| фильтр И <корень>                            |
| Нажмите кнопку, чтооы доравить новое условие |
|                                              |
|                                              |
|                                              |
|                                              |
|                                              |
|                                              |
|                                              |
|                                              |
|                                              |
|                                              |

Кроме того, по нажатию правой кнопки мыши в области просмотра, открывается список дополнительных возможностей, с помощью которых можно задавать формат ячейки, вставлять, удалять, объединять ячейки, строки и т.д., т.е. функционал похож на функционал как в Excel.

| Ľ        |                                                                 |     |                                                                                                    |                                                                            |                 |
|----------|-----------------------------------------------------------------|-----|----------------------------------------------------------------------------------------------------|----------------------------------------------------------------------------|-----------------|
|          | А                                                               | В   |                                                                                                    |                                                                            | С               |
| 1        | Название маршрута                                               |     | M01                                                                                                    |                                                                            |                 |
| 2        | Общая длина маршрута                                            |     | 0                                                                                                    |                                                                            |                 |
| 3        | Вид деятельности                                                |     | TA PRE                                                                                                    |                                                                            |                 |
| 4        |                                                                 |     |                                                                                                    |                                                                            |                 |
| 5        | Неделя                                                          |     | 1                                                                                                    |                                                                            |                 |
| 6        | День                                                            |     | 1                                                                                                    |                                                                            |                 |
| 7        | Дневная длина маршрута                                          |     | Cut                                                                                                    |                                                                            |                 |
| 8        | Время езды в минутах                                            |     |                                                                                                    |                                                                            |                 |
| 9        |                                                                 |     | B Dacto                                                                                                    |                                                                            |                 |
| 10       | Клиент                                                          | Виз | Daste                                                                                                    | Constal                                                                    |                 |
|          |                                                                 |     | Paste                                                                                                    | special                                                                    | _               |
| 11       |                                                                 | 0   | 🔤 <u>M</u> erg                                                                                                    | e Cells                                                                    |                 |
| 12       | ΟΟΟ "ΑΓΡΟΤΟΡΓ"                                                  | 1   | 🔠 U <u>n</u> me                                                                                                    | erge Cells                                                                 | <u>; Д.1А</u>   |
| 12       |                                                                 | 2   | Insert                                                                                                    |                                                                            | НЬКОВ           |
| 15       | аотандер мімдато                                                | 2   | Delete                                                                                                    |                                                                            |                 |
|          |                                                                 |     | Deret                                                                                                    |                                                                            | · · · · · ·     |
|          |                                                                 |     | Clear                                                                                                    | Contents                                                                   |                 |
| 14       | ООО СОЮЗ СВ. ИОАННА                                             | 3   | Clear                                                                                                    | Co <u>n</u> tents                                                          | — во;           |
| 14       | ООО СОЮЗ СВ. ИОАННА<br>ВОИНА                                    | 3   | Clear<br><section-header> Insert</section-header>                                                                                                    | Co <u>n</u> tents<br>Co <u>m</u> ment                                      |                 |
| 14       | ООО СОЮЗ СВ. ИОАННА<br>ВОИНА                                    | 3   | Clear<br>Clear                                                                                                    | Co <u>n</u> tents<br>Co <u>m</u> ment<br>at Cells                          |                 |
| 14<br>15 | ООО СОЮЗ СВ. ИОАННА<br>ВОИНА<br>ИП ШАБАНОВ<br>ВЛАДИСЛАВ ЮРЬЕВИЧ | 3   | Clear<br>Clear<br>Insert<br><u>Eorma</u><br>Clear                                                                                                    | Co <u>n</u> tents<br>Co <u>m</u> ment<br>at Cells<br>rlink                 | во;<br><br>Эво; |
| 14<br>15 | ООО СОЮЗ СВ. ИОАННА<br>ВОИНА<br>ИП ШАБАНОВ<br>ВЛАДИСЛАВ ЮРЬЕВИЧ | 3   | Clear<br>Clear<br>Insert<br>Clear<br>Clear<br>C | Co <u>n</u> tents<br>Co <u>m</u> ment<br>at Cells<br>rlink                 | во;<br><br>рво; |
| 14<br>15 | ООО СОЮЗ СВ. ИОАННА<br>ВОИНА<br>ИП ШАБАНОВ<br>ВЛАДИСЛАВ ЮРЬЕВИЧ | 3   | Clear                                                                                                    | Co <u>n</u> tents<br>Co <u>m</u> ment<br>at Cells<br>flink<br><u>HOC</u> . | во;<br>DBO;     |

#### Рассмотрим более подробно назначение кнопок на верхней панели.

- сохраняет отчет в файл в разных форматах. При нажатии на эту кнопку вызывается окно сохранения, в котором можно ввести имя файла, выбрать место сохранения и формат.

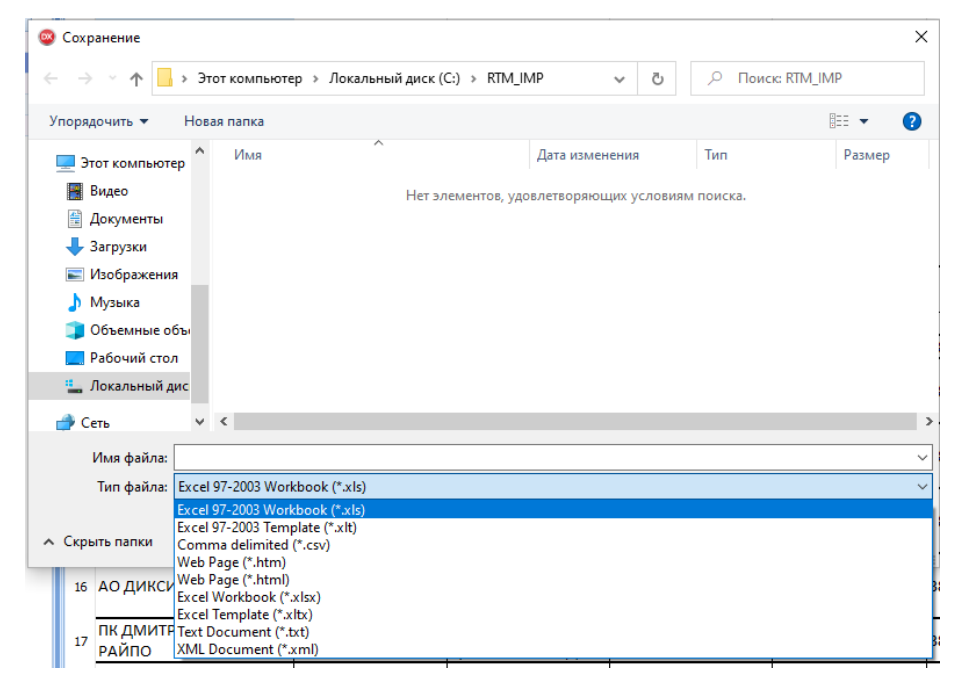

9

- печать отчета. При нажатии на кнопку вызывается окно настройки печати отчета.

| ажать                                                    | x                       |
|----------------------------------------------------------|-------------------------|
| принтер                                                  |                         |
| Фамилия:                                                 | - рактеристики.         |
| Положение дел: Законченный<br>Тип: HP LaserJet 3055 PCL5 | Сеть                    |
| Место: 192.168.0.152_1<br>Комментарий:                   |                         |
| 🔲 Печать в файл                                          | -                       |
| Боковая зона                                             | Копии                   |
| Bce                                                      | Количество страниц: Все |
| 🔘 Текущая страни                                         | Количество копий: 1 🕠   |
| О <u>С</u> траницы:                                      | Сортировать по          |
| Пример: 1,3,5-12                                         |                         |
| тройка страницы арительный просм                         | Нажать Прервать         |

💁 - предварительный просмотр отчета. При нажатии на кнопку открывается окно просмотра с расширенными настройками печати, среди которых есть кнопка экспорта отчета в PDF формат.

| р 💿 💩 着 🖧 🙀 😑 npegaspureльный просмотр                                                                        |          |  |  |  |  |  |  |
|----------------------------------------------------------------------------------------------------|----------|--|--|--|--|--|--|
| 🔼 🕼 📄 🕲 🔁 🤹 🧏 🏪 🕞 🖓 - 😔 🚺 💶 🔛 -   Zoom - 🕨 🔍   Navigation - 🗭 📄 🐵 -   Закрыть предварительный просмотр печати | ~        |  |  |  |  |  |  |
| a Cness: 12.7mm Baue: 12.7mm Dossvis-oc 12.7mm Hvxe: 12.7mm Forosa: 6.4mm Focesar: 6.4mm                      |          |  |  |  |  |  |  |
|                                                                                                    | <b>A</b> |  |  |  |  |  |  |
|                                                                                                    | =        |  |  |  |  |  |  |
|                                                                                                    |          |  |  |  |  |  |  |
| 1 Hassanve Mouporta M01                                                                                       |          |  |  |  |  |  |  |
| Общая лина маршиута 0                                                                                         |          |  |  |  |  |  |  |
|                                                                                                    |          |  |  |  |  |  |  |
|                                                                                                    |          |  |  |  |  |  |  |
| <u>з</u> Неделя 1                                                                                             |          |  |  |  |  |  |  |
| <u>6 день 1</u>                                                                                               |          |  |  |  |  |  |  |
| 7 Дневная длина маршурта 0<br>В Понавалаль виниута 0                                                          |          |  |  |  |  |  |  |
| 9                                                                                                    |          |  |  |  |  |  |  |
| 10 Клиент Визит Адрес Частота посещения                                                                       |          |  |  |  |  |  |  |
|                                                                                                    |          |  |  |  |  |  |  |
| 12 000 "AIPOTOP/" 1 (A. PACTOBULI), A. 1A 4                                                                   |          |  |  |  |  |  |  |
| АО "ТАҢДЕР" ММ ДАТО 2 0; МКР.ДУБОВС; 4<br>13 Д.64; КОРП.А;                                                    |          |  |  |  |  |  |  |
| 000 COK03 CB. MOAHHA<br>BO/HA 3 HOBOCYNHAKOBO; 4<br>J.SIA 4                                                   |          |  |  |  |  |  |  |
| ИП ШАБАНОВ<br>ВЛАДИСЛАВЮРЬЕВИЧ<br>15                                                                          |          |  |  |  |  |  |  |
| АО ДИКСИ ЮГ 5 НОВОСИНЬКОВО; 4<br>16 Д.44; СТР.1                                                               |          |  |  |  |  |  |  |
| 17 ПК ДМИТРОВСКОЕ РАЙПО 6 Д. БУНЯТИНО, УЛ.<br>ЦЕНТРАЛЬНАЯ, Д.3 4                                              |          |  |  |  |  |  |  |
| ИП АЛЕКСЕЕНКО<br>18 НИКОЛАЙВАСИЛЬЕВИЧ 7 С. КУЛИКОВО;Д.56А 2                                                   |          |  |  |  |  |  |  |

🖳 - настройка страницы. Позволяет выбрать ориентацию, формат бумаги, масштаб и т.д.

| источник бумаги                                      | 🔁 Автовыбор |    | Печать в оттенках серого |
|------------------------------------------------------|-------------|----|--------------------------|
| PICOTA:                                              | 297,00 MM   | \$ | затенение                |
| Ширина:                                              | 210,00 MM   | \$ |                          |
| <ul> <li>Конверт В5</li> <li>Конверт Мона</li> </ul> | apx         | ^  | Сверху вниз              |
| Конверт С5                                           |             |    | Заказ печати             |
| Kohbept DL                                           |             |    |                          |
| Конверт №10                                          | )           |    |                          |
| 11 × 17                                              |             |    |                          |
| 🗐 B5 (JIS)                                           |             |    |                          |
| 📃 B4 (JIS)                                           |             |    |                          |
| A5                                                   |             |    |                          |
| A4                                                   |             |    |                          |
| A3                                                   |             |    | 0.1070                   |
| Executive                                            |             |    | C Auto                   |
| E Legal                                              |             |    | О Пейзаж                 |
| 🗐 Letter                                             |             | •  | Optper                   |
| бумага                                               |             |    | Выравнивание             |
|                                                      |             |    | -                        |

## Фильтры

Фильтры нужны для того, чтобы составить отчет не по всем данным, а только по определенным условиям.

Чтобы настроить фильтр, нужно сначала нажать на кнопку «Нажмите кнопку, чтобы добавить новое условие». Далее выбираем поля, по которым будут фильтроваться данные.

| 👂 Отчеты                                      |                     |                       |                                                                  |                                      |                                                                           |                      |                    |                        |     |                                                                                                    | x |
|-----------------------------------------------|---------------------|-----------------------|------------------------------------------------------------------|--------------------------------------|---------------------------------------------------------------------------|----------------------|--------------------|------------------------|-----|----------------------------------------------------------------------------------------------------|---|
| Новый Дизайнер                                | Просмотр Загрузи    | №<br>ить из           | 民<br>файла Сохранить в базу                                      |                                      |                                                                           |                      |                    |                        |     |                                                                                                    |   |
| Отчеть                                        | al                  | i e                   |                                                                  |                                      |                                                                           |                      |                    |                        |     | Фильтр Ф                                                                                                | × |
| Наименование<br>изиты по дням<br>faster Datal | Тип<br>Однолистовой | 1                     | А<br>Название маршрута                                           | B<br>AIMPBC02                        | с                                                                         | D                    | E                  | F                      | G ^ | Базовые маршруты                                                                                        |   |
| ювый отчет                                    | Многолистовой       | 2                     | Общая длина маршрута<br>Вид деятельности                         | 1821,929309                          |                                                                           |                      |                    |                        |     | на Маршрут виде «пустой»                                                                                |   |
|                                               |                     | 4<br>5<br>6<br>7<br>8 | неделя<br>День<br>Дневная длина маршрута<br>Время езды в минутах | 1<br>1<br>11,46030045<br>20,87999916 |                                                                           |                      |                    |                        |     | Вид деятельности<br>Общая длина нарирута                                                                |   |
|                                               |                     | 10                    | Клиент                                                           | Визит                                | Адрес                                                                     | Частота<br>посещения | Время<br>посещения | Внешний код<br>клиента |     | Базовые дневные наршруты                                                                                |   |
|                                               |                     | 11                    | Перекопская., ул. 10а.                                           | 1                                    | Россия, Республика<br>Крым, Евпатория,<br>Перекопская., ул.<br>10а.       | 4                    | 40                 | CR009289               |     | фильтр И «корень><br>Нажните кнопку, чтобы добавить новое условие                                       |   |
|                                               |                     | 12                    | Революции ул., 42                                                | 2                                    | Россия, Республика<br>Крым, Евпатория,<br>Революции ул., 42               | 2                    | 40                 | CR007931               |     |                                                                                                    |   |
|                                               |                     | 13                    | Дмитрия Ульянова ул., 17                                         | 3                                    | Россия, Республика<br>Крым, Евпатория,<br>Дмитрия Ульянова<br>ул., 17     | 3                    | 40                 | CR0002253              |     |                                                                                                    |   |
|                                               |                     | 14                    | 2 Гвардейская ул., 12                                            | 4                                    | Россия, Республика<br>Крым, Евпатория, 2<br>Гвардейская ул., 12           | 4                    | 30                 | CR0000166              |     | Визиты в базовых дневных наршрутах<br>фильтр И «корень><br>Нажните кнопку, чтобы добавить новое условие | ٦ |
|                                               |                     | 15                    | 2 Гвардейская ул,. 111 А                                         | 5                                    | Россия, Республика<br>Крым, Евпатория, 2<br>Гвардейская ул,. 111<br>А     | 1                    | 30                 | CR0001508              |     |                                                                                                    |   |
|                                               |                     | 16                    | Интернациональная ул.,<br>88                                     | 6                                    | Россия, Республика<br>Крым, Евпатория,<br>Интернациональная<br>ул., 88    | 4                    | 30                 | CR0004966              |     |                                                                                                    |   |
|                                               |                     | 17                    | Интернациональная ул.,<br>124 Б                                  | 7                                    | Россия, Республика<br>Крым, Евпатория,<br>Интернациональная<br>ул., 124 Б | 3                    | 40                 | CR0004332              | Ŷ   |                                                                                                    |   |
|                                               |                     | H                     | AIMPBCO2 AIMPB                                                   | CO6 AIMPBC05 AIMP                    | BC04 AIMPBC01 AIMP                                                        | BC03 +               | <                  |                        | >   |                                                                                                    |   |

Выбираем условие фильтрования.

| 🔉 Отчеты                                                                                     |                                 |                                                                                                    |                                                                   |                                                                           |         |       |             |     | - a x                                                                                                   |
|----------------------------------------------------------------------------------------------|---------------------------------|----------------------------------------------------------------------------------------------------|-------------------------------------------------------------------|---------------------------------------------------------------------------|---------|-------|-------------|-----|----------------------------------------------------------------------------------------------------|
| Новый Дизайнер Просмотр За                                                                   | 👱<br>рузить из                  | файла Сохранить в базу                                                                                         |                                                                   |                                                                           |         |       |             |     |                                                                                                    |
| Отчеты                                                                                       |                                 |                                                                                                    |                                                                   |                                                                           |         |       |             |     | Фильтр 4 🗙                                                                                              |
| Наименование Тип<br>Колта по днян Однолистовой<br>бавей - Otabi<br>бавей отчет Многолистовой | 1<br>2<br>3<br>4<br>5<br>6<br>7 | а<br>Название маршрута<br>Общая длина маршрута<br>Вид деятельности<br>Неделя<br>День<br>Дневная длина маршрута | в<br>АІМРВСО2<br>1821,929309<br>основная<br>1<br>1<br>11,46030045 | c                                                                         | D       | E     | F           | G A | Essoeue rapupytui                                                                                       |
|                                                                                              | 8<br>9<br>10                    | Время езды в минутах                                                                                           | 20,87999916<br>Визит                                              | Адрес                                                                     | Частота | Время | Внешний код |     | ≱ Больше или равно<br>кус в виде<br>кус не как                                                          |
|                                                                                              | 11                              | Перекопская., ул. 10а.                                                                                         | 1                                                                 | Россия, Республика<br>Крым, Евпатория,<br>Перекопская., ул.<br>10а.       | 4       | 40    | CR009289    |     | (фильтр И скор<br>Наконтенноку, ч<br>Наконтенноку, ч<br>накончется<br>накончется                        |
|                                                                                              | 12                              | Революции үл., 42                                                                                              | 2                                                                 | Россия, Республика<br>Крым, Евпатория,<br>Революции ул., 42               | 2       | 40    | CR007931    |     |                                                                                                    |
|                                                                                              | 13                              | Дмитрия Ульянова ул., 17                                                                                       | 3                                                                 | Россия, Республика<br>Крым, Евпатория,<br>Дмитрия Ульянова<br>ул., 17     | 3       | 40    | CR0002253   |     |                                                                                                    |
|                                                                                              | 14                              | 2 Гвардейская ул., 12                                                                                          | 4                                                                 | Россия, Республика<br>Крым, Евпатория, 2<br>Гвардейская ул., 12           | 4       | 30    | CR0000166   |     | Визиты в базовых дневных наршрутах<br>фильтр И «корень><br>Нажните кнопку, чтобы добавить новое условие |
|                                                                                              | 15                              | 2 Гвардейская ул,. 111 А                                                                                       | 5                                                                 | Россия, Республика<br>Крым, Евпатория, 2<br>Гвардейская ул,. 111<br>А     | 1       | 30    | CR0001508   |     |                                                                                                    |
|                                                                                              | 16                              | Интернациональная ул.,<br>88                                                                                   | 6                                                                 | Россия, Республика<br>Крым, Евпатория,<br>Интернациональная<br>ул., 88    | 4       | 30    | CR0004966   |     |                                                                                                    |
|                                                                                              | 17                              | Интернациональная ул.,<br>124 Б                                                                                | 7                                                                 | Россия, Республика<br>Крым, Евпатория,<br>Интернациональная<br>ул., 124 Б | 3       | 40    | CR0004332   | ~   |                                                                                                    |
|                                                                                              | 344                             | AIMPBCO2 AIMPB                                                                                                 | CO6 AIMPBC05 AIMP                                                 | PBC04 AIMPBC01 AIMP                                                       | PBC03 + | <     | · · ·       | >   |                                                                                                    |

Выбираем значение для сравнения из списка данных этого поля. Можно также вручную ввести значение вне списка.

| 🕉 Отчеты                               |                          |       |                          |             |                        |           |           |             |     | -                                            | ⊂ X |
|----------------------------------------|--------------------------|-------|--------------------------|-------------|------------------------|-----------|-----------|-------------|-----|----------------------------------------------|-----|
| Новый Дизайнер Проси                   | 9<br>смотр Загрузит      | № изф | айла Сохранить в базу    |             |                        |           |           |             |     |                                              |     |
| Отчеты                                 |                          | E E   | 9 Q Q                    |             |                        |           |           |             |     | Фильтр                                       | Ψ×  |
| Наименование                           | Тип                      |       | A                        | в           | с                      | D         | E         | F           | G ^ |                                              |     |
| Визиты по дням Одн                     | юлистовой                | 1     | Название маршрута        | AIMPBC02    |                        |           |           |             |     | Базовые маршруты                             |     |
| Vaster-Detail Mito<br>Новый отчет Мног | колистовой<br>колистовой | 2     | Общая длина маршрута     | 1821,929309 |                        |           |           |             |     | фильтр И «корень»                            |     |
|                                        |                          | 3     | Вид деятельности         | основная    |                        |           |           |             |     | Нажмите кнопку, чтобе АЛАРВСО1 ре условие    |     |
|                                        |                          | 4     |                          |             |                        |           |           |             |     | AIMPBC03<br>AIMPBC04                         |     |
|                                        |                          | 5     | Неделя                   | 1           |                        |           |           |             |     | AIMPBCOS                                     |     |
|                                        |                          | 6     | День                     | 1           |                        |           |           |             |     |                                              |     |
|                                        |                          | 7     | Дневная длина маршрута   | 11,46030045 |                        |           |           |             |     |                                              |     |
|                                        |                          | 8     | Время езды в минутах     | 20,87999916 |                        |           |           |             |     |                                              |     |
|                                        |                          | L [   |                          |             |                        | Частота   | Время     | Внешний код |     |                                              |     |
|                                        |                          | 10    | Клиент                   | Визит       | Адрес                  | посещения | посещения | клиента     |     | Базовые дневные наршруты                     |     |
|                                        |                          |       |                          |             | Россия, Республика     |           |           |             |     | фильтр <u>И</u> «корень»                     |     |
|                                        |                          | 11    | Перекопская., ул. 10а.   | 1           | Крым, Евпатория,       | 4         | 40        | CR009289    |     | Нажмите кнопку, чтобы добавить новое условие |     |
|                                        |                          |       |                          |             | перекопская., ул.      |           |           |             |     |                                              |     |
|                                        |                          | 1.1   |                          |             | Россия. Республика     |           |           |             |     |                                              |     |
|                                        |                          | 12    | Революции ул., 42        | 2           | Крым, Евпатория,       | 2         | 40        | CR007931    |     |                                              |     |
|                                        | •                        | 1.1   |                          |             | Революции ул., 42      |           |           |             |     |                                              |     |
|                                        |                          |       |                          |             | Россия, Республика     |           |           |             |     |                                              |     |
|                                        |                          | 13    | Дмитрия Ульянова ул., 17 | 3           | Крым, Евпатория,       | 3         | 40        | CR0002253   |     |                                              |     |
|                                        |                          |       |                          |             | Дмитрия ульянова       |           |           |             |     |                                              |     |
|                                        |                          | 1.1   |                          |             | россия Республика      |           |           |             |     | Визиты в базовых дневных маршрутах           |     |
|                                        |                          | 14    | 2 Гвардейская ул., 12    | 4           | Крым, Евпатория, 2     | 4         | 30        | CR0000166   |     | фильтр И «корень»                            |     |
|                                        |                          |       |                          |             | Гвардейская ул., 12    |           |           |             |     | Нажмите кнопку, чтобы добавить новое условие |     |
|                                        |                          | 11    |                          |             | Россия, Республика     |           |           |             |     |                                              |     |
|                                        |                          | 15    | 2 Гвардейская ул., 111 А | 5           | Крым, Евпатория, 2     | 1         | 30        | CR0001508   |     |                                              |     |
|                                        |                          |       |                          |             | Гвардейская ул,. 111   |           |           |             |     |                                              |     |
|                                        |                          | 1     |                          |             | А<br>Россия Республика |           |           |             |     |                                              |     |
|                                        |                          |       | Интернациональная ул     |             | Крым, Евпатория.       |           |           |             |     |                                              |     |
|                                        |                          | 16    | 88                       | 6           | Интернациональная      | 4         | 30        | CR0004966   |     |                                              |     |
|                                        |                          |       |                          |             | үл., 88                |           |           |             |     |                                              |     |
|                                        |                          |       |                          |             | Россия, Республика     |           |           |             |     | L                                            |     |
|                                        |                          | 17    | Интернациональная ул.,   | 7           | Крым, Евпатория,       | 3         | 40        | CR0004332   |     |                                              |     |
|                                        |                          |       | 124 b                    |             | интернациональная      |           |           |             |     |                                              |     |
|                                        |                          | 144 a |                          |             | PC04 ATM08C01 ATM0     | 19C03 +   | 1         | 1           | , ľ |                                              |     |

Если нужно сделать фильтр по нескольким полям, то можно добавить поле нажав на кнопку с многоточием и выбрав один из пунктов «Добавить условие», «Добавить группу».

| 🕽 Отчеты                                                                    |             |                                                |                            |                                                                           |                      |                    |                        |     | - 🗆 )                                                                                                   |
|-----------------------------------------------------------------------------|-------------|------------------------------------------------|----------------------------|---------------------------------------------------------------------------|----------------------|--------------------|------------------------|-----|----------------------------------------------------------------------------------------------------|
| Новый Дизайнер Просмотр Загруз                                              | У ить из с  | 民<br>файла Сохранить в базу                    |                            |                                                                           |                      |                    |                        |     |                                                                                                    |
| Отчеты                                                                      | i e         |                                                |                            |                                                                           |                      |                    |                        |     | Фильтр 🖡 🗙                                                                                              |
| Наименование Тип<br>изиты по дням Однолистовой<br>aster-Detai Многолистовой | 1           | А<br>Название маршрута                         | B<br>AIMPBC02              | С                                                                         | D                    | E                  | F                      | G ^ | Базовые маршруты<br>фильтр И «корень»                                                                   |
| овый отчет Многолистовой                                                    | 2           | Общая длина маршрута                           | 1821,929309                |                                                                           |                      |                    |                        |     | <u>Маршрут в виде</u> «пустой»                                                                          |
|                                                                             | 3 4 5       | Вид деятельности<br>Неделя<br>Лень             | основная<br>1              |                                                                           |                      |                    |                        | _   | <ul> <li>добавить сруппу</li> <li>Худалить строку</li> </ul>                                            |
|                                                                             | 7<br>8<br>9 | Дневная длина маршрута<br>Время езды в минутах | 11,46030045<br>20,87999916 |                                                                           |                      |                    |                        |     |                                                                                                    |
|                                                                             | 10          | Клиент                                         | Визит                      | Адрес                                                                     | Частота<br>посещения | Время<br>посещения | Внешний код<br>клиента |     | Базовые дневные наршруты                                                                                |
|                                                                             | 11          | Перекопская., ул. 10а.                         | 1                          | Россия, Республика<br>Крым, Евпатория,<br>Перекопская., ул.<br>10а.       | 4                    | 40                 | CR009289               |     | Вильтр И ⊲корень><br>Накемите кнопку, чтобы добавить новое условие                                      |
|                                                                             | 12          | Революции ул., 42                              | 2                          | Россия, Республика<br>Крым, Евпатория,<br>Революции ул., 42               | 2                    | 40                 | CR007931               |     |                                                                                                    |
|                                                                             | 13          | Дмитрия Ульянова ул., 17                       | 3                          | Россия, Республика<br>Крым, Евпатория,<br>Дмитрия Ульянова<br>ул., 17     | 3                    | 40                 | CR0002253              |     |                                                                                                    |
|                                                                             | 14          | 2 Гвардейская ул., 12                          | 4                          | Россия, Республика<br>Крым, Евпатория, 2<br>Гвардейская ул., 12           | 4                    | 30                 | CR0000166              |     | Визиты в базовых дневных наршрутах<br>фильтр И <корень><br>Нажиите кнопку, чтобы добавить новое условие |
|                                                                             | 15          | 2 Гвардейская ул,. 111 А                       | 5                          | Россия, Республика<br>Крым, Евпатория, 2<br>Гвардейская ул,. 111<br>А     | 1                    | 30                 | CR0001508              |     |                                                                                                    |
|                                                                             | 16          | Интернациональная ул.,<br>88                   | 6                          | Россия, Республика<br>Крым, Евпатория,<br>Интернациональная<br>ул., 88    | 4                    | 30                 | CR0004966              |     |                                                                                                    |
|                                                                             | 17          | Интернациональная ул.,<br>124 Б                | 7                          | Россия, Республика<br>Крым, Евпатория,<br>Интернациональная<br>ул., 124 Б | 3                    | 40                 | CR0004332              | v   |                                                                                                    |

Выбрав пункт «Добавить условие», появится новая строка, в которой можно выбрать другое поле, другие условие и значение.

| 😂 Отчеты       |                               |               |                                 |                   |                                            |           |           |             |     |                                              | - 🗆 X |
|----------------|-------------------------------|---------------|---------------------------------|-------------------|--------------------------------------------|-----------|-----------|-------------|-----|----------------------------------------------|-------|
| Новый Дизайнер | Просмотр Загруз               | 👻<br>ить из с | 関<br>файла Сохранить в базу     |                   |                                            |           |           |             |     |                                              |       |
| Отчеть         | 4                             | i e           | - <u>-</u> Q Q                  |                   |                                            |           |           |             |     | Фильтр                                       | + ×   |
| Наименование   | Тип                           |               | А                               | в                 | с                                          | D         | E         | F           | G ^ | Базовые маршруты                             |       |
| Master-Detail  | Однолистовой<br>Многолистовой | 1             | Название маршрута               | AIMPBC02          |                                            |           |           |             |     | фильтр И «корень»                            |       |
| новый отчет    | Многолистовой                 | 2             | Общая длина маршрута            | 1821,929309       |                                            |           |           |             |     | Маршрут в виде АТМРВСО1                      |       |
|                |                               | 3             | Вид деятельности                | основная          |                                            |           |           |             |     | Вид деятельности в виде основная 🔍           |       |
|                |                               | 4             |                                 |                   |                                            |           |           |             |     | Нажните кнопку, чтобы добавить новое условие |       |
|                |                               | 5             | Неделя                          | 1                 |                                            |           |           |             |     |                                              |       |
|                |                               | 6             | День<br>Лиориал ланиа маршрита  | 11 46020045       |                                            |           |           |             |     |                                              |       |
|                |                               | 8             | Время езды в минутах            | 20,87999916       |                                            |           |           |             |     |                                              |       |
|                |                               | 9             |                                 | ,                 |                                            |           |           |             |     |                                              |       |
|                |                               | 10            | Клиент                          | Визит             | Адрес                                      | Частота   | Время     | Внешний код |     | Базовые дневные маршруты                     |       |
|                |                               |               |                                 |                   | Россия, Республика                         | посещения | посещения | Ninenta     |     | фильтр И «корень»                            |       |
|                |                               | 11            | Перекопская., ул. 10а.          | 1                 | Крым, Евпатория,                           | 4         | 40        | CR009289    |     | Нажмите кнопку, чтобы добавить новое условие |       |
|                |                               |               |                                 |                   | Перекопская., ул.                          |           |           |             |     |                                              |       |
|                |                               | 12 0          |                                 |                   | Россия, Республика                         |           |           |             |     |                                              |       |
|                |                               | 12            | Революции ул., 42               | 2                 | Крым, Евпатория,                           | 2         | 40        | CR007931    |     |                                              |       |
|                |                               |               |                                 |                   | Революции ул., 42                          |           |           |             |     |                                              |       |
|                |                               |               |                                 |                   | Крым, Евпатория,                           |           |           |             |     |                                              |       |
|                |                               | 13            | Дмитрия Ульянова ул., 17        | 3                 | Дмитрия Ульянова                           | 3         | 40        | CR0002253   |     |                                              |       |
|                |                               |               |                                 |                   | ул., 17                                    |           |           |             |     | Визиты в базовых дневных маршрутах           |       |
|                |                               | 14            | 2 Гвардейская ул., 12           | 4                 | Россия, Республика<br>Крым, Евпатория, 2   | 4         | 30        | CR0000166   |     | фильтр И <корень>                            |       |
|                |                               |               |                                 |                   | Гвардейская ул., 12                        |           |           |             |     | Нажните кнопку, чтобы добавить новое условие |       |
|                |                               |               |                                 |                   | Россия, Республика                         |           |           |             |     |                                              |       |
|                |                               | 15            | 2 Гвардейская ул,. 111 А        | 5                 | крым, евпатория, 2<br>Гвардейская ул., 111 | 1         | 30        | CR0001508   |     |                                              |       |
|                |                               |               |                                 |                   | A                                          |           |           |             |     |                                              |       |
|                |                               |               |                                 |                   | Россия, Республика                         |           |           |             |     |                                              |       |
|                |                               | 16            | Интернациональная ул.,<br>яя    | 6                 | Крым, Евпатория,<br>Интернациональная      | 4         | 30        | CR0004966   |     |                                              |       |
|                |                               |               |                                 |                   | ул., 88                                    |           |           |             |     |                                              |       |
|                |                               |               |                                 |                   | Россия, Республика                         |           |           |             |     |                                              |       |
|                |                               | 17            | интернациональная ул.,<br>124 Б | 7                 | крым, евпатория,<br>Интернациональная      | 3         | 40        | CR0004332   |     |                                              |       |
|                |                               |               |                                 |                   | ул., 124 Б                                 |           |           |             | ~   |                                              |       |
|                |                               | 196           | AIMPBCO2 AIMPB                  | CO6 AIMPBC05 AIMP | BC04 AIMPBC01 AIMP                         | 8C03 🔩    | <         |             | >   |                                              |       |

Кнопка «И», расположенная сверху между надписями «фильтр» и «<корень>» устанавливает способ связи между полями. В данном примере фильтроваться данные будут по полю «Маршрут» содержащем значение «AIMPBC01» <u>И</u> по полю «Вид деятельности» содержащем значение «основная». Для изменения способа связи между полями нужно нажать на «И» и выбрать другое значение из списка.

| 💿 Отчеты       |                 |          |                                                |             |                                       |           |           |             |     |                                              | - = x |
|----------------|-----------------|----------|------------------------------------------------|-------------|---------------------------------------|-----------|-----------|-------------|-----|----------------------------------------------|-------|
|                | ß               | <u> </u> | B, j                                           |             |                                       |           |           |             |     |                                              |       |
| Новый Дизайнер | Просмотр Загруз | ить из ф | райла Сохранить в базу                         |             |                                       |           |           |             |     |                                              |       |
| Отчет          | ты              | i B      |                                                |             |                                       |           |           |             |     | Фильтр                                       | ÷×    |
| Наименование   | Олиопистовой    |          | А                                              | в           | с                                     | D         | E         | F           | G ^ | Базовые маршруты                             |       |
| Aaster-Detail  | Многолистовой   | 1        | Название маршрута                              | AIMPBC02    |                                       |           |           |             |     | фильтр И «корень»                            |       |
| іовый отчет    | Многолистовой   | 2        | Общая длина маршрута                           | 1821,929309 |                                       |           |           |             |     | <u>Ма</u> Ф И РВСО1                          |       |
|                |                 | 3        | Вид деятельности                               | основная    |                                       |           |           |             |     |                                              |       |
|                |                 | 4        |                                                |             |                                       |           |           |             |     | Нажии 🕡 И НЕТ Бавить новое условие           |       |
|                |                 | 5        | Неделя                                         | 1           |                                       |           |           |             |     | или нет                                      |       |
|                |                 | 6        | День                                           | 11 45020045 |                                       |           |           |             |     |                                              |       |
|                |                 | 8        | дневная длина маршрута<br>Время езды в минутах | 20.87999916 |                                       |           |           |             |     |                                              |       |
|                |                 | 9        |                                                | ,           |                                       |           |           |             |     |                                              |       |
|                |                 | 10       | Клиент                                         | Визит       | Annec                                 | Частота   | Время     | Внешний код |     |                                              |       |
|                |                 |          | ionem                                          | UNISHI      | Aper                                  | посещения | посещения | клиента     |     | Базовые дневные маршруты                     |       |
|                |                 |          |                                                |             | Россия, Республика                    |           |           |             |     | начните скорень »                            |       |
|                |                 | 11       | Перекопская., ул. 10а.                         | 1           | Перекопская., ул.                     | 4         | 40        | CR009289    |     |                                              |       |
|                |                 |          |                                                |             | 10a.                                  |           |           |             |     |                                              |       |
|                |                 |          |                                                |             | Россия, Республика                    |           |           | 00007004    |     |                                              |       |
|                |                 | 12       | Революции ул., 42                              | 2           | крым, евпатория,<br>Революции ул., 42 | 2         | 40        | CK00/931    |     |                                              |       |
|                |                 |          |                                                |             | Россия, Республика                    |           |           |             |     |                                              |       |
|                |                 | 13       | Лмитрия Ульянова ул., 17                       | 3           | Крым, Евпатория,                      | 3         | 40        | CR0002253   |     |                                              |       |
|                |                 |          |                                                | -           | Дмитрия Ульянова                      | -         |           |             |     |                                              |       |
|                |                 |          |                                                |             | ул., 17<br>Россия. Республика         |           |           |             |     | Визиты в базовых дневных маршрутах           |       |
|                |                 | 14       | 2 Гвардейская ул., 12                          | 4           | Крым, Евпатория, 2                    | 4         | 30        | CR0000166   |     | фильтр И «корень»                            |       |
|                |                 |          |                                                |             | Гвардейская ул., 12                   |           |           |             |     | Нажмите кнопку, чтобы добавить новое условие |       |
|                |                 |          |                                                |             | Россия, Республика                    |           |           |             |     |                                              |       |
|                |                 | 15       | 2 Гвардейская ул,. 111 А                       | 5           | Гварлейская ул., 111                  | 1         | 30        | CR0001508   |     |                                              |       |
|                |                 |          |                                                |             | A                                     |           |           |             |     |                                              |       |
|                |                 |          |                                                |             | Россия, Республика                    |           |           |             |     |                                              |       |
|                |                 | 16       | Интернациональная ул.,                         | 6           | Крым, Евпатория,                      | 4         | 30        | CR0004966   |     |                                              |       |
|                |                 |          | 00                                             |             | ул., 88                               |           |           |             |     |                                              |       |
|                |                 |          |                                                |             | Россия, Республика                    |           |           |             |     |                                              |       |
|                |                 | 17       | Интернациональная ул.,                         | 7           | Крым, Евпатория,                      | 3         | 40        | CR0004332   |     |                                              |       |
|                |                 |          | 124 5                                          | ·           | Интернациональная                     |           |           |             |     |                                              |       |
|                |                 | 146      |                                                |             | 1971, 224 D                           | 8003 +    | 1         | 1           | , ř |                                              |       |

Пункт «Добавить группу» позволяет задать более сложное условие для группы полей, а так же создать связь между полем и группой полей. Например, такое как на рисунке ниже.

| 😳 Отчеты                         |                     |                  |                                          |                         |                                                                           |           |           |             |     | - ® X                                                                                                    |
|----------------------------------|---------------------|------------------|------------------------------------------|-------------------------|---------------------------------------------------------------------------|-----------|-----------|-------------|-----|----------------------------------------------------------------------------------------------------|
| 🔜 😰<br>Новый Дизайнер Пр         | Росмотр Загрузи     | ⊻<br>ть из ф     | найла Сохранить в базу                   |                         |                                                                           |           |           |             |     |                                                                                                    |
| Отчеты                           |                     | 16               | i 👷 🔍 🔍                                  |                         |                                                                           |           |           |             |     | Фильтр Ф 🛪                                                                                                    |
| Наименование<br>Визиты по дням ( | Тип<br>Однолистовой | 1                | А<br>Название маршрута                   | B<br>AIMPBC02           | c                                                                         | D         | E         | F           | G ^ | Базовые маршруты                                                                                                    |
| Новый отчет М                    | Многолистовой       | 2                | Общая длина маршрута<br>Вид деятельности | 1821,929309<br>OCHOBHAR | 9                                                                         |           |           |             |     | Маршрут в виде АМРВСО1                                                                                                    |
|                                  |                     | 4<br>5<br>6<br>7 | Неделя<br>День<br>Дневная длина маршрута | 1<br>1<br>11,46030045   | L<br>L                                                                    |           |           |             |     | Вид деятельности в выде основная     Общая дляна насилита равный 227,605401515961     Накинте кнопку, чтобы добавить навое условне |
|                                  |                     | 8<br>9           | Время езды в минутах                     | 20,87999916             | 5                                                                         | Частота   | Время     | Внешний кол |     |                                                                                                    |
|                                  |                     | 10               | Клиент                                   | Визит                   | Адрес                                                                     | посещения | посещения | клиента     |     | Базовые дневные маршруты                                                                                                    |
|                                  |                     | 11               | Перекопская., ул. 10а.                   | 1                       | Россия, Республика<br>Крым, Евпатория,<br>Перекопская., ул.<br>10а.       | 4         | 40        | CR009289    |     | фильтр И «корень»<br>Нажните кнопку, чтобы добавить новое условие                                                                  |
|                                  |                     | 12               | Революции ул., 42                        | 2                       | Россия, Республика<br>Крым, Евпатория,<br>Революции ул., 42               | 2         | 40        | CR007931    |     |                                                                                                    |
|                                  |                     | 13               | Дмитрия Ульянова ул., 17                 | 3                       | Россия, Республика<br>Крым, Евпатория,<br>Дмитрия Ульянова<br>ул., 17     | 3         | 40        | CR0002253   |     |                                                                                                    |
|                                  |                     | 14               | 2 Гвардейская ул., 12                    | 4                       | Россия, Республика<br>Крым, Евпатория, 2<br>Гвардейская ул., 12           | 4         | 30        | CR0000166   |     | Визиты в базовых дневных наршрутах<br>фильтр И «корень><br>Накоите кнопку, чтобы добавить новое условне                            |
|                                  |                     | 15               | 2 Гвардейская ул,. 111 А                 | 5                       | Россия, Республика<br>Крым, Евпатория, 2<br>Гвардейская ул,. 111<br>А     | 1         | 30        | CR0001508   |     |                                                                                                    |
|                                  |                     | 16               | Интернациональная ул.,<br>88             | 6                       | Россия, Республика<br>Крым, Евпатория,<br>Интернациональная<br>ул., 88    | 4         | 30        | CR0004966   |     |                                                                                                    |
|                                  |                     | 17               | Интернациональная ул.,<br>124 Б          | 7                       | Россия, Республика<br>Крым, Евпатория,<br>Интернациональная<br>ул., 124 Б | 3         | 40        | CR0004332   | v   |                                                                                                    |
|                                  |                     | HI -             | AIMPBCO2 AIMPB                           | 06 AIMPBC05 AIM         | PBC04 AIMPBC01 AIM                                                        | PBC03 🔩   | <         |             | >   |                                                                                                    |

Для удаления одиночного условия нужно нажать на кнопку с троеточием и выбрать пункт «Удалить строку».

| 🗿 Отчеты                                                                     |                       |                                                                                      |                                   |                                                                           |                      |                    |                        |    | - a x                                                                                                    |
|------------------------------------------------------------------------------|-----------------------|--------------------------------------------------------------------------------------|-----------------------------------|---------------------------------------------------------------------------|----------------------|--------------------|------------------------|----|----------------------------------------------------------------------------------------------------|
| Новый Дизайнер Просмотр Загруз                                               | 👻<br>ить из ф         | найла Сохранить в базу                                                               |                                   |                                                                           |                      |                    |                        |    |                                                                                                    |
| Отчеты                                                                       | 16                    |                                                                                      |                                   |                                                                           |                      |                    |                        |    | Фильтр Ф х                                                                                                    |
| Наименование Тип<br>изиты по дням Однолистовой<br>Master-Detal Многопистовой | 1                     | А<br>Название маршрута                                                               | B<br>AIMPBC02                     | с                                                                         | D                    | E                  | F                      | GÂ | Базовые наршруты<br>фильтр И «корень»                                                                                                    |
|                                                                              | 2<br>4<br>5<br>6<br>7 | еоция дляны нарарута<br>Вид деятельности<br>Неделя<br>День<br>Дневная длина маршрута | основная<br>1<br>1<br>11,46030045 |                                                                           |                      |                    |                        |    | самент страности самент словани     сонствания     сонствания     сонствани |
|                                                                              | 8                     | Время езды в минутах                                                                 | 20,87999916                       |                                                                           |                      |                    |                        |    |                                                                                                    |
|                                                                              | 9<br>10               | Клиент                                                                               | Визит                             | Адрес                                                                     | Частота<br>посещения | Время<br>посещения | Внешний код<br>клиента |    | Базовые дневные маршруты                                                                                                    |
|                                                                              | 11                    | Перекопская., ул. 10а.                                                               | 1                                 | Россия, Республика<br>Крым, Евпатория,<br>Перекопская., ул.<br>10а.       | 4                    | 40                 | CR009289               |    | фильтр И ⊲корень><br>Наконте кнопку, чтобы добавить новое условие                                                                                                    |
|                                                                              | 12                    | Революции ул., 42                                                                    | 2                                 | Россия, Республика<br>Крым, Евпатория,<br>Революции ул., 42               | 2                    | 40                 | CR007931               |    |                                                                                                    |
|                                                                              | 13                    | Дмитрия Ульянова ул., 17                                                             | 3                                 | Россия, Республика<br>Крым, Евпатория,<br>Дмитрия Ульянова<br>ул., 17     | 3                    | 40                 | CR0002253              |    |                                                                                                    |
|                                                                              | 14                    | 2 Гвардейская ул., 12                                                                | 4                                 | Россия, Республика<br>Крым, Евпатория, 2<br>Гвардейская ул., 12           | 4                    | 30                 | CR0000166              |    | Визиты в базовых дневных наршрутах<br>фильтр И «корень><br>Нажните кнопку, чтобы добавить новое условие                                                                                                    |
|                                                                              | 15                    | 2 Гвардейская ул,. 111 А                                                             | 5                                 | Россия, Республика<br>Крым, Евпатория, 2<br>Гвардейская ул,. 111<br>А     | 1                    | 30                 | CR0001508              |    |                                                                                                    |
|                                                                              | 16                    | Интернациональная ул.,<br>88                                                         | 6                                 | Россия, Республика<br>Крым, Евпатория,<br>Интернациональная<br>ул., 88    | 4                    | 30                 | CR0004966              |    |                                                                                                    |
|                                                                              | 17                    | Интернациональная ул.,<br>124 Б                                                      | 7                                 | Россия, Республика<br>Крым, Евпатория,<br>Интернациональная<br>ул., 124 Б | 3                    | 40                 | CR0004332              | v  |                                                                                                    |
|                                                                              | HI -                  | I > > AIMPBCO2 AIMPBC                                                                | 06 AIMPBC05 AIMP                  | BC04 AIMPBC01 AIMP                                                        | BC03 +               | <                  |                        | >  |                                                                                                    |

Для удаления всех условий фильтра нужно нажать на кнопку «фильтр» и выбрать пункт «Убрать все».

59

| 👺 Отчеты                        |                         |          |                                                    |                 |                                                                           |                      |                    |                        |     | - ¤ X                                                                                                   |
|---------------------------------|-------------------------|----------|----------------------------------------------------|-----------------|---------------------------------------------------------------------------|----------------------|--------------------|------------------------|-----|----------------------------------------------------------------------------------------------------|
| новый Дизайнер                  | (%)<br>Просмотр Загрузи | ить из ф | райла Сохранить в базу                             |                 |                                                                           |                      |                    |                        |     |                                                                                                    |
| Отчеть                          | al                      | 16       |                                                    |                 |                                                                           |                      |                    |                        |     | Фильтр 🕴 🗙                                                                                              |
| Наименование                    | Тип                     |          | A                                                  | В               | с                                                                         | D                    | E                  | F                      | G ^ | Базовые маршруты                                                                                        |
| Зизиты по дням<br>Vaster-Detail | Однолистовой            | 1        | Название маршрута                                  | AIMPBC02        | 2                                                                         |                      |                    |                        |     | фильтр И «корень»                                                                                       |
| новый отчет                     | Многолистовой           | 2        | Общая длина маршрута                               | 1821,929309     | )                                                                         |                      |                    |                        |     | Добавить условие РВС01                                                                                  |
|                                 |                         | 3        | Вид деятельности                                   | основная        |                                                                           |                      |                    |                        |     | Добавить группу педующим условиям                                                                       |
|                                 |                         | 4        |                                                    |                 |                                                                           |                      |                    |                        |     | ✓ Убрать все<br>В ВИДС ОСНОВНАЯ                                                                         |
|                                 |                         | 5        | Неделя                                             | 1               | L                                                                         |                      |                    |                        |     | ута равный 227,605401515961                                                                             |
|                                 |                         | 6        | День                                               | 1               | L                                                                         |                      |                    |                        |     | Нажните кнопку, чтобы добавить новое условие                                                            |
|                                 |                         | 7        | Дневная длина маршрута<br>Воста со славна маршрута | 11,46030045     | -                                                                         |                      |                    |                        |     |                                                                                                    |
|                                 |                         | 9        | время езды в минутах                               | 20,87555510     | 2                                                                         |                      |                    |                        |     |                                                                                                    |
|                                 |                         | 10       | Клиент                                             | Визит           | Адрес                                                                     | Частота<br>посещения | Время<br>посещения | Внешний код<br>клиента |     | Базовые дневные маршруты                                                                                |
|                                 |                         | 11       | Перекопская., ул. 10а.                             | 1               | Россия, Республика<br>Крым, Евпатория,<br>Перекопская., ул.<br>10а.       | 4                    | 40                 | CR009289               |     | фильтр И «корень><br>Накизите кнопку, чтобы добавить новое условие                                      |
|                                 |                         | 12       | Революции ул., 42                                  | 2               | Россия, Республика<br>Крым, Евпатория,<br>Революции ул., 42               | 2                    | 40                 | CR007931               |     |                                                                                                    |
|                                 |                         | 13       | Дмитрия Ульянова ул., 17                           | 3               | Россия, Республика<br>Крым, Евпатория,<br>Дмитрия Ульянова<br>ул., 17     | 3                    | 40                 | CR0002253              |     |                                                                                                    |
|                                 |                         | 14       | 2 Гвардейская ул., 12                              | 4               | Россия, Республика<br>Крым, Евпатория, 2<br>Гвардейская ул., 12           | 4                    | 30                 | CR0000166              |     | Визиты в базовых дневных маршрутах<br>фильтр И «корень><br>Накинте кнопку, чтобы добавить новое условие |
|                                 |                         | 15       | 2 Гвардейская ул,. 111 А                           | 5               | Россия, Республика<br>Крым, Евпатория, 2<br>Гвардейская ул,. 111<br>А     | 1                    | 30                 | CR0001508              |     |                                                                                                    |
|                                 |                         | 16       | Интернациональная ул.,<br>88                       | 6               | Россия, Республика<br>Крым, Евпатория,<br>Интернациональная<br>ул., 88    | 4                    | 30                 | CR0004966              |     |                                                                                                    |
|                                 |                         | 17       | Интернациональная ул.,<br>124 Б                    | 7               | Россия, Республика<br>Крым, Евпатория,<br>Интернациональная<br>ул., 124 Б | 3                    | 40                 | CR0004332              | *   |                                                                                                    |
|                                 |                         | 111 -    | AIMPBCO2 AIMPBC                                    | 06 AIMPBC05 AIM | PBC04 AIMPBC01 AIMP                                                       | BC03 t               | <                  |                        | >   |                                                                                                    |

После формирования фильтров нужно нажать на кнопку «Просмотр». На следующем скриншоте представлен отчет сформированный для маршрута «М03» для третьей недели и адрес клиентов, у которых начинается с «г. Королев».

| 🤓 Отчеты                                                                      |                            |                                                                  |                                     |                                                                   |                      |                    |                        |          | - 0                                                                                                    | , x |
|-------------------------------------------------------------------------------|----------------------------|------------------------------------------------------------------|-------------------------------------|-------------------------------------------------------------------|----------------------|--------------------|------------------------|----------|----------------------------------------------------------------------------------------------------|-----|
| - 🐼 🛞<br>Новый Дизайнер Просмотр Загр                                         | 🔮<br>узить из              | ефайла Сохранить в базу                                          |                                     |                                                                   |                      |                    |                        |          |                                                                                                    |     |
| Отчеты                                                                        |                            |                                                                  |                                     |                                                                   |                      |                    |                        |          | Фильтр Ф                                                                                                 |     |
| Наименование Тип<br>Визиты по дням Однолистовой<br>Master-Detal Многолистовой | 1                          | А<br>Название маршрута                                           | B<br>M03                            | C                                                                 | D                    | E                  | F                      | ^        | Базовые маршруты<br>фильтр И <корень>                                                                    | -   |
| Маршруты с характеристик: Однолистовой                                        | 2                          | Общая длина маршрута                                             | 738,970892                          |                                                                   |                      |                    |                        |          | <u>Маршрут</u> в виде M03                                                                                |     |
| Учет времени агентов Однолистовой                                             | 3                          | Вид деятельности                                                 | TA PRE                              |                                                                   |                      |                    |                        |          | Нажните кнопку, чтобы добавить новое условие                                                             |     |
|                                                                               | 4<br>5<br>6<br>7<br>8<br>9 | Неделя<br>День<br>Дневная длина маршрута<br>Время езды в минутах | 3<br>1<br>52,74779892<br>80,6866684 |                                                                   |                      |                    |                        |          |                                                                                                    |     |
|                                                                               | 10                         | Клиент                                                           | Визит                               | Адрес                                                             | Частота<br>посещения | Время<br>посещения | Внешний код<br>клиента |          | Базовые дневные наршруты                                                                                 |     |
|                                                                               | 11                         | ИП СУБАНБЕКОВА<br>МЭЭРИМ<br>ДУЙШЕНБЕКОВНА                        | 7                                   | Г. КОРОЛЕВ; УЛ.<br>ЛЕСНАЯ; МКР.<br>ЮБИЛЕЙНЫЙ; Д.14                | 2                    | 14                 | 3890115024             |          | фильтр И «корень»<br>                                                                                    |     |
|                                                                               | 13                         | АО "ТАНДЕР" ММ<br>БИСКАЙСКИЙ                                     | 8                                   | Г. КОРОЛЕВ; МКР<br>ЮБИЛЕЙНЫЙ; УЛ.<br>БОЛЬШАЯ<br>КОМИТЕТСКАЯ; Д.16 | 4                    | 31                 | 3899942682             |          |                                                                                                    |     |
|                                                                               | 13                         | АО ТАНДЕР ММ<br>МАРИНИСТ                                         | 10                                  | Г. КОРОЛЕВ; МКР.<br>ЮБИЛЕЙНЫЙ; УЛ.<br>НЕСТЕРЕНКО; Д.1             | 4                    | 31                 | 3899993948             |          |                                                                                                    |     |
|                                                                               | 14                         | 000 сис-м                                                        | 11                                  | Г. КОРОЛЕВ; МКР<br>ПЕРВОМАЙСКИЙ;<br>УЛ. СОВЕТСКАЯ; Д.             | 2                    | 19                 | 3800097852             |          | Визиты в базовых дневных маршрутах<br>фильтр И «корень»                                                  |     |
|                                                                               | 15                         | ООО МАГЕЛЛАН М                                                   | 12                                  | Г. КОРОЛЕВ; МКР<br>ПЕРВОМАЙСКИЙ;<br>ШКОЛЬНЫЙ ТУПОС.;              | 2                    | 19                 | 3800064592             |          | <ul> <li>Адрес начинается с Г. КОРОЛЕВ</li> <li>Накичите кнопку, чтобы добавить новое условие</li> </ul> |     |
|                                                                               | 16                         | 000 ЛУНА                                                         | 13                                  | Г. КОРОЛЕВ; УЛ.<br>СОВЕТСКАЯ; Д.21                                | 4                    | 21                 | 3899987957             |          |                                                                                                    |     |
|                                                                               | 13                         | ООО МАКСИМА ГРУПП                                                | 14                                  | Г. КОРОЛЕВ; ПЛ.<br>СТАНЦИОННАЯ; Д.4Б                              | 2                    | 10                 | 3899946076             |          |                                                                                                    |     |
|                                                                               | 18                         | В ООО ГРУППА СИТИ                                                | 15                                  | Г. КОРОЛЕВ; ПР-Т<br>КОРОЛЕВА; Д.20; 1<br>ЭТ.; ПОМ.2;              | 2                    | 15                 | 3800094588             |          |                                                                                                    |     |
|                                                                               | 19                         | ΟΟΟ ΑΓΡΟΤΟΡΓ                                                     | 17                                  | Г. КОРОЛЕВ; УЛ.<br>ГОРЬКОГО; Д.ЗА                                 | 4                    | 31                 | 3899795163             |          |                                                                                                    |     |
|                                                                               | 111                        | 4 > HI M03 🕁                                                     |                                     | IF KOPOJER VJ                                                     | ۲.                   |                    |                        | <i>`</i> |                                                                                                    |     |

Также для увеличения области просмотра отчета на панели фильтров есть кнопка , при нажатии на которую панель сворачивается вправо и остается вкладка от нее.

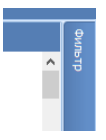

Вкладка нужна для разворачивания панели, т.е. при наведении мыши на кладку панель выдвигается. Если мышь убрать с панели, то она задвигается. При этом кнопка

становится такой \_\_\_\_. Чтобы выдвинуть и зафиксировать панель, нужно ее выдвинуть и снова нажать на кнопку \_\_\_\_. Панель зафиксируется и кнопка опять станет такой \_\_\_\_.

### Создание нового отчета

В этом разделе описано, как создать новый отчет путем модификации существующего. Создание полностью нового отчета сложнее и, как правило, доступно лишь специалисту.

Итак, Создать новый отчет на основе существующего можно двумя способами:

- Нажать на кнопку «Новый». В списке отчетов появится пустая строка. В ней надо ввести название отчета и выбрать его тип. Также появится пустой шаблон отчета. Далее из списка отчетов выбрать готовый отчет и нажать на кнопку «Дизайнер». После загрузки шаблона этого отчета снова выбрать строку с новым отчетом и нажать кнопку «Сохранить в базу». При этом шаблон и остальные параметры ранее сделанного отчета сохранятся уже под новым именем.
- 2. В списке отчетов выбрать готовый отчет и нажать на кнопку «Дизайнер». После загрузки шаблона с параметрами нажать на кнопку «Новый». В появившейся пустой строке ввести наименование и выбрать тип отчета. После этого нажать на кнопку «Сохранить в базу».

Модификация существующего отчета заключается в изменении состава выводимых в отчет колонок, изменении их порядка, изменении заголовков колонок и изменгии формата вывода отдельных данных. Рассмотрим основные операции.

<u>замена поля в ячейке.</u> Для этого надо на вкладке «Поля» выбрать нужное поле и держа нажатой левую кнопку мыши перетащить его в нужную ячейку, например, вместо «Адрес» поставить «Клиент».

| Очены                     |                  |          |                |                              |                                  |                |                  |               |        |               |       | = 0 x                                                     |
|---------------------------|------------------|----------|----------------|------------------------------|----------------------------------|----------------|------------------|---------------|--------|---------------|-------|-----------------------------------------------------------|
| 🔜 🔗<br>Новый Дизайнер I   | Просмотр Загрузи | ИТЬ ИЗ ( | файла Сохран   | <b>В.</b><br>илть в базу     |                                  |                |                  |               |        |               |       |                                                           |
| Отчеты                    |                  | 1        | ) - İ 🛍 - İ    | 🥜 Clear 🔹 🕴 👜 🔹 🥵 🔹 👯 🔹      | 🤃 Group 🕶 🕘 👻 🔛 😴                | і 🖽 📖 🚍 м      | aster-Detail 🔹 , | 计阶级网          | - 88   | - 1 🖪 🕵       | - Пол |                                                           |
| Наименование              | Tun              | : 7      | h Calibri      | - 11 - A A B I IL & H Bord   | ere * Fill Color ClDefault * ··· |                |                  |               |        | Merne Cells * |       |                                                           |
| Зизиты по дням            | Однолистовой     |          | E Callon       | A A D I O S HOUN             |                                  |                |                  |               |        | nerge cens    |       | <ul> <li>Клиенты с разными плановыми и требуег</li> </ul> |
| Master-Detail             | Многолистовой    |          | 🗄 Insert 🐐 🏣 D | elete 🔹 🖏 Format 🔹 🚽 💭 😡 🖓 🖗 | 🖉 🧠 🔹 🔓 🔹 📰 Freeze Panes *       | - <b>E</b> a - |                  |               |        |               |       | Клиент                                                    |
| Маршруты с характеристик  | а Однолистовой   |          | A              | в                            | с                                | D              | E                | F             | G      | H             | -     | Адрес                                                     |
| (лиенты с разными плановы | о Однолистовой   |          | 0              |                              |                                  |                | Плановое         | Tpet Header   |        |               |       | Маршрут                                                   |
| /чет времени агентов      | Однолистовой     | 1        | внешнии        | Клиент                       | Адрес                            | Маршрут        | количество       | количество    |        |               |       | Плановое количество визитов                               |
| 108614                    | Однолистовои     |          | кодклиента     |                              |                                  |                | визитов          | визитов       |        |               |       | Пребуеное количество визитов                              |
|                           |                  | 2        | [Внешний 🕏     | [Клиент] 🔋                   | [Адрес]                          | [Маршрут] 🛛 🔋  | е количести      | ое кол Detail | визито |               |       |                                                           |
|                           |                  | 3        |                |                              |                                  |                |                  |               |        |               |       |                                                           |
|                           |                  | 4        |                |                              |                                  |                |                  |               |        |               |       |                                                           |
|                           |                  | 5        |                |                              |                                  |                |                  |               |        |               |       |                                                           |
|                           |                  | 6        |                |                              |                                  |                |                  |               |        |               |       |                                                           |
|                           |                  | 7        |                |                              |                                  |                |                  |               |        |               |       |                                                           |
|                           |                  | 8        |                |                              |                                  |                |                  |               |        |               |       |                                                           |
|                           |                  | 9        |                |                              |                                  |                |                  |               |        |               |       |                                                           |
|                           |                  | 10       |                |                              |                                  |                |                  |               |        |               |       |                                                           |
|                           |                  | 11       |                |                              |                                  |                |                  |               |        |               |       |                                                           |
|                           |                  | 12       |                |                              |                                  |                |                  |               |        |               |       |                                                           |
|                           |                  | 13       |                |                              |                                  |                |                  |               |        |               |       |                                                           |
|                           |                  | 14       |                |                              |                                  |                |                  |               |        |               |       |                                                           |
|                           |                  | 15       |                |                              |                                  |                |                  |               |        |               |       |                                                           |
|                           |                  | 16       |                |                              |                                  |                |                  |               |        |               |       |                                                           |
|                           |                  | 17       |                |                              |                                  |                |                  |               |        |               |       |                                                           |
|                           |                  | 18       |                |                              |                                  |                |                  |               |        |               |       |                                                           |
|                           |                  | 19       |                |                              |                                  |                |                  |               |        |               |       |                                                           |
|                           |                  | 20       |                |                              |                                  |                |                  |               |        |               |       |                                                           |
|                           |                  | 21       |                |                              |                                  |                |                  |               |        |               |       |                                                           |
|                           |                  | 22       |                |                              |                                  |                |                  |               |        |               |       |                                                           |
|                           |                  | 23       |                |                              |                                  |                |                  |               |        |               |       |                                                           |
|                           |                  | 24       |                |                              |                                  |                |                  |               |        |               |       |                                                           |
|                           |                  | 25       |                |                              |                                  |                |                  |               |        |               |       |                                                           |
|                           |                  | 26       |                |                              |                                  |                |                  |               |        |               |       |                                                           |
|                           |                  | 27       |                |                              |                                  |                |                  |               |        |               |       |                                                           |
|                           |                  | 28       |                |                              |                                  |                |                  |               |        |               |       |                                                           |
|                           |                  | 29       |                |                              |                                  |                |                  |               |        |               |       |                                                           |
|                           |                  | 30       |                |                              |                                  |                |                  |               |        |               |       |                                                           |
|                           |                  | 31       |                |                              |                                  |                |                  |               |        |               |       |                                                           |
|                           |                  | H        | < > » She      | eti 🕂                        |                                  | <              |                  |               |        | >             | l n   | оля Настройка заголовка листов На 🔬                       |

<u>удаление колонки.</u> Чтобы удалить колонку, например «Адрес», надо выделить колонку Excel «С», нажать правую кнопку мыши и кликнуть на пункте меню «Delete». Не забудьте нажать кнопку «Сохранить в базу».

| <b>RM</b> Отчеты         |                  |                        |                             |                                 |                     |                            |                       |          | - a x                                                     |
|--------------------------|------------------|------------------------|-----------------------------|---------------------------------|---------------------|----------------------------|-----------------------|----------|-----------------------------------------------------------|
| Новый Дизайнер           | Просмотр Загрузи | 👻<br>ить из файла Сохј | <b>Е</b><br>ранить в базу   |                                 |                     |                            |                       |          |                                                           |
| Отчеты                   |                  |                        |                             | 🗧 Group 🕶 🚽 🔍 🚽 🚇               | ·i 🔲 •i 📟 🖬 🗃       | Master-Detail -            | . · · · · · - · · - · | <u>.</u> | Поля                                                      |
| Наименование             | Tun              | 1 The Calibra          |                             | dans a Fill Calas III alDefault |                     |                            | AT AT C Marrie Cal    |          |                                                           |
| Визиты по дням           | Однолистовой     | T Calibri              | TIT A A B I O S BOO         | cibeladit +                     |                     |                            | ea ea ea ea merge cer |          | <ul> <li>Клиенты с разными плановыми и требуег</li> </ul> |
| Master-Detail            | Многолистовой    | 📄 🔄 Insert 🕶 🏹         | Delete 🕶 🗔 Format 🍷 🚽 💭 🛼 🤎 | 🥵 🤘 🔹 📴 🖓 🔹 📰 Fr                | reeze Panes 🔹 👘 🖏 👻 |                            |                       |          | - внешнии код клиента                                     |
| Маршруты с характеристик | . Однолистовой   | A                      | в                           | c                               | D                   | E F                        | G H                   | ^        | - Appec                                                   |
| Клиенты с разными планов | о Однолистовой   |                        | - 1                         |                                 | 💥 Cu <u>t</u>       | Плановое Требнеаde         | er.                   |          | Маршрут                                                   |
| Учет времени агентов     | Однолистовой     | 1 Внешний              | й Клиент                    | Адрес                           | Copy T              | количество количество      | D                     |          | Плановое количество визитов                               |
| Новый                    | Однолистовой     | код клиен              | na                          |                                 | Paste               | визитов визитов            |                       |          | Требуемое количество визитов                              |
|                          |                  | 2 [Внешний             | 🕀 [Клиент]                  | [Адрес]                         | Paste Special       | 🧧 е количестік ре кол Deta | визито                |          |                                                           |
|                          |                  | 3                      |                             |                                 | Mana Calla          |                            |                       | _        |                                                           |
|                          |                  | 4                      |                             |                                 | Merge Cells         |                            |                       |          |                                                           |
|                          |                  | 5                      |                             |                                 | Unmerge Cells       |                            |                       |          |                                                           |
|                          |                  | 6                      |                             |                                 | Insert              |                            |                       |          |                                                           |
|                          |                  | 7                      |                             |                                 | Delete              |                            |                       |          |                                                           |
|                          |                  | 8                      |                             |                                 | Clear Contents      |                            |                       |          |                                                           |
|                          |                  | 9                      |                             |                                 |                     |                            |                       |          |                                                           |
|                          |                  | 10                     |                             |                                 | Vinsert Comment     |                            |                       |          |                                                           |
|                          |                  | 11                     |                             |                                 | 5 Eormat Cells      |                            |                       |          |                                                           |
|                          |                  | 12                     |                             |                                 | Hide                |                            |                       |          |                                                           |
|                          |                  | 13                     |                             |                                 | Unhide              |                            |                       |          |                                                           |
|                          |                  | 14                     |                             |                                 |                     |                            |                       |          |                                                           |
|                          |                  | 15                     |                             |                                 |                     |                            |                       |          |                                                           |
|                          |                  | 16                     |                             |                                 |                     |                            |                       |          |                                                           |
|                          |                  | 17                     |                             |                                 |                     |                            |                       |          |                                                           |
|                          |                  | 18                     |                             |                                 |                     |                            |                       |          |                                                           |
|                          |                  | 19                     |                             |                                 |                     |                            |                       |          |                                                           |
|                          |                  | 20                     |                             |                                 |                     |                            |                       |          |                                                           |
|                          |                  | 21                     |                             |                                 |                     |                            |                       |          |                                                           |
|                          |                  | 22                     |                             |                                 |                     |                            |                       |          |                                                           |
|                          |                  | 23                     |                             |                                 |                     |                            |                       |          |                                                           |
|                          |                  | 24                     |                             |                                 |                     |                            |                       |          |                                                           |
|                          |                  | 25                     |                             |                                 |                     |                            |                       |          |                                                           |
|                          |                  | 26                     |                             |                                 |                     |                            |                       |          |                                                           |
|                          |                  | 27                     |                             |                                 |                     |                            |                       |          |                                                           |
|                          |                  | 28                     |                             |                                 |                     |                            |                       |          |                                                           |
|                          |                  | 29                     |                             |                                 |                     |                            |                       |          |                                                           |
|                          |                  | 30                     |                             |                                 |                     |                            |                       |          |                                                           |
|                          |                  | 31                     |                             |                                 |                     |                            |                       |          | < □ →                                                     |
|                          |                  |                        | iheet1 t                    |                                 |                     | <                          | 1 1                   | >        | Поля Настройка заголовка листов На                        |

После удаления остальные колонки сдвинутся влево.

| Отчеты                                   |                  |          |              |                  |                                       |                   |              |                 |                |               |          |       |               |   | - 🗆 X                                                |
|------------------------------------------|------------------|----------|--------------|------------------|---------------------------------------|-------------------|--------------|-----------------|----------------|---------------|----------|-------|---------------|---|------------------------------------------------------|
| 🔜 🧬<br>Новый Дизайнер                    | Просмотр Загрузи | 🖄 ить из | файла Сохран | 民<br>нить в базу |                                       |                   |              |                 |                |               |          |       |               |   |                                                      |
| Отчеты                                   | L                | i i i    | - i 🗈 - i    | 🥜 Clear 🔹 👻      | · 😐 - i 🚷 - i 🎝 -                     | 🧧 Group 🔹 🔹       | ્રા 🦉 🖓      | : 🔲 - : 🎟       | 🌐 🌐 🗔 Ma       | ster-Detail • | i iî 🐻 👒 | - 88  | - i 🖪 🗛       | - | Толя 4                                               |
| Наименование                             | Тип              | 1 2      | Calibri      | - 11 - A         | A B I U S H Bord                      | lers - Fill Color | clDefault    |                 |                |               |          | -<br> | lerge Cells - | - | M. KRUNTLI CORTHERN DRANDER HU TROUVER               |
| Зизиты по дням                           | Однолистовой     |          | locert v 🕮 D | elete x III Form | at v - i 📑 🔜 📾                        |                   | Freez        | e Panes * ·     | <b>.</b> .     |               |          |       |               |   | <ul> <li>Внешний код клиента</li> </ul>              |
| чазне членан<br>Маршруты с характеристик | с Олиопистовой   |          | Subcit of O  | ciete agricom    | 1 1 1 1 1 1 1 1 1 1 1 1 1 1 1 1 1 1 1 |                   |              | -               |                |               |          |       |               |   | Клиент                                               |
| (лиенты с разными планов                 | ь Однолистовой   |          | A            | 1                | в                                     | C                 | Desugan      | E<br>Traffinger | F              | 6             | н        | 1     | ,             | ^ | - Agpec                                              |
| /чет времени агентов                     | Однолистовой     | 1        | Внешний      |                  | Клиент                                | Manunyt           | количество   | количество      | Header         |               |          |       |               |   | Плановое количество визитов                          |
| товый                                    | Однолистовой     | 1        | код клиента  |                  | iomeni                                | mapappi           | визитов      | визитов         |                |               |          |       |               |   | Требуемое количество визитов                         |
|                                          |                  | 2        | [Внешний 🕏   | [Клиент]         | 6                                     | [Маршрут] 🛙       | е количестію | ре количеств    | о визит Detail |               |          |       |               |   |                                                      |
|                                          |                  | 3        |              |                  |                                       |                   |              |                 |                |               |          |       |               |   |                                                      |
|                                          |                  | 4        |              |                  |                                       |                   |              |                 |                |               |          |       |               |   |                                                      |
|                                          |                  | 5        |              |                  |                                       |                   |              |                 |                |               |          |       |               |   |                                                      |
|                                          |                  | 6        |              |                  |                                       |                   |              |                 |                |               |          |       |               |   |                                                      |
|                                          |                  | 7        |              |                  |                                       |                   |              |                 |                |               |          |       |               |   |                                                      |
|                                          |                  | 8        |              |                  |                                       |                   |              |                 |                |               |          |       |               |   |                                                      |
|                                          |                  | 9        |              |                  |                                       |                   |              |                 |                |               |          |       |               |   |                                                      |
|                                          |                  | 10       |              |                  |                                       |                   |              |                 |                |               |          |       |               |   |                                                      |
|                                          |                  | 11       |              |                  |                                       |                   |              |                 |                |               |          |       |               |   |                                                      |
|                                          |                  | 12       |              |                  |                                       |                   |              |                 |                |               |          |       |               |   |                                                      |
|                                          |                  | 14       |              |                  |                                       |                   | -            |                 |                |               |          |       |               |   |                                                      |
|                                          |                  | 15       |              |                  |                                       |                   |              |                 |                |               |          |       |               |   |                                                      |
|                                          |                  | 16       |              |                  |                                       |                   |              |                 |                |               |          |       |               |   |                                                      |
|                                          |                  | 17       |              |                  |                                       |                   |              |                 |                |               |          |       |               |   |                                                      |
|                                          |                  | 18       |              |                  |                                       |                   |              |                 |                |               |          |       |               |   |                                                      |
|                                          |                  | 19       |              |                  |                                       |                   |              |                 |                |               |          |       |               |   |                                                      |
|                                          |                  | 20       |              |                  |                                       |                   |              |                 |                |               |          |       |               |   |                                                      |
|                                          |                  | 21       |              |                  |                                       |                   |              |                 |                |               |          |       |               |   |                                                      |
|                                          |                  | 22       |              |                  |                                       |                   |              |                 |                |               |          |       |               |   |                                                      |
|                                          |                  | 23       |              |                  |                                       |                   |              |                 |                |               |          |       |               |   |                                                      |
|                                          |                  | 24       |              |                  |                                       |                   |              |                 |                |               |          |       |               |   |                                                      |
|                                          |                  | 25       |              |                  |                                       |                   |              |                 |                |               |          |       |               |   |                                                      |
|                                          |                  | 26       |              |                  |                                       |                   |              |                 |                |               |          |       |               |   |                                                      |
|                                          |                  | 27       |              |                  |                                       |                   |              |                 |                |               |          |       |               |   |                                                      |
|                                          |                  | 28       |              |                  |                                       | -                 | -            |                 |                |               |          |       |               |   |                                                      |
|                                          |                  | 29       |              |                  |                                       |                   |              |                 | l              |               |          |       |               | ~ |                                                      |
|                                          |                  |          | < > > She    | et1 👈            |                                       |                   |              |                 | <              |               |          |       | >             |   | Поля Настройка заголовка листов   На <sub> 👘 🖓</sub> |

- изменение ширины колонки. Например, надо увеличить ширину колонки «Клиент». Для этого надо курсор мыши поставить на границе между колонками «В» и «С», и, нажав левую кнопку мыши, двигать границу влево или вправо.

- изменение формата числа. Для этого надо выбрать ячейку, нажать правую кнопку мыши и выбрать пункт меню «Format Cells».

| 🥐<br>ій Дизайнер | Просмотр Загрузи                                                                                                    | 👻<br>ть из ф | файла Сохран   | <b>Е</b> ,<br>нить в базу |                      |                 |                 |            |                       |            |               |             |   |               |     |                                                                                       |
|------------------|----------------------------------------------------------------------------------------------------|--------------|----------------|---------------------------|----------------------|-----------------|-----------------|------------|-----------------------|------------|---------------|-------------|---|---------------|-----|---------------------------------------------------------------------------------------|
| Отчеть           | al and a second second s |              | ) . i 🖪 . i    |                           | ia i A -i N -i       | 🗐 Group - , i 🔅 | a i e           | p .        |                       | III 🕅 🖂 Ма | ster-Detail - | . i: 16 👊 🖷 |   | · : 🗖 🔍       |     |                                                                                       |
| менование        | Тип                                                                                                    | : 78         | Calibri        | - 11 - *A                 | TA D I II C III Part | Ell Calas       | alDefault       | _          |                       |            | ieQo          |             |   | Acres Cells - |     |                                                                                       |
| о дням           | Однолистовой                                                                                                    |              | Calibii        | - 10 - A                  | A D I Q S BOOM       | as - Fill Color | ciberault       |            |                       |            |               |             |   | verge cens -  |     | <ul> <li>Клиенты с разными плановыми и требуег</li> </ul>                             |
| etail            | Многолистовой                                                                                                    | 1            | 🗄 Insert 🔻 🙀 D | elete 🐐 🖽 Fori            | mat 🔹 🚽 🗭 🗭 👘 🖗      |                 | • • • • •       | Freez      | ze Panes 🔹 👘          |            |               |             |   |               |     | Клиент                                                                                |
| ы с характеристи | к; Однолистовой                                                                                                    |              | A              |                           | в                    | С               | D               |            | E                     | F          | G             | н           | I | J             | ^   | Адрес                                                                                 |
| с разными планов | вь Однолистовой                                                                                                    |              | Вионний        |                           |                      |                 | Плано           | вое        | Требуемое             | Header     |               |             |   |               |     | Маршрут                                                                               |
| Henri di en 105  | Однолистовой                                                                                                    | 1            | код клиента    |                           | Клиент               | Маршрут         | количе<br>визит | ство<br>ов | количество<br>визитов |            |               |             |   |               |     | <ul> <li>Плановое количество визитов</li> <li>Требуемое количество визитов</li> </ul> |
|                  |                                                                                                    | 2            | [Внешний 🕀     | [Клиент]                  |                      | [Маршрут] 🏾 🕯   | е колич         | - colle    | lha wa auwa ara       | Detail     | 1             |             |   |               |     |                                                                                       |
|                  |                                                                                                    | 3            |                |                           |                      |                 |                 | *          | Cut                   |            |               |             |   |               |     |                                                                                       |
|                  |                                                                                                    | 4            |                |                           |                      |                 |                 | 0          | <u>C</u> opy          |            |               |             |   |               |     |                                                                                       |
|                  |                                                                                                    | 5            |                |                           |                      |                 |                 | ŭ !        | <u>P</u> aste         |            |               |             |   |               |     |                                                                                       |
|                  |                                                                                                    | 6            |                |                           |                      |                 |                 | 1          | Paste Special         |            |               |             |   |               |     |                                                                                       |
|                  |                                                                                                    | 7            |                |                           |                      |                 |                 | *1*        | Merge Cells           |            |               |             |   |               |     |                                                                                       |
|                  |                                                                                                    | 8            |                |                           |                      |                 |                 | m          | Unmerge Cells         |            |               |             |   |               |     |                                                                                       |
|                  |                                                                                                    | 9            |                |                           |                      |                 |                 |            |                       | _          |               |             |   |               |     |                                                                                       |
|                  |                                                                                                    | 10           |                |                           |                      |                 |                 |            | Insert                |            |               |             |   |               |     |                                                                                       |
|                  |                                                                                                    | 11           |                |                           |                      |                 |                 |            | <u>D</u> elete        |            |               |             |   |               |     |                                                                                       |
|                  |                                                                                                    | 12           |                |                           |                      |                 |                 |            | Clear Contents        | _          |               |             |   |               |     |                                                                                       |
|                  |                                                                                                    | 13           |                |                           |                      |                 |                 | <b>1</b>   | Insert Comment        |            |               |             |   |               |     |                                                                                       |
|                  |                                                                                                    | 14           |                |                           |                      |                 |                 | HR. 1      | Format Cells          |            |               |             |   |               |     |                                                                                       |
|                  |                                                                                                    | 15           |                |                           |                      |                 |                 | 0          | Hungelink             |            |               |             |   |               |     |                                                                                       |
|                  |                                                                                                    | 10           |                |                           |                      |                 |                 | (3)        | Пуреннк               |            |               |             |   |               |     |                                                                                       |
|                  |                                                                                                    | 19           |                |                           |                      |                 |                 |            |                       |            |               |             |   |               |     |                                                                                       |
|                  |                                                                                                    | 19           |                |                           |                      |                 |                 |            |                       |            |               |             |   |               |     |                                                                                       |
|                  |                                                                                                    | 20           |                |                           |                      |                 |                 |            |                       |            |               |             |   |               |     |                                                                                       |
|                  |                                                                                                    | 21           |                |                           |                      |                 |                 |            |                       |            |               |             |   |               |     |                                                                                       |
|                  |                                                                                                    | 22           |                |                           |                      |                 |                 |            |                       |            |               |             |   |               |     |                                                                                       |
|                  |                                                                                                    | 23           |                |                           |                      |                 |                 |            |                       |            |               |             |   |               |     |                                                                                       |
|                  |                                                                                                    | 24           |                |                           |                      |                 |                 |            |                       |            |               |             |   |               |     |                                                                                       |
|                  |                                                                                                    | 25           |                |                           |                      |                 |                 |            |                       |            |               |             |   |               |     |                                                                                       |
|                  |                                                                                                    | 26           |                |                           |                      |                 |                 |            |                       |            |               |             |   |               |     |                                                                                       |
|                  |                                                                                                    | 27           |                |                           |                      |                 |                 |            |                       |            |               |             |   |               |     |                                                                                       |
|                  |                                                                                                    | 28           |                |                           |                      |                 |                 |            |                       |            |               |             |   |               |     |                                                                                       |
|                  |                                                                                                    | 29           |                |                           |                      |                 |                 |            |                       |            |               |             |   |               |     |                                                                                       |
|                  |                                                                                                    | 20           | Sher           | eti t                     |                      |                 |                 |            |                       | <          |               |             |   | >             | Ť., | Поля Настройка заголовка листов На                                                    |

Далее на вкладке «Number» выбрать тип «Number» и в поле «Decimal places» ввести требуемое количество цифр после десятичного разделителя.

| <b>RM</b> Отчеты        |                  |                                       |                  |                                                 |                                     |                 |     |               | - a x                                                                                                    |
|-------------------------|------------------|---------------------------------------|------------------|-------------------------------------------------|-------------------------------------|-----------------|-----|---------------|----------------------------------------------------------------------------------------------------|
| Новый Дизайнер          | Просмотр Загру   | 🔮 🗒<br>зить из файла Сохранить в базу | ×                |                                                 |                                     |                 |     |               |                                                                                                    |
| Отчет                   | ы                | 📋 🚽 🖺 🖌 🥒 Clear 🕶                     | - a · 6 · 14     | 🔪 📲 Group 🔹 🖉 🖉 🗸                               | 🕴 💷 📲 📰 Mast                        | er-Detail • 🚽 👫 |     | 18.1          |                                                                                                    |
| Наименование            | Тип              | E The Calibri v 11 v                  | A A B I II & III | Borders * Fill Color ClDefault                  |                                     |                 |     | Aeroe Cells T |                                                                                                    |
| Визиты по дням          | Однолистовой     |                                       | AADAEDE          |                                                 |                                     |                 |     | lenge cells   | <ul> <li>Клиенты с разными плановыми и требуег</li> <li>Внешний код клиента</li> </ul>                                                                                                    |
| Master-Detail           | Многолистовой    | 🗄 🔚 Insert 🕶 🙀 Delete 🕶 🖓 I           | ormat 🔹 🕴 💭 🙀    | 🦉 🖓 😼 📲 🖬 🖬 👘 🗄 Free                            | ze Panes • • • • • •                |                 |     |               | Клиент                                                                                                    |
| Маршруты с характеристи | ик; Однолистовой | A                                     | В                | C D                                             | E F                                 | G               | H I | J ^           | Адрес                                                                                                    |
| Клиенты с разными плано | вь Однолистовои  | Виешний                               |                  | Плановое                                        | Tpe6vemoe Header                    |                 |     |               | Маршрут                                                                                                    |
| учет времени агентов    | Однолистовой     | 1 кол клиента                         | Клиент Format Ce | ells                                            |                                     | x               |     |               | Плановое количество визитов                                                                                                    |
| 1 KODIN                 | однолистовои     |                                       | Number           | Alignment East Render Ell Drote                 | stion                               |                 |     |               | The system is the second second |
|                         |                  | 2 [внешний кс][клиент]                |                  | Algement Font border Fill Prote                 | COUL                                |                 |     |               |                                                                                                    |
|                         |                  | 4                                     | Categor          | ry:                                             |                                     |                 |     |               |                                                                                                    |
|                         |                  | s                                     | Genera           | al Sample                                       | cteo eusutoel                       |                 |     |               |                                                                                                    |
|                         |                  | 6                                     | Curren           | Глановое количе                                 | croo ananroaj                       |                 |     |               |                                                                                                    |
|                         |                  | 7                                     | Account<br>Date  | nting Decimal places: 2                         | ₽ ◀                                 |                 |     |               |                                                                                                    |
|                         |                  | 8                                     | Time             | Use 1000 Separat                                | mr ()                               |                 |     |               |                                                                                                    |
|                         |                  | 9                                     | Fractio          | in age                                          | - 0                                 |                 |     |               |                                                                                                    |
|                         |                  | 10                                    | Scientif         | fic                                             |                                     |                 |     |               |                                                                                                    |
|                         |                  | 11                                    | Custor           | n                                               |                                     |                 |     |               |                                                                                                    |
|                         |                  | 12                                    |                  |                                                 |                                     |                 |     |               |                                                                                                    |
|                         |                  | 13                                    |                  |                                                 |                                     |                 |     |               |                                                                                                    |
|                         |                  | 14                                    |                  |                                                 |                                     |                 |     |               |                                                                                                    |
|                         |                  | 15                                    |                  |                                                 |                                     |                 |     |               |                                                                                                    |
|                         |                  | 16                                    |                  |                                                 |                                     |                 |     |               |                                                                                                    |
|                         |                  | 17                                    | Number           | r is used for general display of numbers. Ourse | nov and Accounting offer merialized |                 |     |               |                                                                                                    |
|                         |                  | 18                                    | formatti         | ing for monetary values.                        | icy and Accounting other apedatzed  |                 |     |               |                                                                                                    |
|                         |                  | 19                                    |                  |                                                 |                                     |                 |     |               |                                                                                                    |
|                         |                  | 20                                    |                  |                                                 |                                     |                 |     |               |                                                                                                    |
|                         |                  | 21                                    |                  |                                                 |                                     |                 |     |               |                                                                                                    |
|                         |                  | 22                                    |                  |                                                 | OK C                                | land            |     |               |                                                                                                    |
|                         |                  | 23                                    |                  |                                                 | OK Co                               |                 |     |               |                                                                                                    |
|                         |                  | 24                                    |                  |                                                 |                                     |                 |     |               |                                                                                                    |
|                         |                  | 25                                    |                  |                                                 |                                     |                 |     |               |                                                                                                    |
|                         |                  | 26                                    |                  |                                                 |                                     |                 |     |               |                                                                                                    |
|                         |                  | 27                                    |                  |                                                 |                                     |                 |     |               |                                                                                                    |
|                         |                  | 28                                    |                  |                                                 |                                     |                 |     |               |                                                                                                    |
|                         |                  | 29                                    |                  |                                                 |                                     |                 |     |               | < ── →                                                                                                    |
|                         |                  | 90<br>H K F M Sheet1 +                |                  |                                                 | c                                   |                 |     | >             | Поля Настройка заголовка листов На                                                                                                    |
| 1                       |                  |                                       |                  |                                                 |                                     |                 |     |               |                                                                                                    |

- <u>поменять местами колонки.</u> Например, надо колонку «Адрес» поменять местами с колонкой «Маршрут». Для этого надо выделить колонку «Адрес», нажать правую кнопку мыши и выбрать пункт меню «Insert». Добавиться пустая колонка.

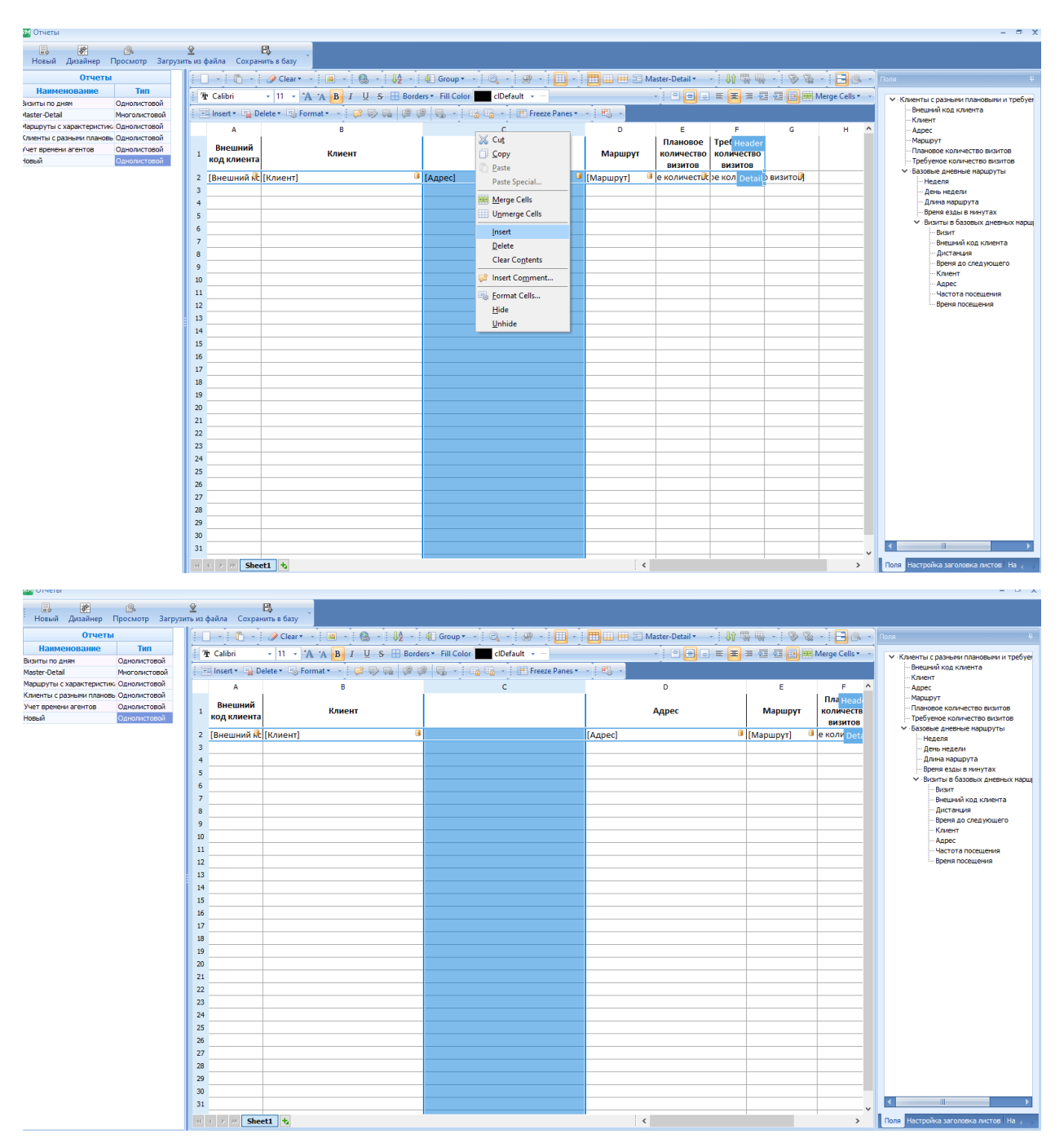

Далее выделить колонку «Маршрут», нажать правую кнопку мыши и выбрать пункт меню «Cut».

| O'Helbi                                             |                          |                                 |                              |                             |                                      |                           |                                                                                       |
|-----------------------------------------------------|--------------------------|---------------------------------|------------------------------|-----------------------------|--------------------------------------|---------------------------|---------------------------------------------------------------------------------------|
| Новый Дизайнер Просмотр Загру                       | 👻<br>узить из файла Сохр | В,                              |                              |                             |                                      |                           |                                                                                       |
| Отчеты                                              | i na i na                |                                 | € Group                      | : 📻 📖 🗰 🔚 Master-Detail 🕶 🕞 | : <b>I</b> I = = = = = = = = = = = = | 8                         | Поля Ф                                                                                |
| Наименование Тип                                    |                          |                                 |                              |                             |                                      |                           |                                                                                       |
| зиты по дням Однолистовой                           | T Calibri                | • II • A A B I U S H Bord       | ciDefault                    |                             | = 흔 = 안 안 만                          | Merge Cells * *           | <ul> <li>Клиенты с разными плановыми и требуег</li> </ul>                             |
| ister-Detail Многолистовой                          | 🕴 🔚 Insert 🕶 🍡           | Delete • 🕠 Format • 🐳 🗭 🎲 😡 🥵 🖗 | 🗿 😼 🔹 🛄 👘 🔹 🧮 Freeze Panes 🕶 | · E. ·                      |                                      |                           | Внешний код клиента                                                                   |
| ршруты с характеристик; Однолистовой                | A                        | В                               | c                            | D                           | E                                    | F ^                       | - Agpec                                                                               |
| иенты с разными плановь Однолистовой                |                          |                                 |                              |                             |                                      | 🔏 Cu <u>t</u>             | Маршрут                                                                               |
| ет времени агентов Однолистовой<br>вый Однолистовой | 1 код клиент             | га Клиент                       |                              | Адрес                       | Маршру                               | ☐ <u>С</u> ору            | <ul> <li>Плановое количество визитов</li> <li>Требуеное количество визитов</li> </ul> |
|                                                     | 2 ГВнешний и             | (Клиент) 🔋                      | İ                            | [Agpec]                     | [Mapupyt]                            | Paste                     | <ul> <li>Базовые дневные маршруты</li> </ul>                                          |
|                                                     | 3                        |                                 |                              |                             |                                      | Paste Special             | День недели                                                                           |
|                                                     | 4                        |                                 |                              |                             |                                      | Merge Cells               | Длина маршрута                                                                        |
|                                                     | 5                        |                                 |                              |                             |                                      | Unmerge Cells             | Время езды в минутах                                                                  |
|                                                     | 6                        |                                 |                              |                             |                                      | Incert                    | <ul> <li>Визиты в базовых дневных марші</li> <li>Визит</li> </ul>                     |
|                                                     | 7                        |                                 |                              |                             |                                      | Delete                    | <ul> <li>Внешний код клиента</li> </ul>                                               |
|                                                     | 8                        |                                 |                              |                             |                                      | Delete                    | Дистанция                                                                             |
|                                                     | 9                        |                                 |                              |                             |                                      | Clear Contents            | Время до следующего                                                                   |
|                                                     | 10                       |                                 |                              |                             |                                      | 💕 Insert Co <u>m</u> ment | - Адрес                                                                               |
|                                                     | 11                       |                                 |                              |                             |                                      | K Format Cells            | Частота посещения                                                                     |
|                                                     | 12                       |                                 |                              |                             |                                      | Hide                      | Вреня посещения                                                                       |
|                                                     | 13                       |                                 |                              |                             |                                      | Unbide                    |                                                                                       |
|                                                     | 14                       |                                 |                              |                             |                                      | 2,                        |                                                                                       |
|                                                     | 15                       |                                 |                              |                             |                                      |                           |                                                                                       |
|                                                     | 16                       |                                 |                              |                             |                                      |                           |                                                                                       |
|                                                     | 17                       |                                 |                              |                             |                                      |                           |                                                                                       |
|                                                     | 18                       |                                 |                              |                             |                                      |                           |                                                                                       |
|                                                     | 19                       |                                 |                              |                             |                                      |                           |                                                                                       |
|                                                     | 20                       |                                 |                              |                             |                                      |                           |                                                                                       |
|                                                     | 21                       |                                 |                              |                             |                                      |                           |                                                                                       |
|                                                     | 22                       |                                 |                              |                             |                                      |                           |                                                                                       |
|                                                     | 23                       |                                 |                              |                             |                                      |                           |                                                                                       |
|                                                     | 24                       |                                 |                              |                             |                                      |                           |                                                                                       |
|                                                     | 25                       |                                 |                              |                             |                                      |                           |                                                                                       |
|                                                     | 20                       |                                 |                              |                             |                                      |                           |                                                                                       |
|                                                     | 27                       |                                 |                              |                             |                                      |                           |                                                                                       |
|                                                     | 20                       |                                 |                              |                             |                                      |                           |                                                                                       |
|                                                     | 30                       |                                 |                              |                             |                                      |                           |                                                                                       |
|                                                     | 31                       |                                 |                              |                             |                                      |                           |                                                                                       |
|                                                     | 51                       |                                 |                              |                             |                                      | ×                         |                                                                                       |
|                                                     | 181 9 🕨 💥 Sh             | ieet1 🔩                         |                              | <                           |                                      | >                         | Поля Настройка заголовка листов На 🧃 👘                                                |

После этого выделить новую пустую колонку, нажать правую кнопку мыши и выбрать пункт меню «Paste».

| Отчеты                                |                |             |                               |                  |                      |                         |               |                 | - ¤ x                                                                                 |
|---------------------------------------|----------------|-------------|-------------------------------|------------------|----------------------|-------------------------|---------------|-----------------|---------------------------------------------------------------------------------------|
| Новый Дизайнер Просмотр За            | 😰<br>грузить і | изфайла Со  | хранить в базу                |                  |                      |                         |               |                 |                                                                                       |
| Отчеты                                |                | i 🖒         | - 🥜 Clear • - 📓 • 🚷 • 👫 •     | 🧧 Group 🔻 🚽 🔍 🚽  | e i 🔲 i 🆽 📖 🛙        | 📕 🔚 Master-Detail 🕶 🚽 🎼 |               | - 8 -           | Поля 4                                                                                |
| Наименование Тип                      |                | Th Calibri  | TIL A TA B I IL S H BOT       | ers x Fill Color |                      |                         |               | Merce Cells * * |                                                                                       |
| изиты по дням Однолистовой            |                | - Cumbri    |                               |                  |                      |                         |               | merge cens      | <ul> <li>Клиенты с разными плановыми и требуе</li> <li>Внешний кол клиента</li> </ul> |
| aster-Detail Многолистовой            |                | · Insert •  | 👷 Delete 🕶 🖽 Format 🍷 🐺 💭 📢 🕮 |                  | Freeze Panes 🔹 🕴 🖽 🔹 |                         |               |                 | Клиент                                                                                |
| аршруты с характеристик. Однолистовой |                | A           | В                             | c                |                      | D                       | E             | F ^             | Адрес                                                                                 |
| лиенты с разными плановь Однолистовои |                | Виении      | uŭ                            |                  | 💥 Cut                |                         |               | Пла Head        | маршрут                                                                               |
| овый Олнолистовой                     |                | 1 код клие  | Клиент                        |                  | 🗍 Сору               | Адрес                   | Маршрут       | количеств       | Требуемое количество визитов                                                          |
|                                       | · II           |             | * 1 14 1                      |                  | Daste                |                         | <b>a</b>      | визитов         | <ul> <li>Базовые дневные маршруты</li> </ul>                                          |
|                                       |                | 2 [внешни   | и ксі[клиент]                 |                  | Paste Special +      |                         | • [маршрут] • | е коли Deta     | Неделя                                                                                |
|                                       |                | 3           |                               |                  | Marris Calls         |                         |               |                 | День недели                                                                           |
|                                       |                | -           |                               |                  | Merge Cells          |                         |               |                 | Время езды в минутах                                                                  |
|                                       |                | 2           |                               |                  | Unmerge Cells        |                         |               |                 | <ul> <li>Визиты в базовых дневных марш</li> </ul>                                     |
|                                       |                | 2           |                               |                  | Insert               |                         |               |                 | Визит                                                                                 |
|                                       |                | 8           |                               |                  | Delete               |                         |               |                 | - Внешнии код клиента                                                                 |
|                                       |                | 0           |                               |                  | Clear Contents       |                         |               |                 | Время до следующего                                                                   |
|                                       |                | 10          |                               |                  | P Incert Comment     |                         | -             |                 | Клиент                                                                                |
|                                       |                | 11          |                               |                  | - insert comment     |                         |               |                 | Адрес                                                                                 |
|                                       |                | 12          |                               |                  | Bormat Cells         |                         |               |                 | Время посещения                                                                       |
|                                       |                | 13          |                               |                  | Hide                 |                         |               |                 |                                                                                       |
|                                       |                | 14          |                               |                  | Unhide               |                         |               |                 |                                                                                       |
|                                       |                | 15          |                               |                  |                      |                         |               | 1               |                                                                                       |
|                                       |                | 16          |                               |                  |                      |                         |               |                 |                                                                                       |
|                                       |                | 17          |                               |                  |                      |                         |               |                 |                                                                                       |
|                                       |                | 18          |                               |                  |                      |                         |               |                 |                                                                                       |
|                                       |                | 19          |                               |                  |                      |                         |               | 1               |                                                                                       |
|                                       |                | 20          |                               |                  |                      |                         |               |                 |                                                                                       |
|                                       |                | 21          |                               |                  |                      |                         |               |                 |                                                                                       |
|                                       |                | 22          |                               |                  |                      |                         |               |                 |                                                                                       |
|                                       |                | 23          |                               |                  |                      |                         |               |                 |                                                                                       |
|                                       |                | 24          |                               |                  |                      |                         |               |                 |                                                                                       |
|                                       |                | 25          |                               |                  |                      |                         | _             |                 |                                                                                       |
|                                       |                | 26          |                               |                  |                      |                         |               |                 |                                                                                       |
|                                       |                | 27          |                               |                  |                      |                         |               |                 |                                                                                       |
|                                       |                | 28          |                               |                  |                      |                         | -             |                 |                                                                                       |
|                                       |                | 29          |                               |                  |                      |                         |               | <u> </u>        |                                                                                       |
|                                       |                | 30          |                               |                  |                      |                         |               |                 |                                                                                       |
|                                       |                | 31          |                               |                  |                      |                         | _             | ×               |                                                                                       |
|                                       |                | HI 4 14 198 | Sheet1 👈                      |                  |                      | <                       |               | >               | Поля Настройка заголовка листов На 🔬 🕠                                                |

Перед колонкой «Адрес» появится колонка «Маршрут».

| м отчеты                 |                 |              |                |                            |                   |                            |                       |                        | = 0 X                                                                                 |
|--------------------------|-----------------|--------------|----------------|----------------------------|-------------------|----------------------------|-----------------------|------------------------|---------------------------------------------------------------------------------------|
| 🔜 🔗<br>Новый Дизайнер I  | Просмотр Загруз | 👻<br>зить из | файла Сохран   | <b>Е,</b><br>иить в базу   |                   |                            |                       |                        |                                                                                       |
| Отчеты                   |                 |              | ) - İ 🛍 - İ    | 🥜 Clear 🕶 📲 🔹 🚱 🔹 👫 -      | 🤹 Group 🕶 🚽       | 0, - і 😰 - і 🖽 - і 🖽 🖿 т   | laster-Detail 🕶 🚽 👫 🖏 | · 88. · 8. ·           | Поля 4                                                                                |
| Наименование             | Tim             |              | The Calibri    | - 11 - A A B I U & H Borr  | lers * Fill Color | clDefault                  |                       | The Merge Cells *      |                                                                                       |
| изиты по дням            | Однолистовой    | -            |                |                            |                   |                            |                       |                        | <ul> <li>Клиенты с разными плановыми и треоуе</li> <li>Внешний код клиента</li> </ul> |
| laster-Detail            | Многолистовой   |              | 📇 Insert 👻 🖓 D | elete * 🖏 Format * 🕞 💭 🕼 🕼 |                   | 🖞 🔹 🗄 Freeze Panes 🔹 👘 🗄 👘 |                       |                        | - Клиент                                                                              |
| аршруты с характеристик  | Соднолистовой   |              | А              | в                          | с                 | D                          | E F                   | G F ^                  | Адрес                                                                                 |
| лиенты с разными планове | Однолистовой    |              | Внешний        |                            |                   |                            | Пла Неа               | der Tpe6yemoe          | Маршрут                                                                               |
| овый                     | Однолистовой    | 1            | код клиента    | Клиент                     | Маршрут           | Адрес                      | количес               | во количество          | <ul> <li>Требуемое количество визитов</li> </ul>                                      |
|                          |                 |              | 70 × 0         |                            | 1                 | (1. )                      | ВИЗИТО                | визитов                | <ul> <li>Базовые дневные маршруты</li> </ul>                                          |
|                          |                 | 2            | Генешнии кс    | [[КЛИЕНТ]                  | • [маршрут]       | [Адрес]                    | [плановое коли De     | ап ре количество визит | Неделя                                                                                |
|                          |                 | 3            |                |                            |                   |                            |                       |                        | День недели                                                                           |
|                          |                 | 1            |                |                            |                   |                            |                       |                        | Время езды в минутах                                                                  |
|                          |                 | 6            |                |                            |                   |                            |                       |                        | <ul> <li>Визиты в базовых дневных нарщ</li> </ul>                                     |
|                          |                 | 7            |                |                            |                   |                            |                       |                        | Визит                                                                                 |
|                          |                 | , a          |                |                            | _                 |                            |                       |                        | - Дистанция                                                                           |
|                          |                 | 9            |                |                            | _                 |                            |                       |                        | Время до следующего                                                                   |
|                          |                 | 10           |                |                            |                   |                            |                       |                        | - Клиент                                                                              |
|                          |                 | 11           |                |                            |                   |                            |                       |                        | Адрес                                                                                 |
|                          |                 | 12           |                |                            |                   |                            |                       |                        | Время посещения                                                                       |
|                          |                 | 13           |                |                            |                   |                            |                       |                        |                                                                                       |
|                          |                 | 14           | +              |                            |                   |                            |                       |                        |                                                                                       |
|                          |                 | 15           |                |                            |                   |                            |                       |                        |                                                                                       |
|                          |                 | 16           |                |                            |                   |                            |                       |                        |                                                                                       |
|                          |                 | 17           | ,              |                            |                   |                            |                       |                        |                                                                                       |
|                          |                 | 18           |                |                            |                   |                            |                       |                        |                                                                                       |
|                          |                 | 19           |                |                            |                   |                            |                       |                        |                                                                                       |
|                          |                 | 20           |                |                            |                   |                            |                       |                        |                                                                                       |
|                          |                 | 21           |                |                            |                   |                            |                       |                        |                                                                                       |
|                          |                 | 22           | ·              |                            |                   |                            |                       |                        |                                                                                       |
|                          |                 | 23           |                |                            |                   |                            |                       |                        |                                                                                       |
|                          |                 | 24           | +              |                            |                   |                            |                       |                        |                                                                                       |
|                          |                 | 25           | ·              |                            |                   |                            |                       |                        |                                                                                       |
|                          |                 | 26           |                |                            |                   |                            |                       |                        |                                                                                       |
|                          |                 | 27           | ·              |                            |                   |                            |                       |                        |                                                                                       |
|                          |                 | 28           | ·              |                            |                   |                            |                       |                        |                                                                                       |
|                          |                 | 29           |                |                            |                   |                            |                       |                        |                                                                                       |
|                          |                 | 30           |                |                            |                   |                            |                       |                        |                                                                                       |
|                          |                 | 31           | ·              |                            |                   |                            |                       |                        |                                                                                       |
|                          |                 | 111          | I > H She      | eti 👈                      |                   | <                          |                       | >                      | Поля Настройка заголовка листов На 🔬 🕟                                                |

Теперь выделяем колонку, где раньше был «Маршрут», нажимаем правую кнопку мыши и выбираем пункт меню «Delete». Шаблон отчета восстановит свой вид, но с поменяными местами колонками. Сохраняем шаблон по кнопке «Сохранить в базу».

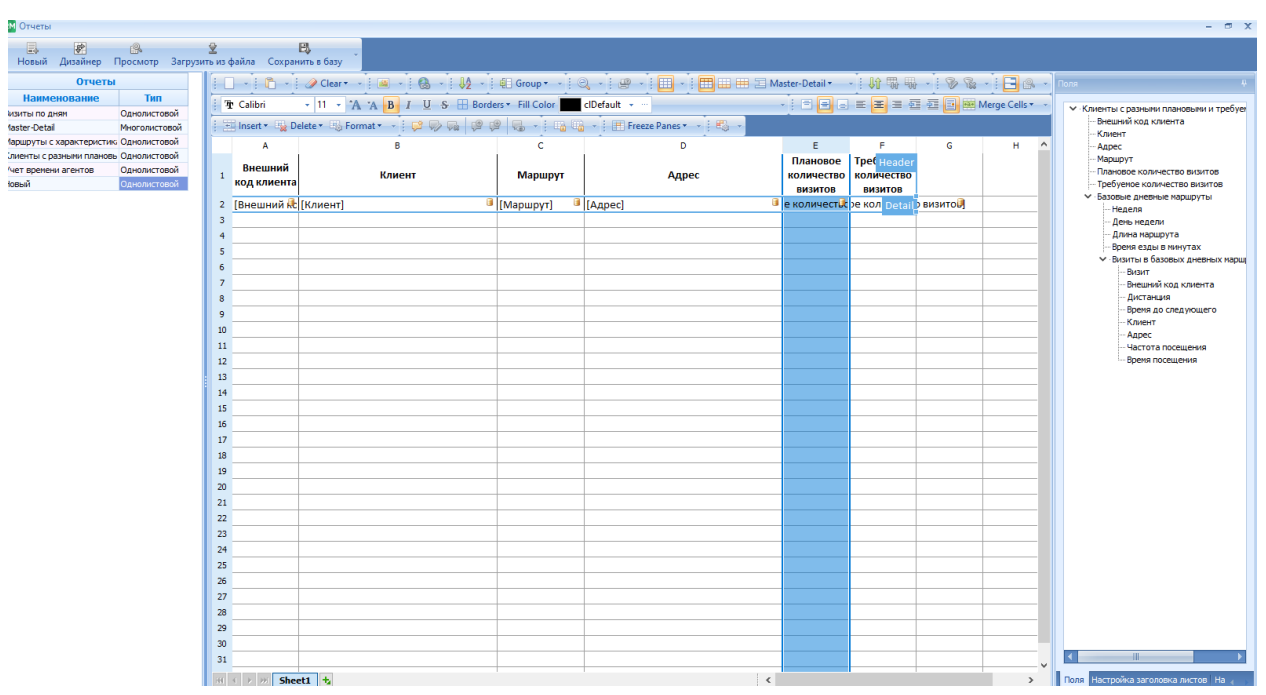

#### Форматирование, переименование колонок и т.п.

Бывают ситуации, когда нужно укоротить число с плавающей точкой, например в последнем выше представленном скриншоте «Дневная длина маршрута» равна «52,74779892». Более читабельно наверно было бы число «53» или «52,75». Чтобы формат ячейки с числом был на всех листах отчета одинаковым, нужно нажать на кнопку

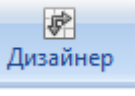

«Дизайнер», расположенной на верхней панели окна «Отчеты».

В открывшемся окне дизайнера нужно выбрать ячейку справа от надписи «Дневная длина маршрута», там где должно стоять число, и при нажатии правой кнопки мыши выбрать пункт меню «Format Cells».

| 🤓 Отчеты                  |                  |         |                                     |                |                      |              |
|---------------------------|------------------|---------|-------------------------------------|----------------|----------------------|--------------|
|                           | 19               | ₽       | B                                   |                |                      |              |
| Новый Дизайнер Г          | Тросмотр Загрузи | ть из о | файла Сохранить в базу              |                |                      |              |
| Отчеты                    |                  |         | 🔹 📋 🔹 🥜 Clear 🕶 🗸                   |                | 🗛 , 🗐 Group 🕶        |              |
| Наименование              | Тип              | : 7     | h Calibri - 11 - 1A                 | ABTILS         | Borders * Fill Color | clVellow     |
| Визиты по дням            | Однолистовой     |         |                                     | A DI Q J       |                      | CITEROW      |
| Master-Detail             | Многолистовой    |         | 🗄 Insert 🔹 🍇 Delete 🔹 🍇 Form        | nat 🕶 👻 🔛 🖓    |                      | 10 · 11 · 11 |
| Маршруты с характеристик  | Однолистовой     |         | A                                   | В              | С                    |              |
| Клиенты с разными плановь | Однолистовой     | 1       | Название маршрута                   | [Марш          | ру引                  |              |
| Учет времени агентов      | Однолистовои     |         |                                     | [Общая дл      | ина                  |              |
|                           |                  | 2       | оощая длина маршрута                | маршр          | ута]                 |              |
|                           |                  | 3       | Вид деятельности                    | [Вид деятельно | ст🖳                  |              |
|                           |                  | 4       |                                     |                |                      |              |
|                           |                  | 5       | Неделя                              | [Неде          | <mark>еля</mark>     |              |
|                           |                  | 6       | День                                | [День неде     | <mark>еля]</mark>    |              |
|                           |                  | 7       | <mark>Дневная длина маршрута</mark> | [Длина маршр   | V Cut                |              |
|                           |                  | 8       | Время езды в минутах                | [DDewn es,     | So Cui               |              |
|                           |                  | 9       |                                     |                |                      | <u> </u>     |
|                           |                  | 10      | Клиент                              | Визит          | Paste                | Ча           |
|                           |                  |         |                                     |                | Paste Special        | посе         |
|                           |                  | 11      | [Клиент] 🛛                          | [Визит]        | Merge Cells          | 🧧 [Частота   |
|                           |                  | 12      |                                     |                | Unmerge Cells        |              |
|                           |                  | 13      |                                     |                |                      | -            |
|                           |                  | 14      |                                     |                | Insert               |              |
|                           |                  | 15      |                                     |                | <u>D</u> elete       |              |
|                           |                  | 16      |                                     |                | Clear Contents       |              |
|                           |                  | 17      |                                     |                | 📑 Insert Comment     | L            |
|                           |                  | 18      |                                     |                | -                    |              |
|                           |                  | 19      |                                     |                | Hormat Cells         |              |
|                           |                  | 20      |                                     |                | 😸 Hyperlink          |              |
|                           |                  | 21      |                                     |                |                      |              |
|                           |                  | 22      |                                     |                |                      |              |

В открывшемся окне выбрать вкладку «Number», в ней выбрать категорию «Number» и в поле «Decimal Places» ввести количество знаков после запятой. После этого нажать на кнопку «OK». В этом же окне можно задать расположение текста в ячейке, шрифт, толщину и тип линий, и т.д. Все это делается так же, как в Excel.

| Format Cells                    |                                                           | x   |
|---------------------------------|-----------------------------------------------------------|-----|
| /<br>Number Alignment Font E    | order Fill Protection                                     | -   |
|                                 |                                                           |     |
| Category:                       | Sample                                                    |     |
| General                         | [Ллина маршоута]                                          |     |
| Currency                        | [Hanna unberbaue]                                         |     |
| Accounting<br>Date              | Decimal places: 2                                         | -   |
| Time                            |                                                           | -   |
| Percentage<br>Fraction          |                                                           |     |
| 3 Scientific                    |                                                           |     |
| - Text                          |                                                           |     |
|                                 |                                                           |     |
| _                               |                                                           |     |
| _                               |                                                           |     |
|                                 |                                                           |     |
|                                 |                                                           |     |
|                                 |                                                           |     |
| Number is used for general disc | lay of numbers. Currency and Accounting offer specialized |     |
| formatting for monetary values  |                                                           |     |
|                                 |                                                           |     |
| -                               |                                                           |     |
| -                               |                                                           |     |
| -                               |                                                           | - 1 |
| -                               | OK Cancel                                                 |     |
| -1                              |                                                           |     |

После закрытия этого окна необходимо нажать на кнопку «Сохранить в базу».

| 2        |  |
|----------|--|
| Просмотр |  |

Для просмотра результата нужно нажать на кнопку «Просмотр».

Вышеприведенное число «52,74779892» после форматирования стало таким.

| 🤓 Отчеты                 |                                  |                                                                                              |                                         |            |                                       |                      |                    |                        |
|--------------------------|----------------------------------|----------------------------------------------------------------------------------------------|-----------------------------------------|------------|---------------------------------------|----------------------|--------------------|------------------------|
| Новый Дизайнер           | ()<br>Просмотр Загр              | У развить из развить из развить из развить из развить на на на на на на на на на на на на на | 民<br>файла Сохранить в базу             |            |                                       |                      |                    |                        |
| Отчеты                   |                                  | i e                                                                                          |                                         |            |                                       |                      |                    |                        |
| Наименование             | Тип                              |                                                                                              | A                                       | в          | С                                     | D                    | E                  | F                      |
| Визиты по дням           | Однолистовой                     |                                                                                              | АО "КИНОМАКС"                           |            | г. пушкино; ш.                        |                      |                    |                        |
| Master-Detail            | Многолистовой                    | 274                                                                                          | • ОБОСОБЛЕННОЕ                          | 20         | КРАСНОАРМЕЙСКОЕ;                      | 2                    | 17                 | 3899969498             |
| Маршруты с характеристик | о Однолистовой                   |                                                                                              | ПОДРАЗДЕ                                |            | Д.104                                 |                      |                    |                        |
| Клиенты с разными планов | <ul> <li>Однолистовой</li> </ul> | 275                                                                                          | 5                                       |            |                                       |                      |                    |                        |
| Учет времени агентов     | Однолистовои                     | 276                                                                                          | Неделя                                  | 3          |                                       |                      |                    |                        |
|                          |                                  | 277                                                                                          | 7 День                                  | 1          |                                       |                      |                    |                        |
|                          |                                  | 278                                                                                          | 3 Дневная длина маршрута                | 52,75      | ]                                     |                      |                    |                        |
|                          |                                  | 279                                                                                          | Время езды в минутах                    | 80,6866684 |                                       |                      |                    |                        |
|                          |                                  | 280                                                                                          | <b>)</b>                                |            |                                       |                      |                    |                        |
|                          |                                  | 281                                                                                          | Клиент                                  | Визит      | Адрес                                 | Частота<br>посещения | Время<br>посещения | Внешний код<br>клиента |
|                          |                                  | 282                                                                                          | AO "PH-MOCKBA"                          | 1          | ТРАССА М8; 33 КМ; С.<br>ХОЛМОГОРЫ     | 1                    | 12                 | 3890002644             |
|                          |                                  | 283                                                                                          | ИП ШИТИКОВ<br>3 АЛЕКСАНДР<br>МИХАЙЛОВИЧ | 2          | Г. ПУШКИНО; УЛ.<br>ОКТЯБРЬСКАЯ; Д.51А | 4                    | 21                 | 3800059123             |
|                          |                                  | 284                                                                                          | 000 TATHedate-A3C-32020                 | 3          | Ярославское ш.; 35                    | 2                    | 20                 | 3800153926             |

Также в дизайнере можно изменить название колонки. Для этого щелкаем левой кнопкой мыши на ячейке и вводим новое название, либо двойным щелчком кликаем на ячейке и затем можем выделить, отредактировать существующее название, удалить его, ввести новое.

|   | Визит       | Адрес     | ч        |
|---|-------------|-----------|----------|
|   | DHIJH       |           | пос      |
| 3 | [Визит] 🛛 🗐 | [Адрес] 🔋 | [Частота |
|   |             |           |          |
|   |             |           |          |

Для того, чтобы расширить колонку или увеличить строку по высоте нужно навести курсор мыши соответственно на границу разделения колонок или строк до превращения курсора мыши в виде креста и нажав, и держа левую кнопку мыши двигать мышь по вертикали или горизонтали, тем самым увеличивая ширину или высоту колонки.

Если требуется для двух и более колонок сделать единый заголовок, то надо держа клавишу «Shift» выделить подряд нужное количество колонок и, нажав правую кнопку мыши, выбрать пункт меню «Format Cells». Далее перейти на вкладку «Alignment» и там пометить галкой пункт «Merge Cells»

| Number   | Alignment            | Font | Border | Fill   | Protection |    |       |
|----------|----------------------|------|--------|--------|------------|----|-------|
| Text ali | gnment —             |      |        |        |            |    |       |
| Horiz    | ontal:               |      | I      | ndent: |            |    |       |
| Cent     | ter                  |      | $\sim$ | )      | *          |    |       |
| Vertic   | :al:                 |      |        |        |            |    |       |
| Cent     | ter                  |      | $\sim$ |        |            |    |       |
| Text co  | ntrol                |      |        |        |            |    |       |
| II W     | <u>(</u> rap text    |      |        |        |            |    |       |
| S        | hrin <u>k</u> to fit |      |        |        |            |    |       |
|          | lerge cells          |      |        |        |            |    |       |
|          |                      |      |        |        |            |    |       |
|          |                      |      |        |        |            |    |       |
|          |                      |      |        |        |            |    |       |
|          |                      |      |        |        |            |    |       |
|          |                      |      |        |        |            |    |       |
|          |                      |      |        |        |            |    |       |
|          |                      |      |        |        |            |    |       |
|          |                      |      |        |        |            |    |       |
|          |                      |      |        |        |            | 01 | Grand |

После нажатия на кнопку «ОК» получим единый заголовок

| Адрес   | Параметры             | посещения         | Внешний код<br>клиента |   |
|---------|-----------------------|-------------------|------------------------|---|
| [Адрес] | 🤋 [Частота посещения] | [Время посещения] | DetailLevel2           |   |
|         |                       |                   |                        | [ |

После завершения настроек в дизайнере нужно не забывать их сохранить нажатием на кнопку «Сохранить в базу».

#### Предустановленные отчеты

В системе предустановлены пять отчетов:

- Визиты по дням
- Master-Detail
- Маршруты с характеристиками
- Клиенты с разными плановыми и требуемыми визитами
- Учет времени агентов.

Отчет «Визиты по дням» по существу предназначен для экспорта результатов планирования в Excel или csv файл, который может быть потом загружен в ERP систему пользователя. Отчет выглядит следующим образом (фрагмент):

| Отче                  | ты   |                     |            |                    |           |           |    |    |    |    |    |    |    |    |     |     |     |     |     |     |          | - 🗉 X |
|-----------------------|------|---------------------|------------|--------------------|-----------|-----------|----|----|----|----|----|----|----|----|-----|-----|-----|-----|-----|-----|----------|-------|
| : E                   |      |                     |            |                    |           |           |    |    |    |    |    |    |    |    |     |     |     |     |     |     |          |       |
| Новы                  | aŭ / | цизайнер Просмотр 3 |            | ла Сохранить       | в базу    |           |    |    |    |    |    |    |    |    |     |     |     |     |     |     |          |       |
|                       | E E  |                     |            |                    |           |           |    |    |    |    |    |    |    |    |     |     |     |     |     |     |          | ×     |
| Ha                    |      | A                   | В          | с                  | D         | E         | F  | G  | н  | I  | J  | к  | L  | м  | N   | 0   | Р   | Q   | R   | S   | т        | Da    |
| Birsintei<br>Master J | 1    |                     |            |                    |           |           |    |    |    |    |    |    |    |    |     |     |     |     |     |     |          |       |
| Маршру                | 2    | Внешний код клиента | Клиент     | Адрес              | Время     | Частота   | D1 | D2 | D3 | D4 | D5 | D6 | D7 | D8 | D9  | D10 | D11 | D12 | D13 | D14 | D15      | F     |
| Клиенті               | 3    |                     |            |                    | посещения | посещения | 20 | 22 | 19 | 17 | 27 |    |    | 18 | 20  | 21  | 12  | 26  |     |     | 19       | - 7   |
| Учет вр               | -    |                     |            | Г.                 |           |           | 20 |    |    |    |    |    |    |    | 20  |     |     | 20  |     |     |          | -     |
|                       |      |                     |            | железнод           |           |           |    |    |    |    |    |    |    |    |     |     |     |     |     |     | (        |       |
|                       |      |                     |            | орожный;           |           |           |    |    |    |    |    |    |    |    |     |     |     |     |     |     | (        |       |
|                       | 1    |                     |            | УЛ.                |           |           |    |    |    |    |    |    |    |    |     |     |     |     |     |     | (        |       |
|                       |      |                     | 000        | я; д.5;            |           |           |    |    |    |    |    |    |    |    |     |     |     |     |     |     | (        |       |
|                       |      | 3800002592          | ФАКТ-91    | КОРП.2             | 16        | 1         |    |    |    |    |    |    |    | 7  |     |     |     |     |     |     |          |       |
|                       |      |                     |            | ГОРЬКОВСК          |           |           |    |    |    |    |    |    |    |    |     |     |     |     |     |     |          |       |
|                       |      |                     | 000        | KM: A3C            |           |           |    |    |    |    |    |    |    |    |     |     |     |     |     |     | (        |       |
|                       | 5    |                     | "лукойл-ц  | N250400;           |           |           |    |    |    |    |    |    |    |    |     |     |     |     |     |     | (        |       |
|                       |      |                     | ΕΗΤΡΗΕΦΤΕΠ | ПРАВАЯ             |           |           |    |    |    |    |    |    |    |    |     |     |     |     |     |     | (        |       |
|                       |      | 3800002654          | РОДУКТ"    | сторона            | 20        | 2         |    |    |    |    |    |    |    | 1  |     |     |     |     |     |     | <u> </u> |       |
|                       |      |                     |            | г.<br>долгопруд    |           |           |    |    |    |    |    |    |    |    |     |     |     |     |     |     | (        |       |
|                       |      |                     |            | ный; мкр           |           |           |    |    |    |    |    |    |    |    |     |     |     |     |     |     | (        |       |
|                       | 6    |                     |            | <b>ХЛЕБНИКОВ</b>   |           |           |    |    |    |    |    |    |    |    |     |     |     |     |     |     | (        |       |
|                       |      |                     |            | о; ул.<br>железнод |           |           |    |    |    |    |    |    |    |    |     |     |     |     |     |     | (        |       |
|                       |      |                     |            | орожная;           |           |           |    |    |    |    |    |    |    |    |     |     |     |     |     |     |          |       |
|                       |      | 3800002882          | ооо лилия  | Д.22A              | 21        | 4         | 2  |    |    |    |    |    |    | 17 |     |     |     |     |     |     | 2        | - 1   |
|                       |      |                     |            | Д.<br>НОВОСЕЛЬЦ    |           |           |    |    |    |    |    |    |    |    |     |     |     |     |     |     |          |       |
|                       | 7    |                     |            | ЕВО; УЛ.           |           |           |    |    |    |    |    |    |    |    |     |     |     |     |     |     | (        |       |
|                       |      |                     |            | ЦЕНТРАЛЬН          |           |           |    |    |    |    |    |    |    |    |     |     |     |     |     |     |          |       |
|                       |      | 3800003018          | OOO FAPYH  | АЯ; Д.1А           | 21        | 4         | 13 |    |    |    |    |    |    | 4  |     |     |     |     |     |     | 10       | - 1   |
|                       |      |                     | AO         | ярославск          |           |           |    |    |    |    |    |    |    |    |     |     |     |     |     |     |          |       |
|                       | 8    |                     | "РН-МОСКВ  | ОЕ Ш.;             |           |           |    |    |    |    |    |    |    |    |     |     |     |     |     |     | (        |       |
|                       |      | 3800003086          | A"         | ВЛАД.100           | 12        | 1         |    |    |    |    |    |    |    |    |     |     |     |     |     |     |          | - 1   |
|                       |      |                     |            | C.<br>BEAEHEEBCK   |           |           |    |    |    |    |    |    |    |    |     |     |     |     |     |     | 1        |       |
|                       |      |                     |            | OE;                |           |           |    |    |    |    |    |    |    |    |     |     |     |     |     |     | ( I      |       |
|                       | 9    |                     | AO         | KPACHOAP           |           |           |    |    |    |    |    |    |    |    |     |     |     |     |     |     | (        |       |
|                       |      | 2000002000          | "PH-MOCKB  | МЕЙСКОЕ            | 20        |           |    | 16 |    |    |    |    |    |    |     |     |     |     |     |     |          |       |
|                       |      | 3800003088          | ^          | с. мытищи:         | 20        |           |    | 10 |    |    |    |    |    |    |     |     |     |     |     |     |          |       |
|                       | 10   |                     | AO         | ярославск          |           |           |    |    |    |    |    |    |    |    |     |     |     |     |     |     | (        |       |
|                       | 10   |                     | "PH-MOCKB  | ОЕ Ш.;             |           |           |    |    |    |    |    |    |    |    |     |     |     |     |     |     | (        |       |
|                       |      | 3800004011          | A          | влАД.141           | 20        | 2         |    |    |    | -  |    |    |    |    |     |     |     | 5   |     |     |          | -     |
|                       |      |                     |            | н.<br>ЧЕЛОБИТЬЕ    |           |           |    |    |    |    |    |    |    |    |     |     |     |     |     |     | ( I      |       |
|                       | 11   |                     | AO         | во; ул.            |           |           |    |    |    |    |    |    |    |    |     |     |     |     |     |     | 1        |       |
|                       |      | 2000004025          | "PH-MOCKB  | ШОССЕЙНА           | 12        |           |    |    |    |    |    |    |    |    |     |     |     |     |     |     | 1        | -     |
| $ \rightarrow $       | 14   | CPH Sheet1 to       | I.A.       |                    |           |           |    |    |    |    |    |    |    |    | ( e |     |     |     |     |     |          | • •   |

Здесь в каждой строке представлена информация об одном клиенте: его код (идентификатор), название, адрес, время, которое надо потратить на обслуживание клиента, частота посещения, и далее идут колонки, количество которых совпадает с количеством календарных дней в периоде обслуживания (если период равен 4 неделям, то будет 28 колонок). Назания колонок соответствуют порядковому номеру дня в периоде. В качестве знпачени на пересечении строки с клиентом и столбца стоит пробел, если клиент в этот день не посещается, и число большее 0, если клиент в этот день посещается. Причем само число указывает на порядковый номер посещение клиента в течение дня. Например, клиент «ООО ЛИЛИЯ» с идентификатором 3800002882 в день D1 (то есть, в 1-й понедельник) вторым, в день D8 (то есть, во 2-й понедельник) семнадцатым, в день D15 (то есть, в 3-й понедельник) вторым, и, вероятно, в день D22 (эту колоку не видно, так как она не влезла на страницу).

Отчет «Master–Detail» предоставляет подробную информацию о каждом маршруте – его названии, общей длине (за весь период) и т.д., и далее с разбивкой по дням о длине маршрута в каждый день, времени есзды в день, продолжительности и клиентах, посещаемых в этот день. Пример фрагмента этого отчета приведен ниже.

| Название маршрута                                                | Мыт01                 |                                                 |                      |                    |                        |                         |                        |
|------------------------------------------------------------------|-----------------------|-------------------------------------------------|----------------------|--------------------|------------------------|-------------------------|------------------------|
| Общая длина маршрута                                             | 319,47                |                                                 |                      |                    |                        |                         |                        |
| Вид деятельности                                                 | TA PRE                |                                                 |                      |                    |                        |                         |                        |
| Неделя<br>День                                                   | 1                     |                                                 |                      |                    |                        |                         |                        |
| Дневная длина маршрута                                           | 19,92                 |                                                 |                      |                    |                        |                         |                        |
| время езды в минутах                                             | 32                    |                                                 |                      |                    |                        |                         |                        |
| Клиент                                                           | Визит                 | Адрес                                           | Частота<br>посещения | Время<br>посещения | Расст. до<br>след. (м) | Время до<br>след. (мин) | Внешний код<br>клиента |
| ΟΟΟ ΑΓΡΟΤΟΡΓ                                                     | 1                     | Г.МЫТИЩИ; УЛ. 4-Я<br>ПАРКОВАЯ; Д.7              | 4                    | 31                 | 3770                   | 6                       | 3899814926             |
| 000 <b>Т</b> АЙНА                                                | 2                     | Г. МЫТИЩИ; УЛ. 1-Я<br>ВОКЗАЛЬНАЯ; Д.2А          | 4                    | 21                 | 2773                   | 4                       | 3800151432             |
| AO "PH-MOCKBA"                                                   | 3                     | Г. МЫТИЩИ; УЛ.<br>ТРУДОВАЯ; Д.31                | 2                    | 21                 | 216                    | 1                       | 3890001077             |
| ИП АКУЛЯН СПАРТАК<br>МАРТУНОВИЧ                                  | 4                     | Г. МЫТИЩИ; УЛ.<br>ТРУДОВАЯ; Д.37                | 2                    | 20                 | 461                    | 1                       | 3890126522             |
| АО ДИКСИ ЮГ                                                      | 5                     | Г. МЫТИЩИ; УЛ.<br>КРЕСТЬЯНСКАЯ; Д.12;<br>КОРП.1 | 4                    | 31                 | 302                    | 1                       | 3800135708             |
| ООО АЛЬФА - ВЕСТ                                                 | 6                     | Г. МЫТИЩИ; УЛ.<br>ВЕРЫ ВОЛОШИНОЙ;<br>Д.46       | 1                    | 16                 | 318                    | 1                       | 3899961337             |
| ООО АВОСЬКА-ДВА                                                  | 7                     | Г. МЫТИЩИ; УЛ. В.<br>ВОЛОШИНОЙ; Д.20            | 4                    | 29                 | 831                    | 1                       | 3800121035             |
| ИП ИМАНОВ ЗАУР АДИЛ<br>ОГЛЫ                                      | 8                     | Г. МЫТИЩИ; УЛ.<br>СЕМАШКО; Д.43                 | 2                    | 18                 | 1684                   | 2                       | 3890115245             |
| ООО ХАЙЯМ                                                        | 9                     | Г. МЫТИЩИ, ПР-Т<br>ОКТЯБРЬСКИЙ, Д.6А<br>F       | 4                    | 24                 | 3501                   | 6                       | 3899941164             |
| АО ДИКСИ ЮГ                                                      | 10                    | Г. МЫТИЩИ; УЛ.<br>ТЕРЕШКОВОЙ; Д.3               | 4                    | 31                 | 977                    | 2                       | 3800139765             |
| АО "ТАНДЕР" ММ<br>ПЕНЬКОВЫЙ                                      | 11                    | Г. МЫТИЩИ;<br>НОВОМЫТИЩИНСКИ<br>Й ПР-Т; Д.39    | 4                    | 31                 | 5090                   | 6                       | 3899915937             |
| ИП АРУТЮНЯН САМВЕЛ<br>ИВАНОВИЧ                                   | 12                    | Г. МЫТИЩИ; УЛ.<br>ТРУДОВАЯ; Д.37А               | 1                    | 13                 | 0                      | 0                       | 3899787247             |
| Неделя<br>День<br>Дневная длина маршрута<br>Время езды в минутах | 1<br>2<br>17,47<br>30 |                                                 |                      |                    |                        |                         |                        |

Отчет «Маршруты с характеристиками» показывает общие характеристики всех маршрутов с разбивкой по TCM. Пример приведен на следующем рисунке.

| Номер<br>маршрута | Наименование | Клиентов | Визитов | Агент | Длина | Продолжительность | Время<br>визитов | Общее<br>время | Среднее<br>время дня | Минимальное<br>время дня | Максимальное<br>время дня |
|-------------------|--------------|----------|---------|-------|-------|-------------------|------------------|----------------|----------------------|--------------------------|---------------------------|
|                   | TCM1         | 901      | 1771    |       | 6203  | 148 ч 54 м.       | 586 ч 27 m.      | 735 ч 21 м.    | 7ч21м.               | 3 4 36 M.                | 10 ч 45 м.                |
| 1                 | Дол01        | 186      | 408     |       | 1032  | 28 ч 51 м.        | 146 ч 26 м.      | 175 ч 17 м.    | 8 ч 46 м.            | 7ч 52 м.                 | 10 ч 45 м.                |
| 2                 | Дол02        | 249      | 448     |       | 1776  | 38 ч 0 м.         | 135 ч 11 м.      | 174 ч 11 м.    | 8ч43м.               | 7ч9м.                    | 10 ч 27 м.                |
| 3                 | Дол03        | 211      | 415     |       | 1121  | 29 ч 39 м.        | 141 ч 53 м.      | 171 ч 32 м.    | 8 ч 35 м.            | 7ч 52 м.                 | 9ч18м.                    |
| 4                 | Дол04        | 151      | 299     |       | 1194  | 27 ч 8 м.         | 98 ч 29 м.       | 125 ч 37 м.    | 6ч17м.               | 5 ч 14 м.                | 7ч45м.                    |
| 5                 | Дол05        | 104      | 201     |       | 1080  | 24 ч 16 м.        | 64 ч 28 м.       | 88 ч 44 м.     | 4ч26м.               | 3 ч 36 м.                | 5 ч 33 м.                 |
|                   | TCM2         | 739      | 1699    |       | 2695  | 74 ч 45 м.        | 640 ч 53 м.      | 715 ч 38 м.    | 7ч9м.                | 5ч6м.                    | 8ч17м.                    |
| 6                 | Мыт01        | 168      | 356     |       | 319   | 11 ч 29 м.        | 124 ч 13 м.      | 135 ч 42 м.    | 6ч47м.               | 5ч6м.                    | 7ч 55 м.                  |
| 7                 | Мыт02        | 160      | 366     |       | 435   | 12 ч 12 м.        | 132 ч 38 м.      | 144 ч 50 м.    | 7ч14м.               | 5 ч 33 м.                | 7ч58м.                    |
| 8                 | Мыт05        | 154      | 355     |       | 500   | 13 ч 20 м.        | 127 ч 10 м.      | 140 ч 30 м.    | 7ч2м.                | бч4м.                    | 8ч4м.                     |
| 9                 | Мыт04        | 133      | 308     |       | 928   | 23 ч 24 м.        | 126 ч 39 м.      | 150 ч 3 м.     | 7ч30м.               | 6 ч 27 м.                | 8ч17м.                    |
| 10                | Мыт03        | 124      | 314     |       | 513   | 14 ч 20 м.        | 130 ч 13 м.      | 144 ч 33 м.    | 7ч14м.               | бч 24 м.                 | 7ч54м.                    |
|                   | TCM3         | 1046     | 2294    |       | 3545  | 96 ч 36 м.        | 785 ч 46 м.      | 882 ч 22 м.    | 7ч21м.               | 3ч44м.                   | 10 ч 59 м.                |
| 11                | Бал01        | 169      | 379     |       | 301   | 10 ч 46 м.        | 127 ч 35 м.      | 138 ч 21 м.    | 6 ч 55 м.            | 3 ч 44 м.                | 8 ч 28 м.                 |
| 12                | Бал02        | 200      | 452     |       | 314   | 12 ч 28 м.        | 146 ч 10 м.      | 158 ч 38 м.    | 7ч56м.               | 6ч41м.                   | 10 ч 59 м.                |
| 13                | Бал03        | 173      | 349     |       | 373   | 11 ч 58 м.        | 121 ч 22 м.      | 133 ч 20 м.    | 6ч40м.               | бч 22 м.                 | 7ч7м.                     |
| 14                | Бал04        | 191      | 401     |       | 569   | 15 ч 58 м.        | 134 ч 46 м.      | 150 ч 44 м.    | 7ч32м.               | 7ч9м.                    | 7ч54м.                    |
| 15                | Бал05        | 154      | 364     |       | 267   | 9ч31м.            | 130 ч 22 м.      | 139 ч 53 м.    | 6ч0м.                | 6ч 52 м.                 | 7ч10м.                    |
| 16                | Бал06        | 159      | 349     |       | 1721  | 35 ч 56 м.        | 125 ч 31 м.      | 161 ч 27 м.    | 8ч4м.                | 7ч7м.                    | 9ч26м.                    |
|                   | TCM4         | 1045     | 2176    |       | 4942  | 121 ч 11 м.       | 757 ч 17 м.      | 878 ч 28 м.    | 7ч19м.               | 3 ч 53 м.                | 9ч40м.                    |
| 17                | Жел03        | 141      | 321     |       | 303   | 10 ч 54 м.        | 108 ч 56 м.      | 119 ч 50 м.    | 5ч0м.                | 4 ч 42 м.                | 8ч10м.                    |
| 18                | Жел05        | 206      | 387     |       | 423   | 11 ч 41 м.        | 127 ч 21 м.      | 139 ч 2 м.     | 6ч57м.               | 3 ч 53 м.                | 8ч5м.                     |
| 19                | Жел06        | 181      | 363     |       | 817   | 20 ч 51 м.        | 127 ч 13 м.      | 148 ч 4 м.     | 7ч24м.               | 5 ч 54 м.                | 7ч 52 м.                  |
| 20                | Жел04        | 167      | 357     |       | 604   | 15 ч 22 м.        | 132 ч 43 м.      | 148 ч 5 м.     | 7ч24м.               | 6ч9м.                    | 8ч15м.                    |
| 21                | Жел01        | 178      | 383     |       | 2121  | 44 ч 24 м.        | 131 ч 28 м.      | 175 ч 52 м.    | 8 ч 48 м.            | 7ч16м.                   | 9ч40м.                    |
| 22                | Жел02        | 172      | 365     |       | 674   | 17ч 58 м.         | 129 ч 36 м.      | 147 ч 34 м.    | 7ч23м.               | 5 ч 52 м.                | 8 ч 15 м.                 |
| итого             |              | 3731     | 7940    |       | 17385 | 441 ч 26 м.       | 2770 ч 23 м.     | 3211 ч 49 м.   | 7ч18м.               | 3 ч 36 м.                | 10 ч 59 м.                |

Следующий отчет «Клиенты с разными плановыми и требуемыми визитами» показывает клиентов, у которых количество запланированных визитов отличается от требуемого. Пример этого отчета приведен на следующем рисунке.

| Внешний<br>код клиента | Клиент            | Адрес                                  | Маршрут | Плановое<br>количество<br>визитов | Требуемое<br>количество<br>визитов |
|------------------------|-------------------|----------------------------------------|---------|-----------------------------------|------------------------------------|
| 3800155565             | АО ДИКСИ ЮГ       | г. Мытищи; ул. 4-я Парковая; д.24      | Мыт01   | 0                                 | 4                                  |
| 3890005702             | ΟΟΟ ΦΕΡΜΕΡ        | г. Мытищи; ул. Юбилейная; д.16; магазі | Мыт01   | 0                                 | 2                                  |
| 3890120258             | ИП КОСАРЕВА ЕЛЕНА | Г. МЫТИЩИ; УЛ. КОЛОНЦОВА; Д.5; АРТ     | Мыт01   | 0                                 | 1                                  |

Отчет «Учет времени агентов» показывает суммарные характеристики на каждый день и на период в целом для каждого агента. Пример приведен ниже.

#### Учет времени агентов

| Маршрут              | Мыт01 |
|----------------------|-------|
| Число посещений      | 356   |
| Число торговых точек | 168   |

| Нолола          | Лоць         |     | Время       | Время в    | Общее      | Пробег |
|-----------------|--------------|-----|-------------|------------|------------|--------|
| педеля          | День         |     | посещений   | дороге     | время      | (км)   |
| 1               |              |     |             |            |            |        |
|                 | Понедельник  | 12  | 4 ч 46 м.   | 0 ч 32 м.  | 5 ч 18 м.  | 19,92  |
|                 | Вторник      | 20  | 5 ч 58 м.   | 0ч30м.     | 6ч28м.     | 17,47  |
|                 | Среда        | 14  | 4 ч 58 м.   | 0ч33м.     | 5ч31м.     | 13,82  |
|                 | Четверг      | 20  | 7ч13м.      | 0ч36м.     | 7ч49м.     | 15,2   |
|                 | Пятница      | 19  | 7ч18м.      | 0ч37м.     | 7ч55м.     | 12,43  |
|                 | Итог недели: | 85  | 30 ч 13 м.  | 2ч47м.     | 32 ч 0 м.  | 78,84  |
| 2               |              |     |             |            |            |        |
|                 | Понедельник  | 14  | 5ч3м.       | 0ч34м.     | 5ч37м.     | 19,73  |
|                 | Вторник      | 20  | 6ч19м.      | 0 ч 29 м.  | 6ч48м.     | 13,73  |
|                 | Среда        | 20  | 6ч38м.      | 0ч34м.     | 7ч12м.     | 13,76  |
|                 | Четверг      | 20  | 7ч7м.       | 0ч34м.     | 7ч41 м.    | 13,35  |
|                 | Пятница      | 19  | 7ч6м.       | 0ч43м.     | 7ч49м.     | 17,38  |
|                 | Итог недели: | 93  | 32 ч 13 м.  | 2ч54м.     | 35 ч 7 м.  | 77,95  |
| 3               |              |     |             |            |            |        |
|                 | Понедельник  | 12  | 4 ч 39 м.   | 0ч27м.     | 5ч6м.      | 15     |
|                 | Вторник      | 24  | 6ч26м.      | 0ч30м.     | 6ч56м.     | 15,67  |
|                 | Среда        | 14  | 4ч57м.      | 0 ч 33 м.  | 5ч30м.     | 13,97  |
|                 | Четверг      | 21  | 7ч14м.      | 0ч41м.     | 7ч55м.     | 18,42  |
|                 | Пятница      | 19  | 7ч12м.      | 0ч37м.     | 7ч49м.     | 12,88  |
|                 | Итог недели: | 90  | 30 ч 28 м.  | 2ч48м.     | 33 ч 16 м. | 75,93  |
| 4               |              |     |             |            |            |        |
|                 | Понедельник  | 14  | 4 ч 55 м.   | 0ч33м.     | 5ч28м.     | 19,12  |
|                 | Вторник      | 19  | 6ч11м.      | 0ч27м.     | 6ч38м.     | 13,85  |
|                 | Среда        | 17  | 6ч9м.       | 0ч47м.     | 6ч56м.     | 25,92  |
|                 | Четверг      | 19  | 6 ч 54 м.   | 0ч35м.     | 7ч29м.     | 14,18  |
|                 | Пятница      | 19  | 7ч10м.      | 0 ч 38 м.  | 7ч48м.     | 13,66  |
|                 | Итог недели: | 88  | 31 ч 19 м.  | 2ч0м.      | 34 ч 19 м. | 86,74  |
| Суммарный итог: |              | 356 | 124 ч 13 м. | 11 ч 29 м. | L35 ч 42 м | 319,47 |

## <u>Архивы</u>

Система архивов предназначена для сохранения и последующего восстановления различных вариантов расчетов и планов обслуживания клиентов.

На вкладке «Общие» расположена кнопка «Архивы», по нажатию на которую вызывается диалоговое окно «Архивы». Окно предназначено для вывода сведений об имеющихся архивах, для создания архивов, восстановления данных из архивов, а также для сохранения архивов во внешние файлы.
| 🐵 Архивы 🗙                |                |                                 |                |           |                     |  |  |  |  |  |  |
|---------------------------|----------------|---------------------------------|----------------|-----------|---------------------|--|--|--|--|--|--|
|                           |                |                                 |                |           |                     |  |  |  |  |  |  |
| ID                        | Регион         | Пользовате                      | ль Архив       |           | Создан              |  |  |  |  |  |  |
| > 11 Москва               |                | Ukraintsev                      | Savings        |           | 04.10.2021 10:45:27 |  |  |  |  |  |  |
| 12 Воронеж                |                | Ukraintsev                      | Savings2       |           | 04.10.2021 11:36:20 |  |  |  |  |  |  |
| 13 Урал                   |                | Ukraintsev                      | Транспортная   |           | 04.10.2021 12:05:28 |  |  |  |  |  |  |
| 14 Дальний                | Восток         | Klimontovich                    | Пешеход 3 км/ч |           | 05.10.2021 15:37:08 |  |  |  |  |  |  |
| Состояние данных в архиве |                |                                 |                |           |                     |  |  |  |  |  |  |
| Имя архива:               | Savings        |                                 |                |           |                     |  |  |  |  |  |  |
| Примечания:               |                |                                 |                |           |                     |  |  |  |  |  |  |
| Дата создания:            | 04.10.2021 10: | : <mark>45:27</mark> Создатель: | Ukraintsev     | Клиенты:  | 278                 |  |  |  |  |  |  |
| Сохранен в базе:          | 04.10.2021 10: | :45:29 Регион:                  | Москва         | Маршруты: | 18                  |  |  |  |  |  |  |
| Последняя загрузк         | a:             |                                 |                | Визиты:   | 2748                |  |  |  |  |  |  |
|                           | Сохранить      |                                 |                |           |                     |  |  |  |  |  |  |

| <b>5</b>                     | Создаёт новый архив, сохраняя всё текущее состояние (все данные) в новый архив в базе данных                                                                    |  |  |  |  |
|------------------------------|----------------------------------------------------------------------------------------------------|--|--|--|--|
|                              | Удаляет имеющийся архив.                                                                                                    |  |  |  |  |
| <b>E</b>                     | Загружает данные из существующего архива.                                                                                                    |  |  |  |  |
| ,                            | Экспортирует имеющийся архив в файл Импортирует архив<br>из файла.                                                                                              |  |  |  |  |
| -                            | Импортирует архив из файла. При импорте архива из файла он сразу же восстанавливается.                                                                          |  |  |  |  |
| Состояние данных в<br>архиве | Панель с полями, содержащими сведения о выделенном архиве, истории его создания и статистике по архиву. Поля «Имя архива» и «Примечания» можно отредактировать. |  |  |  |  |
| «Сохранить»                  | Сохраняет отредактированные поля состояния данных об архиве.                                                                                                    |  |  |  |  |

## **Режим «Координаты»**

Работа в этом режиме осуществляется без связи с другим функционалом программы и данными по клиентам и по маршрутам. Этот режим предназначен для работы с координатами клиентов (точек). В нём можно выполнить проверку соответствия адреса клиента его координатам WGS84, которые были предоставлены в качестве входной информации при импорте. Определение координат клиента происходит по его адресу в виде строки геокодированием (интернет-сервисом). После получения координат можно сравнить полученные координаты с координатами, указанными при импорте. Для удобства сравнения вычисляется и выводится в отдельном столбце расстояние между парами координат (дельта). После сортировки по столбцу Дельта и фильтрации записей в гриде с указанием некоторого порогового значения дельты, отфильтрованные записи могут быть выведены в отчёт. Такой анализ позволяет определить клиентов, у которых неверно указан адрес или неверно указаны координаты. Выявив таким образом записи, у которых расхождение велико, пользователь должен обратить на них внимание и выяснить в чем же именно ошибка – в начальных координатах, пришедших во время импорта, в адресе или в неверном распознавании адреса геокодером.

Режим координаты после импорта в него данных имеет вид ниже.

| и  | импорт Экспор | от Геокодироват | АВ<br>привязать<br>к адресу | Бычислить<br>дельту<br>Коорди | ()<br>Нормально | <b>Г</b> лохо | <b>СЭ</b><br>Привязано | не<br>Привязано | Выделить<br>все строки |             |             |   |          |                           |         |            |           |        |     |
|----|---------------|-----------------|-----------------------------|-------------------------------|-----------------|---------------|------------------------|-----------------|------------------------|-------------|-------------|---|----------|---------------------------|---------|------------|-----------|--------|-----|
| Pe | Код клиента   | Имя клиента     | Адрес                       |                               |                 | Долгота       | Широта                 | 🔴 Найденн       | Найденная              | При: Дельта | Статус      | - | Карта    |                           |         |            |           |        |     |
| 1  | 8883100000000 | С МАГНИТ        | Россия, Белго               | родская облас                 | ть, Старый      | 37,823278     | 51,290905              | 37,823278       | 51,290905              | 0,000       | 0 Нормально |   | DGis V   |                           | 🗠 🛋 🚽 🔶 | A 10 0     | -         | m      |     |
| 1  | 8883100000000 | С МАГНИТ        | Россия, Белго               | ородская облас                | ть, Старый      | 37,811204     | 51,279706              | 37,811161       | 51,279785              | 9,297       | 7           |   | 944      |                           |         |            |           |        | 48  |
| 1  | 8883100000000 | 1 МАГНИТ        | Россия, Белго               | ородская облас                | ть, Старый      | 37,894442     | 51,310142              | 37,894539       | 51,310146              | 6,721       | 1           |   | Ver Lan  |                           |         |            | 2 43      | - 1    |     |
| 1  | 888310000000  | 1 МАГНИТ        | Россия, Белго               | родская облас                 | ть, Старый      | 37,796346     | 51,285182              | 37,796346       | 51,285182              | 0,000       | 0           |   | - A POI  | P                         | 1 m     | 524        |           |        |     |
| 12 | 888310000000  | 2 МАГНИТ        | Россия, Белго               | родская облас                 | ть, Старый      | 37,894325     | 51,315535              | 37,894325       | 51,315535              | 0,000       | 0           | = |          | No                        | 1530    | mil        |           |        | k69 |
| 12 | 888310000000  | 2 МАГНИТ        | Россия, Белго               | родская облас                 | ть,             | 36,748623     | 50,450217              | 36,748671       | 50,450255              | 5,449       | 9           |   |          | TOBC 7                    | 2423    | ярмарка "Н | Обилейная |        |     |
| P  | 888310000000  | 2 МАГНИТ        | Россия, Белго               | родская облас                 | ть, Старый      | 37,804000     | 51,275543              | 37,803000       | 51,276293              | 108,595     | 5 Плохо     |   | 003      | °'                        |         |            |           | - West | 71  |
| 1  | 888310000000  | 2 МАГНИТ        | Россия, Белго               | родская облас                 | ть, Губкин,     | 37,512946     | 51,271570              | 37,512991       | 51,271654              | 9,864       | 4           |   | Terror   | 2                         |         |            |           | 2 872  | D   |
| 1  | 888310000000  | 4 МАГНИТ        | Россия, Белго               | ород, улица Поб               | беды, 69А       | 36,594975     | 50,591789              | 36,595017       | 50,591696              | 10,778      | 8           |   | Apxin    | $\langle \langle \rangle$ |         |            |           |        |     |
| 1  | 8883100000000 | 4 МАГНИТ        | Россия, Белго               | род, Садовая у                | лица, 120Д      | 36,582956     | 50,628778              | 36,582956       | 50,628778              | 0,000       | 0           |   |          | A.                        | 110 -   | , 1        |           |        |     |
| 1  | 8883100000000 | 4 МАГНИТ        | Россия, Белго               | род, проспект                 | Богдана         | 36,567684     | 50,645950              | 36,567684       | 50,645950              | 0,000       | 0           |   |          | 922                       |         |            |           |        |     |
| 1  | 888310000000  | Е МАГНИТ        | Россия, Белго               | род, Белгород                 | ский            | 36,605405     | 50,600692              | 36,605308       | 50,600662              | 7,603       | 3           |   |          | 5.40                      |         | 9          |           | 11 ) E |     |
| 1  | 888310000000  | е магнит        | Россия, Белго               | род, улица Ма                 | каренко, 6В     | 36,661612     | 50,581861              | 36,661657       | 50,581866              | 3,225       | 5           |   |          | 15/1 2                    |         |            | V         |        |     |
| 1  | 888310000000  | € МАГНИТ        | Россия, Белго               | ородская облас                | ть, Старый      | 37,879476     | 51,321210              | 37,880592       | 51,320367              | 121,640     | o           |   | 12/1//// |                           |         |            |           | 500    |     |
| 12 | 888310000000  | е магнит        | Россия, Белго               | родская облас                 | ть, Старый      | 37,819199     | 51,285875              | 37,819238       | 51,285852              | 3,738       | 8           |   |          | 1.0/1                     | Будёння | го микроро | йон       | 6È     |     |
| 1  | 888310000000  | О МАГНИТ        | Россия, Белго               | родская облас                 | ть, Старый      | 37,902428     | 51,307896              | 37,901802       | 51,308366              | 67,975      | 5           |   | SUL IER  | Vi- D                     |         |            |           |        |     |
| 1  | 8883100000000 | о магнит        | Россия, Белго               | ородская облас                | ть, Старый      | 37,883905     | 51,306702              | 37,883989       | 51,306730              | 6,646       | 6           |   |          |                           |         |            | i         |        |     |

**Импорт.** Импорт данных в этот режим осуществляется в режиме аналогично импорту клиентов (см. соответствующий раздел по импорту клиентов).

Экспорт. Экспорт всех видимых записей в файл. Если в гриде был наложен фильтр, то в файл будут экспортированы только отфильтрованные записи.

**Геокодировать.** Вызов диалога привязки, выделенных в гриде записей. Если выделенных записей в гриде нет, то в диалог попадёт только одна текущая запись.

**Привязать к адресу.** Вызывает процесс геокодирования выделенных записей без вызова диалога. Выделенные записи привязываются интернет-сервисом, который указан в «Настройках интернет сервисов». Если при геокодирование для записи проходит успешно (от сервиса получены ненулевые координаты), то у записи адрес оставляется неизменным, а найденные координаты записываются в поля «Долгота» и «Широта».

**Кнопка** «**Вычислить дельту**». По нажатию на кнопку происходит вычисление дельты выделенных в гриде записей. Дельта вычисляется в метрах между двумя точками: (Долгота, Широта) и (Найденные долгота, широта).

Кнопка «Нормально». Устанавливает текст «Нормально» для выделенных в гриде записей.

Кнопка «Плохо». Устанавливает текст «Плохо» для выделенных в гриде записей.

Кнопка «Привязано». Устанавливает признак (галочку) «Привязано» для выделенных в гриде записей.

Кнопка «Не привязано». Снимает признак (галочку) «Привязано» для выделенных в гриде записей.

Кнопка «Выделить все строки». Выделяет все строки в гриде. Действует также, как и по нажатию горячих клавиш Ctrl+A.